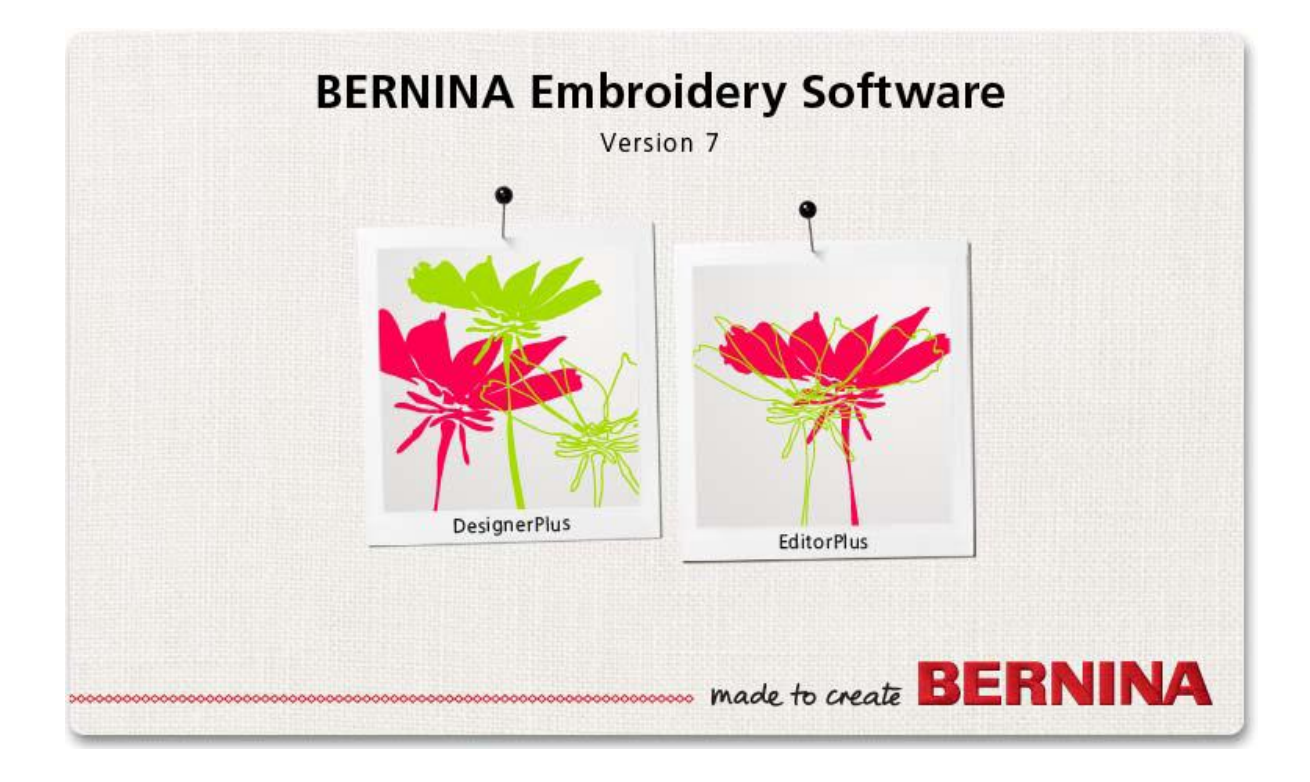

# Руководство пользователя

# **BERNINA** Quilter

#### COPYRIGHT 1997-2009 BY WILCOM PTY. LTD. ALL RIGHTS RESERVED.

Никакая часть этой публикации или сопровождающего программного обеспечения не подлежит репродуцированию или распространению, передаче, транскрибированию, сохранению в поисковой системе или переводу на любой естественный или машинный язык в любой форме или любыми средствами: электронными, механическими, магнитными, ручными или другими, или передана для использования любому третьему лицу без специального письменного разрешения:

WILCOM Pty. Ltd. (A.B.N. 43 001 971 919) 146-156 Wyndham Street, Alexandria (Sydney) New South Wales, 2015, Australia PO Box 581, Alexandria, 1435 Phone: +61 2 9578 5100 Fax: +61 2 9578 5108 Email: wilcom@wilcom.com.au Web: http://www.wilcom.com.au

#### Примечание

Экранные иллюстрации в этой публикации дают лишь примерное представление и не являются точными копиями экранных изображений, воспроизводимых программным обеспечением.

#### Напечатанная инструкция пользователя

Зарегистрированным владельцам ПО BERNINA Embroidery Software разрешается распечатать 1 (одну) копию Инструкции пользователя ПО BERNINA Embroidery Software для личного пользования. Копия может быть распечатана на собственном принтере или в копировальном магазине.

#### Ограниченная Гарантия

Фирма BERNINA International AG гарантирует, что в течение 90 дней с даты приобретения Вами программного обеспечения программные продукты не содержат дефектов по материалам и качеству исполнения. Вам предоставляется исключительное право в случае обнаружения таких дефектов возвратить изделия вместе с доказательством покупки фирме BERNINA или уполномоченным торговым агентам в течение гарантийного срока для безвозмездной замены. Вы оплачиваете стоимость пересылки и страховки и несете риск в случае повреждения и ошибочной адресации "продуктов ".

Покупатель полагается на свое собственное умение и знание при выборе программного обеспечения для собственного использования и принимает весь риск относительно результатов применения программного обеспечения. В соответствии с правовыми условиями гарантии фирма BERNINA International AG не принимает на себя все другие гарантии и условия, которые могут быть явно выражены или подразумеваемы, включая без ограничения, гарантии и условия пригодности для продажи, соответствия для специфического использования и отсутствие контрафакции. Фирма BERNINA International AG специально не гарантирует, что программное обеспечение будет соответствовать всем требованиям покупателя или будет выполняться без прерываний или ошибок, в полном соответствии с описанием в сопровождающей документации.

#### Ограничения Ответственности

Фирма BERNINA International AG, ее разработчики, менеджеры, служащие или работники филиалов в соответствии с применимым законом, ни в коем случае не несут ответственности за любые последующие прямые или косвенные убытки (включая убытки от потери деловой прибыли, перерывов в работе, потери коммерческой информации и т.п.), возникшие в результате неправильного использования программного обеспечения или прилагаемых защитного устройства и кабеля, а также сопровождающей документации, независимо от обоснования требования и даже, если фирма BERNINA или ее уполномоченный представитель уведомлялся относительно возможности таких убытков. В некоторых государствах законодательство или судебная практика не допускают исключения случайных, последующих или специальных убытков, так что вышеупомянутое ограничение или исключение не может быть применимо к Вам.

#### Прекращение Действия Лицензионного Соглашения

Ваша Лицензия на использование программного обеспечения фирмы BERNINA действительна до тех пор, пока Вы выполняете условия Лицензионного соглашения. Действие Лицензии завершится автоматически без уведомления фирмы BERNINA International AG, если Вы будете не в состоянии выполнять любое из условий Лицензионного соглашения. Вы можете прекратить действие этой Лицензии в любое время, возвратив программное обеспечение и все его копии этого, аппаратный ключ "донгл" (Dongle), кабель и всю сопровождающую документацию фирме BERNINA International AG.

#### Контактные телефоны

Если у Вас возникнут любые вопросы, обращайтесь, пожалуйста, Вашему дистрибьютору фирмы BERNINA, или BERNINA International AG CH-8266 Штекборн/Швейцария Тел.: (41) 52-762 11 11 Факс: (41) 52-762 16 11

# Глава **1**

# **В**ВЕДЕНИЕ В **BERNINA** QUILTER

Пэчворк – это популярная техника компоновки и сшивания лоскутов ткани в блоки. Программа BERNINA Quilter может быть использована для размещения лоскутных узоров на квилтах по существующим или по создаваемым собственноручно проектам. Используйте эту программу для экспериментирования с лоскутами ткани и цветом, чтобы создавать прекрасные квилты, отражающие вашу индивидуальность.

Блоки на квилте могут быть заполнены лоскутами узорчатой или одноцветной ткани. В программу BERNINA Quilter включает в себя большую коллекцию блоков пэчворка и тканей, но вы можете сканировать собственные блоки и сохранять их в библиотеке квилтов.

После завершения работы с проектом квилта вы можете

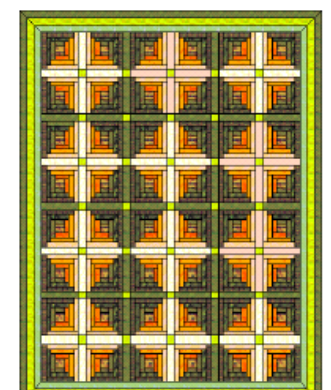

распечатать его с отображением блоков, их конструкции, а также информации, относящейся к расходу ткани, шитью и кройке лоскутов. В этом разделе дается обзор техники пэчворка и квилта.

#### Проекты стежки пэчворка

Пэчворк и квилт являются взаимосвязанными и взаимодополняющими техническими приемами шитья. Программа BERNINA Quilter является важным инструментом проектирования, который должен вам помочь компоновать квилты, комбинируя лоскутные узоры, вышивки и аппликации. Используйте программу BERNINA Quilter для составления и компоновки блоков пэчворка на экране, выбора тканей и добавления украшений, таких как вышивки и аппликации.

#### Пэчворк

"Блок пэчворка" – это набор сшитых вместе лоскутов, образующих обычно фигуру правильной формы, такую как прямоугольник. "Лоскут" – это одиночный кусок ткани, сшитый с другими кусками, скомпонованными в блок пэчворка. Сшивание лоскутов в блоки называют "стачиванием".

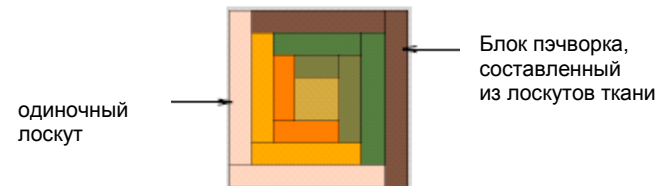

Блоки затем сшиваются вместе по прямой или диагональной сетке.

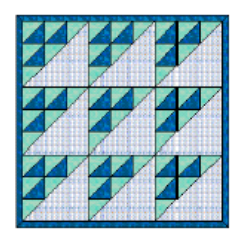

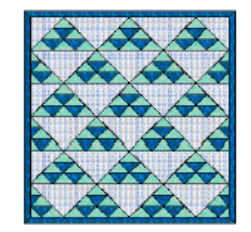

Квадратная структура

Ромбовидная структура

Хотя в некоторых квилтах блоки пэчворка доходят до самых краев, в большинстве случаев применяется одна или несколько окантовок. В некоторых квилтах используются узкие полоски ткани, разделяющие блоки пэчворка. Окантовки и межблоковые полоски могут изменять размеры и внешний вид вашего квилта. Их можно использовать для образования рамки и сглаживания слишком контрастных проектов. Окантовки могут быть также использованы для увеличения размеров квилта, чтобы он подходил к размеру стандартной кровати. В каждом квилте может быть несколько окантовок.

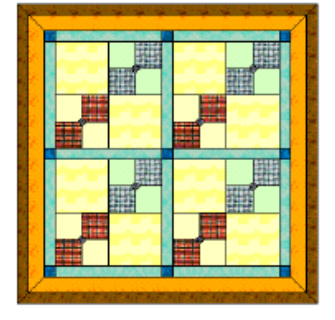

с окантовками и межблоковыми полосками

Во многих квилтах используется комбинация одинаковых по цвету тканей в качестве фона. Узоры пэчворка создаются по контрасту между светлыми, средними по тону и темными тканями. Контраст по насыщенности цвета является критическим для некоторых квилтов. Следует рекомендовать выбирать цвет фона перед принятием решения о других цветах проекта.

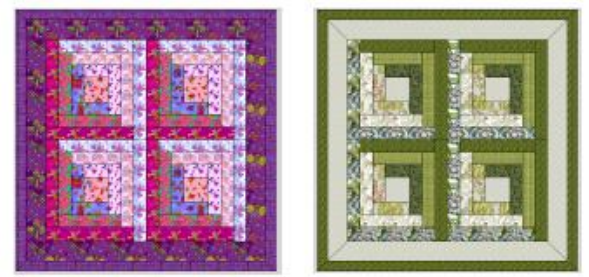

контраст между светлыми, средними и темными тканями

При тщательном подборе и размещении лоскутов ткани может быть создан трехмерный эффект. Сплошные или однотонные цвета размещают таким образом, чтобы создавать четкие контрасты между блоками пэчворка. При работе с одним цветом используйте несколько типов ткани.

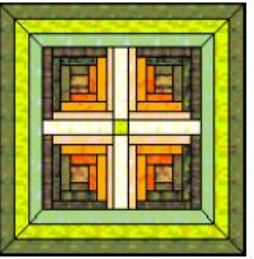

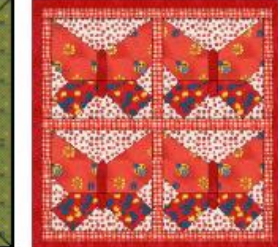

создание трехмерного эффекта

использование доминирующего цвета

Программа BERNINA Quilter позволяет также добавлять к квилту аппликации и вышивки.

12-элементный блок

> окантовка со скошенными углами, без межблоковых полосок

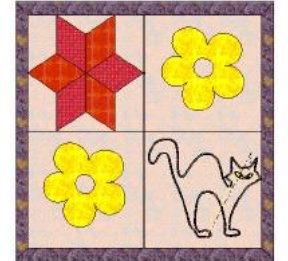

квадратный квилт с 4 блоками

блок с аппликацией

блок с вышивкой

#### Глава 1: Введение в технику пэчворка и квилта

При планировании квилта определите его общие размеры, затем рассчитайте, сколько должно быть использовано блоков, окантовок и межблоковых полосок. Определите, какие блоки пэчворка будут использованы и какие будут выбраны цвета. Просмотрите различные

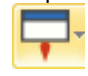

расположения блоков и различные сочетания цветов, чтобы выбрать наиболее подходящее.

#### Стежка квилта

Квилт подобен сэндвичу, образованному из трех слоев:

- Верх квилта: стачанные лоскуты ткани, обычно образующие правильные формы, такие как прямоугольник, с добавлением при необходимости окантовок и межблоковых полосок.
- Прокладка: слой объемного материала между верхней и нижней сторонами квилта,

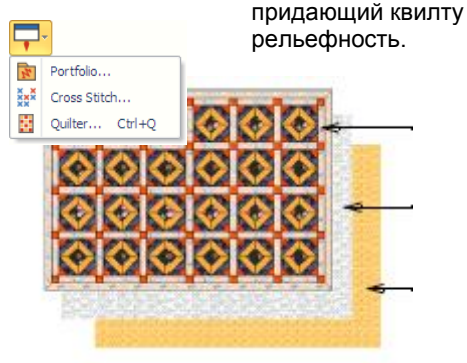

 Подкладка: цельный кусок ткани, подкладываемый под прокладку.

#### Верх квилта:

Материал прокладки

Ткань подкладки

При стежке квилта простегиваются декоративные элементы квилта. Простегивающими строчками квилт делится на выпуклые декоративные узоры. Стежку квилта можно выполнять вручную или на швейной машине со свободной подачей материала.

Совет: Квилтом может быть комбинация пэчворка с квилтом при использовании блоков пэчворка, стачанных простегивающими стежками.

#### Таблица перевода в метрическую систему единиц

В программе BERNINA Quilter для измерения длины используются дюймы.

Для перевода единиц британской системы измерения в метрические единицы пользуйтесь приводимой ниже таблицей. В некоторых случаях это удобнее, чем пользоваться калькулятором.

Метрическая Британская Десятичная

| система (дюйм) | система (дюйм)                                                                                                    |
|----------------|----------------------------------------------------------------------------------------------------|
| 1/8            | 0.125                                                                                                    |
| 1/4            | 0.25                                                                                                    |
| 3/8            | 0.375                                                                                                    |
| 1/2            | 0.5                                                                                                    |
| 5/8            | 0.625                                                                                                    |
| 3/4            | 0.75                                                                                                    |
| 7/8            | 0.875                                                                                                    |
| 1              | 1.0                                                                                                    |
| 2              | 2.0                                                                                                    |
| 3              | 3.0                                                                                                    |
| 4              | 4.0                                                                                                    |
| 5              | 5.0                                                                                                    |
| 6              | 6.0                                                                                                    |
| 9              | 9.0                                                                                                    |
| 10             | 10.0                                                                                                    |
| 12             | 12.0                                                                                                    |
| 18             | 18.0                                                                                                    |
| 20             | 20.0                                                                                                    |
| 36 (1 ярд)     | 36.0                                                                                                    |
| 40             | 40.0                                                                                                    |
|                | <u>система (дюйм)</u><br>1/8<br>1/4<br>3/8<br>1/2<br>5/8<br>3/4<br>7/8<br>1<br>2<br>3<br>4<br>5<br>6<br>9<br>10<br>12<br>18<br>20<br>36 (1 ярд)<br>40 |

#### Размеры квилта

В следующей таблице приведены ориентировочные размеры наиболее распространенных квилтов. Эти размеры могут изменяться в зависимости от используемых блоков.

| Квилт    | Британская        | Метрическая       |
|----------|-------------------|-------------------|
|          | система (дюйм)    | система (мм)      |
| Бэби     | 36-45 x 45-54     | 90-115x115-137    |
| Детская  | 42-48 x 54-60     | 107-122x137-152   |
| кроватка |                   |                   |
| Одинар-  | 56-64x84-100      | 142-162x213-254   |
| ный      |                   |                   |
| Двойной  | 70-80x84-100      | 178-203x213-254   |
| Квин     | 76-84x90-104      | 193-213x228-264   |
| Кинг     | 92-100x90-104     | 234-254 x 228-264 |
| Джамбо   | 120-124 x 120-124 | 304-315x304-315   |

#### Запуск программы BERNINA Quilter

Выбрать: Общие> Доступ к приложениям > Вспомогательные приложения > Портфолио, Вышивка крестом и Quilter. Приложение BERNINA Quilter запускается из вышивального ПО BERNINA Embroidery Software.

#### Запуск программы BERNINA Quilter

Запустите вышивальное ПО BERNINA Embroidery Software. В разделе «Вышивка по канве» выберите Доступ к приложениям и Quilter

Выбрать Quilter .

Программа BERNINA Quilter запускается также нажатием клавиш Ctrl+Q.

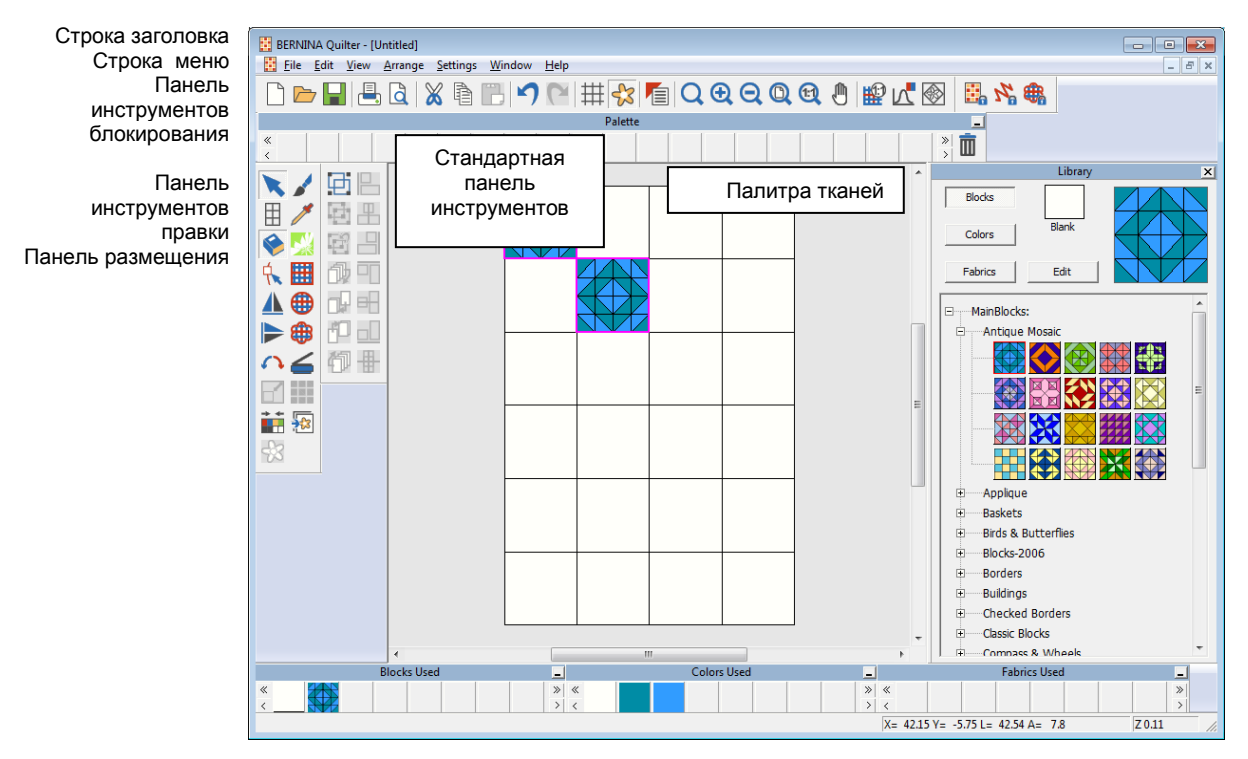

#### BERNINA Quilter имеет собственное меню

#### Глава 1: Введение в технику пэчворка и квилта

#### Основания

Образцы используют разные элементы вышивки из обычных проектов.

#### Изменение настроек сетки

Нажмите инструмент Show Grid (панель Standard), чтобы отобразить или скрыть сетку. Щелчок правой кнопкой мыши открывает диалоговое окно Grid.

Программа BERNINA Quilter дает возможность:

- показать или скрыть сетку
- установить интервал сетки
- выровнять объекты по сетке или другим контурам.

Примечание: В программе BERNINA Quilter используются дюймы для измерения проектов, в отличие от вышивальной программы, в которой используются региональные настройки Windows (обычно миллиметры).

#### Как изменить настройки сетки

1 Щелкните правой кнопкой мыши по значку Show *Grid (Cemka).* 

Появится диалоговое окно Options с открытой закладкой Grid.

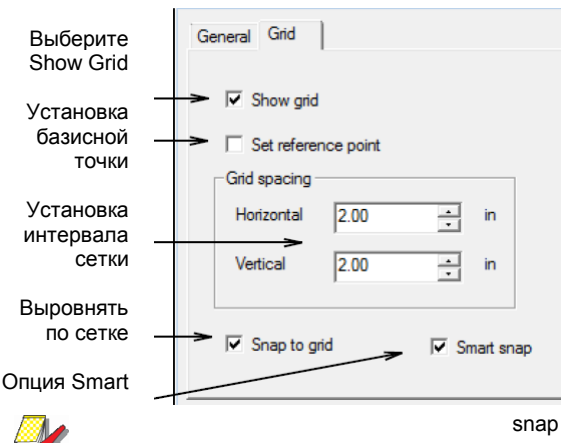

Проставьте флажок в окош

2 Проставьте флажок в окошке Show Grid, чтобы отобразить сетку.

- 3 Проставьте флажок в окошко Set Reference Point (Установить базисную точку). Например, вы можете установить базисную точку сетки в центре проекта. Это более простая и быстрая операция, чем перемещение всего проекта.
- 4 Введите значения интервала сетки (Grid Spacing) для горизонтальных и вертикальных линий.
- 5 Проставьте флажок в окошке Snap to Grid (Выровнять по сетке).

Объекты выравниваются по сетке только в том случае, если они находятся близко от линии сетки.

Совет: Для временной отмены опции Snap to Grid во время оцифровывания удерживайте нажатой клавишу Alt.

- 6 Выберите опцию Smart Snap (при отключенной опции Snap to Grid), чтобы привязать каждую оцифровываемую точку или контрольную точку изменения формы к существующим контурам.
- 7 Нажмите кнопку **OK**. Если вы выбрали опцию Set Reference Point, наметьте базисную точку на вашем проекте. Сетка будет выровнена, так чтобы горизонтальные и вертикальные линии сетки пересекались в этой точке.

Совет: Чтобы скрыть линии блоков, нажмите Ctrl + L.

### Просмотр информации о проекте квилта.

Диалоговое окно Quilt Properties (Свойства квилта) предоставляет информацию о количестве блоков, аппликациях и вышивках в проекте квилта. Используйте закладку Summary для добавления своего имени, а также вышивальной и общей информации. Имя Author включается в распечатки.

## Как просматривать информацию о проекте квилта

1 Выберите File > Quilt Properties.

Откроется закладка Quilt диалогового окна Quilt Properties..

| Quilt Properties    |           | <b>X</b> |
|---------------------|-----------|----------|
| Quilt Summary       |           |          |
| Design name:        | Untitled  |          |
| Version:            | 6.0       |          |
| Length:             | 60.00 in  |          |
| Width:              | 40.00 in  |          |
| Blocks:             | 24        |          |
| Blocks used:        | 1         |          |
| Patches:            | 24        |          |
| Appliqué:           | 0         |          |
| Embroidery designs: | 0         |          |
| Total stitches:     | 0         |          |
|                     |           |          |
|                     | OK Cancel | Help     |

 Введите свое имя и другую информацию, которую вы хотите сохранить в проекте квилта.

| Quilt P | roperties                         |                            | × |
|---------|-----------------------------------|----------------------------|---|
| Quilt   | Summary                           |                            |   |
|         | Author:<br>Keywords:<br>Comments: | Susan Diamond Emma's quilt |   |
| ſ       | Title:                            | Untitled                   |   |
|         | 000,000.                          | OK Cancel He               | P |

3 Нажмите кнопку ОК.

#### Сохранение проектов BERNINA Quilter

Используйте кнопку Save (панель Standard) для сохранения файлов программы BERNINA Quilter.

Сохраняйте проект во время работы, как можно чаще. Проекты BERNINA Quilter сохраняются в формате ARQ, который может быть считан только в BERNINA Quilter. Шаблоны файлов сохраняются в формате AMQ.

#### Как сохранять проекты BERNINA Quilter

- Выберите File > Save.
   Если вы сохраняете проект в первый раз, откроется диалоговое окно Save As (Сохранить как ...). Файл следует сохранить как ARQ-файл.
- 2 Из списка Files of Types (Тип файла) выберите BERNINA Quilter (ARQ).

| 🚹 Save A | s             |             |                 |             |                     |       | <b></b> |
|----------|---------------|-------------|-----------------|-------------|---------------------|-------|---------|
| 00       | 🗢 鷆 « De      | signer 🕨 z  | Pics  Quilt     | ts          | ▼ <sup>4</sup> → Se | earch | Q       |
| 🌗 Orga   | nize 🔻 🏭      | Views 🔻     | 📑 New Fo        | lder        | _                   | _     | 0       |
| Name     | Date m        | odified     | Туре            | Size        |                     |       |         |
| Samp     | le1.arq       |             |                 |             |                     |       |         |
|          |               |             |                 |             |                     |       |         |
|          |               |             |                 |             |                     |       |         |
|          |               |             |                 |             |                     |       |         |
|          |               |             |                 |             |                     |       |         |
|          |               |             |                 |             |                     |       |         |
|          |               |             |                 |             |                     |       |         |
|          |               | 0.11        |                 |             |                     |       |         |
|          | File name:    | Quintarq    |                 |             |                     |       | •       |
| 5        | iave as type: | Artista Qui | ilter designs V | 6.0 (*.arq) |                     |       | •       |
|          |               |             |                 |             |                     |       |         |
| 🔿 Hide   | Folders       |             |                 |             |                     | Save  | Cancel  |
| 0        |               |             |                 |             |                     | 3010  | Cancor  |

**Примечание:** Вы можете сохранить проект только в формате ARQ.

3 Введите новое имя для проекта и нажмите **Save**.

#### Настройка компоновки квилта

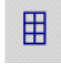

Используйте инструмент Quilt Layout (панель Edit) для настройки компоновки квилта. Когда вы создаете новый проект квилта, вы определяете формат блоков, добавляете полоски между блоками и одну или несколько окантовок по краям квилта. Вам нужно установить компоновку квилта перед тем, как сможете добавить ткани, цвета, аппликации или вышивки. Компоновка квилта основывается на формате блоков, который может быть изменен:

- вращением блоков на их точках,
- изменением количества блоков в рядах и столбцах или
- изменением размеров блоков.

**Примечание:** Определите компоновку квилта до добавления тканей, цветов, аппликаций или вышивок.

#### Изменение расположения блоков

Блоки могут быть расположены горизонтально, образуя квадратную структуру, или по диагонали, образуя ромбовидную структуру.

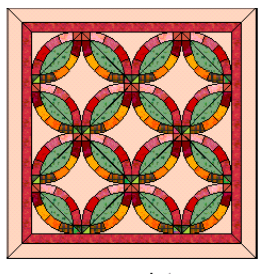

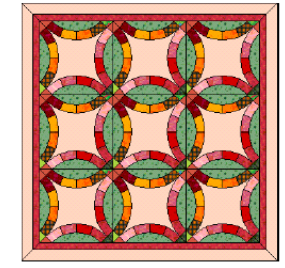

Ромбовидная структура

Квадратная структура

#### Как изменить расположение блоков

- 1 Откройте проект квилта.
- **2** Щелкните по значку Quilt Layout.

Откроется диалоговое окно Quilt Layout.

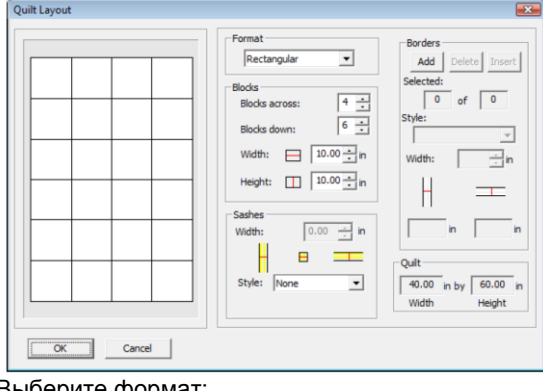

- 3 Выберите формат:
  - Rectangular (Прямоугольный)
  - Diamond (по диагонали)
  - On-point (Ромбовидный)
- 4 Нажмите кнопку **ОК**.

# Прямоугольные блоки

Ромбовидные блоки

#### Изменение количества блоков

Вы можете изменить внешний вид квилта, изменив количество блоков в рядах и столбцах.

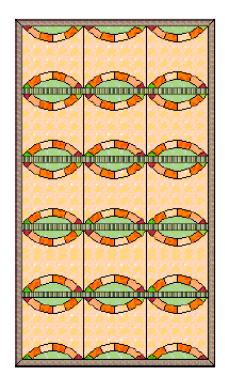

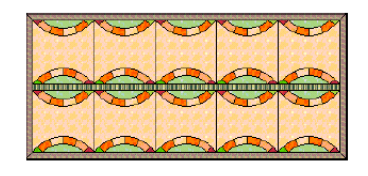

Same size block but different numbers

Тот же размер блока, но разное их количество

#### Как изменять количество блоков

- 1 Откройте проект квилта.
- 2 Щелкните по значку Quilt Layout. Откроется диалоговое окно Quilt Layout.

Введите количество блоков Blocks across: 4 ÷ Blocks down: 6 ÷ Width: 10.00 ÷ in Height: 10.00 ÷ in

- 3 Введите опции Blocks:
  - Blocks across (Блоки в ширину)
  - Blocks down (Блоки по высоте)

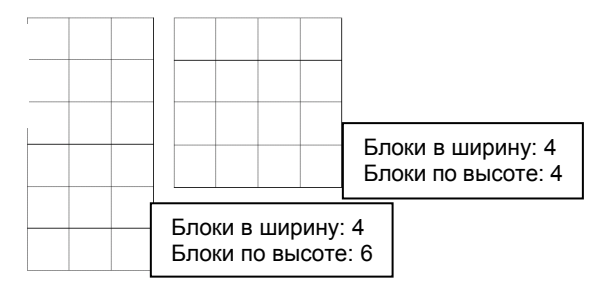

4 Нажмите кнопку ОК.

#### Изменение размеров блоков

Вы можете изменить внешний вид квилта, изменив размеры блоков.

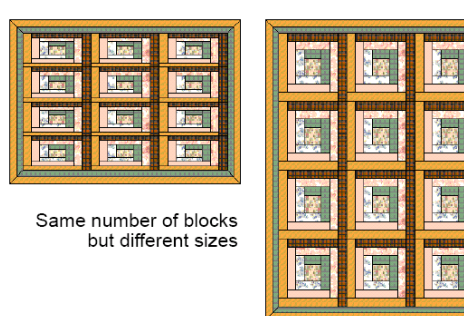

То же количество блоков, но с разными размерами

#### Как изменять размер блоков

- 1 Откройте проект квилта.
- Щелкните по значку Quilt Layout.
   Откроется диалоговое окно Quilt Layout.

| Blocks<br>Blocks av | 7055: | 4 -     |
|---------------------|-------|---------|
| Blocks de           | pwnc  | 6 -     |
| Width:              |       | 0.00 ÷n |
| Height:             | II [3 | 0.00÷n  |

выбор ширины блоков

3. Выберите параметры блоков

- ширину блоков

- высоту блоков
- 4 Нажмите кнопку ОК.

#### Добавление полосок между блоками

Для разделения блоков между ними могут быть вставлены узкие полоски ткани. Иногда в местах соединения добавляют небольшие соединительные квадраты. Вы можете также добавить полосу окантовки, в зависимости от выбранного стиля межблоковых полосок.

#### Добавление межблоковых полосок

Полоска между блоками может быть добавлена и определена:

- изменением ширины полоски,
- изменением стиля полоски,
- добавлением полосы окантовки.

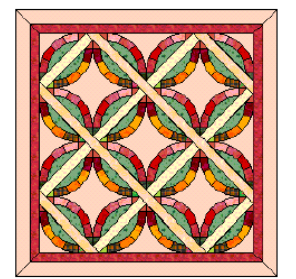

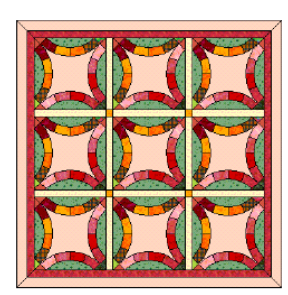

Полоски между ромбовидными блоками

Полоски между квадратными блоками

При добавлении межблоковых полосок размеры квилта увеличиваются в соответствии с шириной полосок. Размеры блоков остаются теми же.

#### Как добавлять полоски между блоками

- Откройте проект квилта. 1
- 2 Шелкните по значку Quilt Layout. Откроется диалоговое окно Quilt Layout.

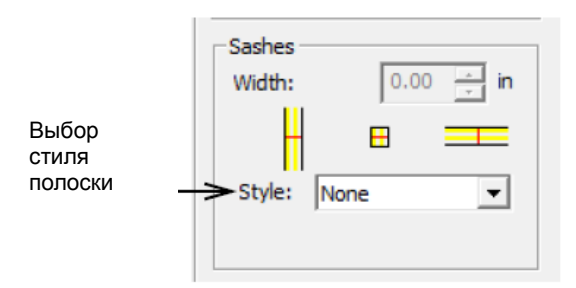

Выберите стиль межблоковой полоски. 3

Примечание: Стили полосок различны для квадратных и ромбовидных блоков.

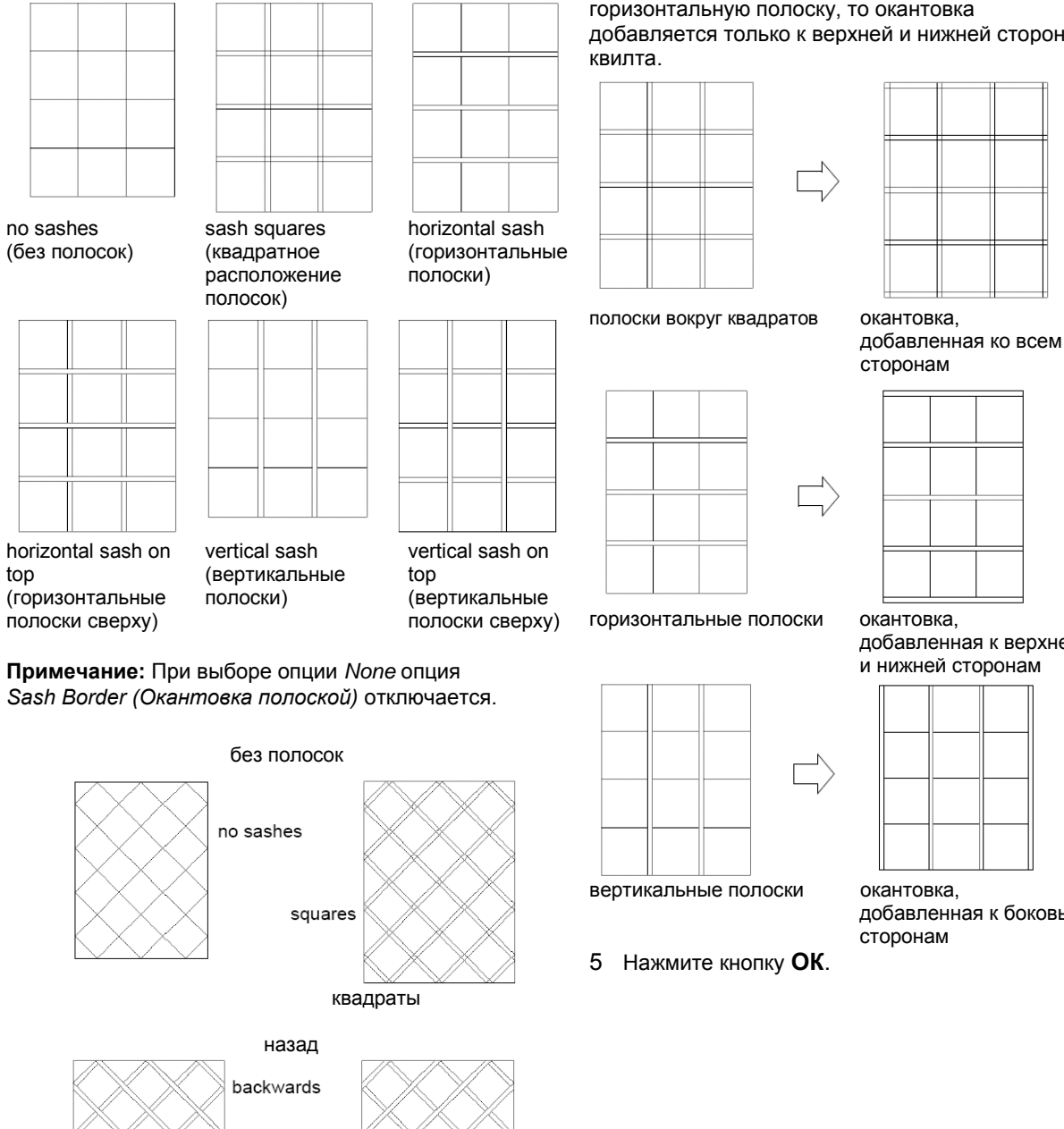

Проставьте флажок в окошке Sash Border для 4 добавления полоски окантовки вокруг квилта.

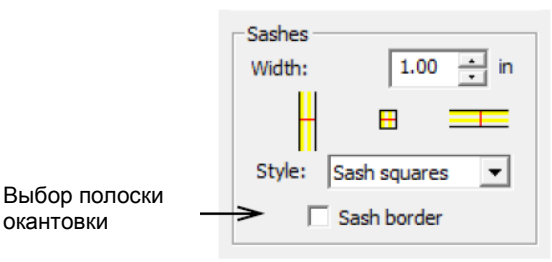

Окантовка отображает выбранный вами стиль межблоковой полоски, т.е. если вы выбрали горизонтальную полоску, то окантовка добавляется только к верхней и нижней стороне

добавленная к верхней

добавленная к боковым

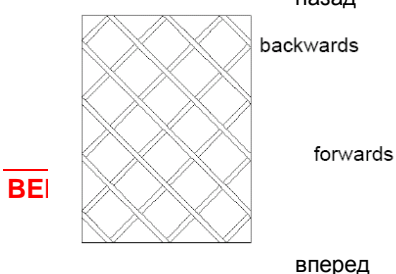

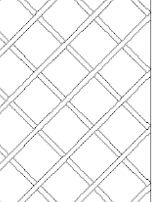

8

#### Изменение ширины полоски

Ширину полоски между блоками можно изменять.

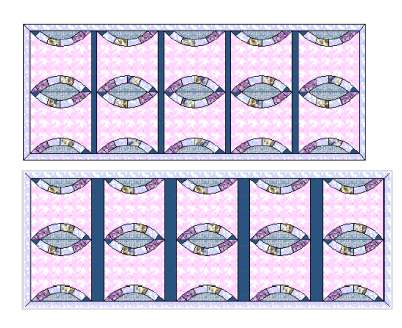

#### Как изменять ширину полоски

- 1 Откройте проект квилта.
- 2 Щелкните по значку Quilt Layout. Откроется диалоговое окно Quilt Layout.

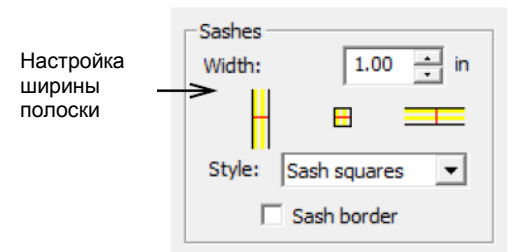

- 3 Выберите стиль межблоковой полоски.
- 4 Введите ширину полоски (Sashes Width).

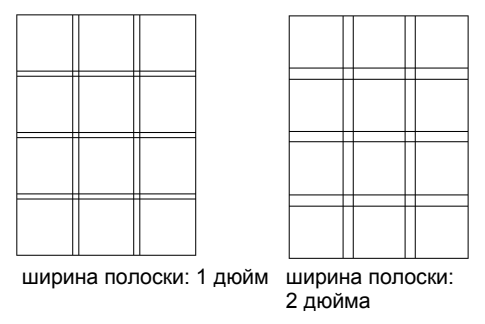

5 Нажмите кнопку ОК.

# Добавление окантовок вокруг квилта

По наружному краю квилта можно добавить одну или несколько окантовок. Окантовки могут отображать стиль квилта, нужно выбрать квадратный, скошенный, вертикальный, горизонтальный или блочный стиль.

#### Добавление окантовок

Добавление окантовки означает размещение окантовки по наружному краю квилта, в то время как вставка окантовки означает размещение окантовки внутри выбранной окантовки.

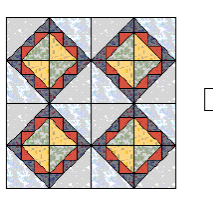

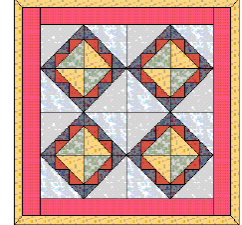

#### Как добавлять окантовки

- 1 Откройте проект квилта.
- 2 Щелкните по значку Quilt Layout. Откроется диалоговое окно Quilt Layout.
- 3 На панели Border (Окантовка) нажмите кнопку Add.

Новая окантовка будет добавлена и выделена.

Borders Добавить новую ≻Add Delete Insert окантовки Selected: 1 1 of Style: Mitered Width: 1.00 32.00 in 42.00 in

Совет: Нажмите кнопку Add еще раз, чтобы добавить еще одну окантовку.

#### 4 Нажмите кнопку ОК.

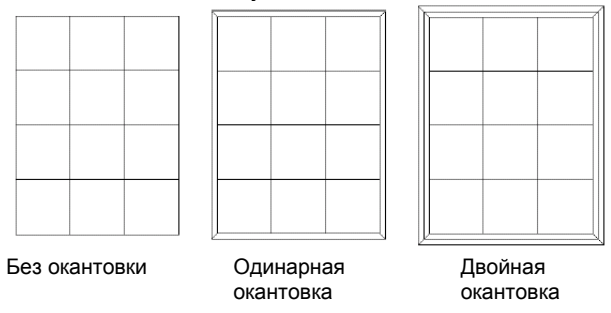

#### Вставка окантовок

Внутрь выбранной окантовки можно вставить одну или несколько окантовок.

#### Как вставить окантовки

- 1 Откройте проект квилта.
- 2 Щелкните по значку Quilt Layout. Откроется диалоговое окно Quilt Layout.

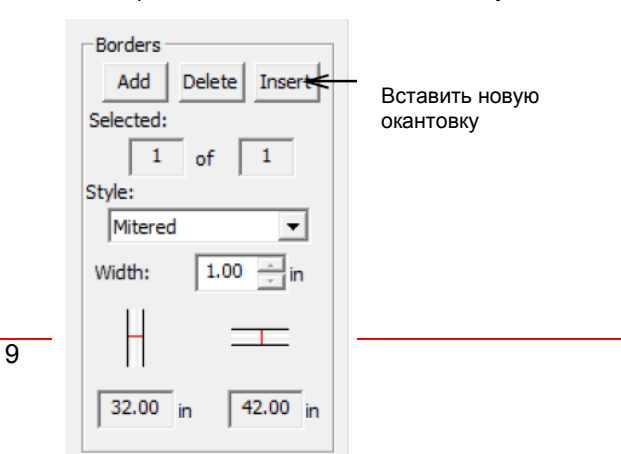

Примечание: Чтобы активировать кнопку Insert, нужно добавить окантовку.

3 Выберите окантовку.

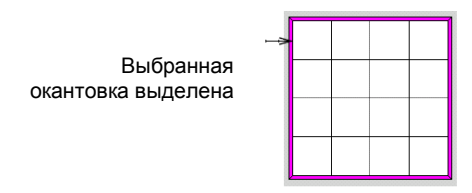

**4** На панели *Border (Окантовка)* нажмите кнопку **Insert**.

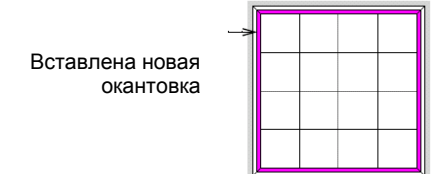

Новая окантовка вставлена внутрь выделенной окантовки.

Совет: Нажмите кнопку Insert еще раз, чтобы вставить еще одну окантовку.

5 Нажмите кнопку ОК.

#### Удаление окантовок

Окантовки можно удалять так же просто, как и вставлять.

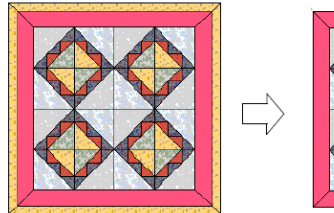

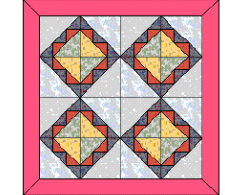

#### Как удалять окантовки

- 1 Откройте проект квилта.
- Щелкните по значку Quilt Layout.
   Откроется диалоговое окно Quilt Layout.

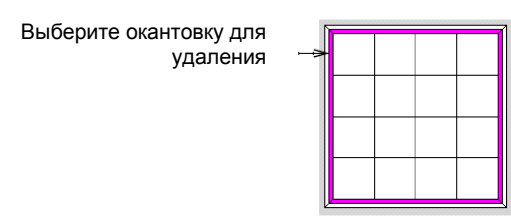

3 Выберите окантовку для удаления

**4** На панели *Border (Окантовка)* нажмите кнопку **Delete**.

Совет: Нажмите кнопку Delete еще раз, чтобы удалить следующую окантовку.

5 Нажмите кнопку ОК.

#### Изменение стиля окантовки

Окантовки квилта могут быть изменены с использованием различных стилей. Каждая окантовка может быть выполнена в разном стиле.

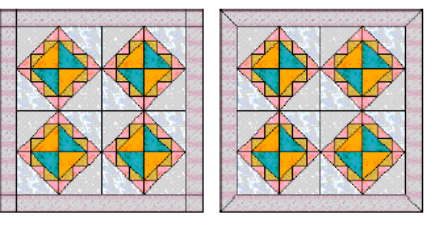

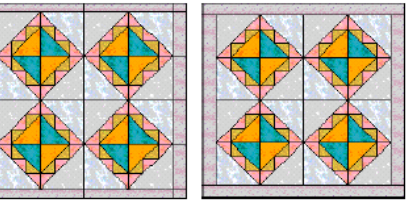

#### Как изменить стиль окантовки

- Откройте проект квилта.
- 2 Щелкните по значку *Quilt Layout.* Откроется диалоговое окно *Quilt Layout.*

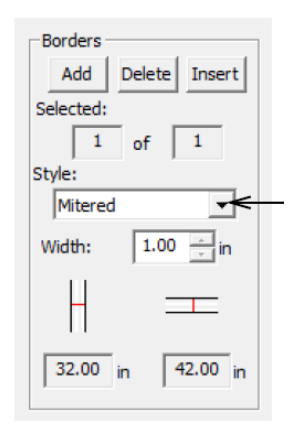

Выбор стиля окантовки

3 Выберите окантовку.

#### 4 Выберите стиль окантовки:

| - 1 |   | _   | IL., |  | <br>   |     |   |  |
|-----|---|-----|------|--|--------|-----|---|--|
|     |   | 1.1 |      |  | п.     | 1   |   |  |
|     |   |     |      |  |        |     |   |  |
|     |   |     |      |  |        |     |   |  |
|     |   |     |      |  |        |     |   |  |
|     |   |     |      |  |        |     |   |  |
|     |   |     |      |  |        |     |   |  |
|     |   | - 1 |      |  | <br>   |     |   |  |
|     |   |     |      |  |        |     |   |  |
|     |   |     |      |  |        |     |   |  |
|     |   |     |      |  |        |     |   |  |
|     |   |     |      |  |        |     |   |  |
|     |   |     |      |  |        |     |   |  |
|     |   | 41  |      |  |        |     |   |  |
|     |   |     |      |  |        |     |   |  |
|     |   |     |      |  |        |     |   |  |
|     |   |     |      |  |        |     |   |  |
|     |   |     |      |  |        |     |   |  |
|     |   |     |      |  |        |     |   |  |
|     |   |     |      |  |        |     |   |  |
|     |   | 1.1 |      |  | <br>   |     |   |  |
|     |   |     |      |  |        |     |   |  |
|     |   |     |      |  |        |     |   |  |
|     |   |     |      |  |        |     |   |  |
|     |   |     |      |  |        |     |   |  |
|     |   | 1.1 |      |  |        | 11  |   |  |
|     |   | 1.1 | ll-  |  | <br>ы. | 164 | - |  |
| ۰L  | / | 1   |      |  | Ш.     | -0  |   |  |
|     |   |     |      |  |        |     |   |  |

Углы: скошенный, квадратный, горизонтальный **5** Нажмите кнопку **ОК**.

#### Изменение ширины окантовки

Ширина окантовок квилта может быть подогнана к точным размерам квилта. Если вы выбрали окантовку прямоугольниками, то вы можете также изменить количество прямоугольников вдоль

#### Глава 1: Введение в технику пэчворка и квилта

### каждой стороны или же превратить прямоугольники в квадраты.

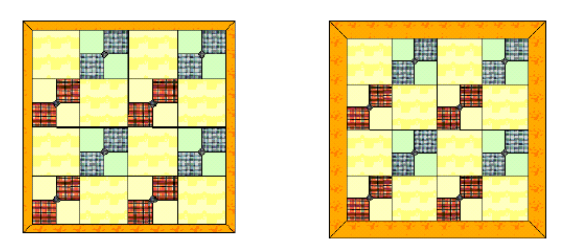

#### Как изменить ширину окантовки

- 1 Откройте проект квилта.
- 2 Щелкните по значку Quilt Layout. Откроется диалоговое окно Quilt Layout.
- Выберите окантовку.

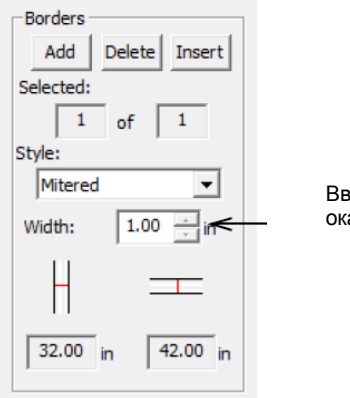

Ввод ширины окантовки

#### 4 Введите ширину окантовки

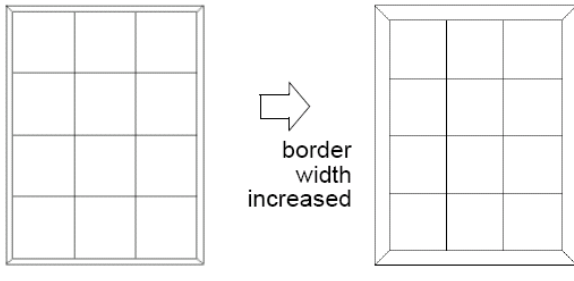

увеличенная ширина окантовки

5 Нажмите кнопку ОК.

# Настройка параметров окантовок прямоугольниками

Окантовки прямоугольниками могут быть изменены таким образом, что ширина верхней и

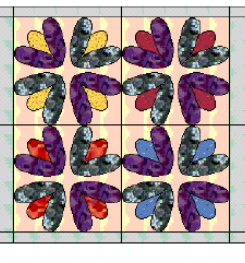

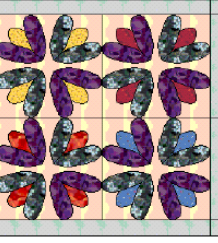

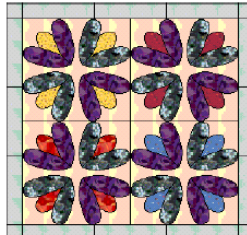

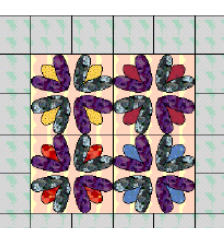

нижней окантовок будет отличаться от ширины боковых окантовок. Вы можете также изменить количество прямоугольников вдоль каждой стороны или же превратить прямоугольники в квадраты.

### Как изменять окантовки прямоугольниками

- 1 Откройте проект квилта.
- 2 Щелкните по значку Quilt Layout. Откроется диалоговое окно Quilt Layout.
- 3 В поле Borders выберите Rectangles.

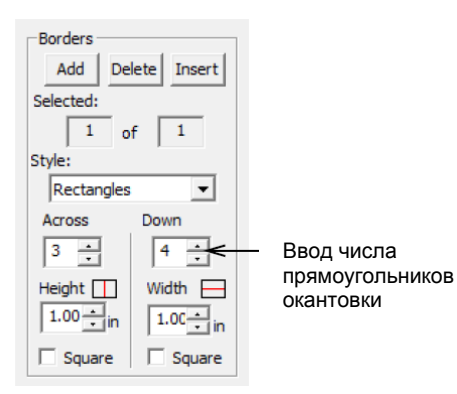

4

- Введите число прямоугольников окантовки.
  - Across (По ширине): в поперечном направлении по верхней и нижней сторонам квилта.
  - Down (По высоте): в продольном направлении по боковым сторонам квилта.

**Примечание:** Количество прямоугольников окантовки не обязательно должно соответствовать количеству блоков в квилте в поперечном и продольном направлениях.

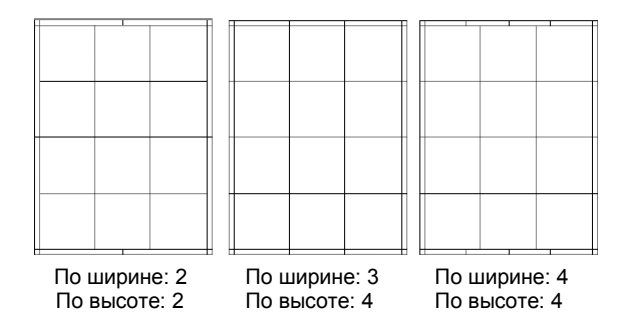

- 5 Введите высоту прямоугольников окантовки в поперечном направлении и их ширину в продольном направлении.
  - Height (Высота): высота прямоугольников окантовки.
  - Width (Ширина): ширина прямоугольников окантовки.

11

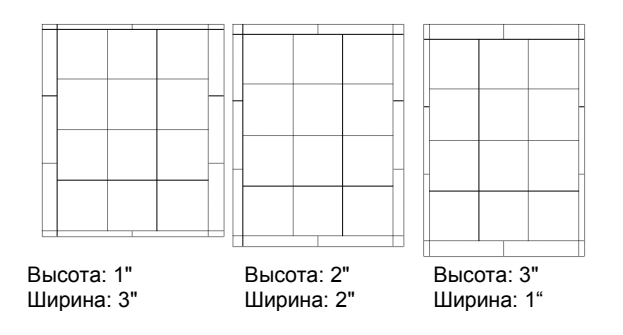

6 Проставьте флажок в окошке Square (Квадрат), чтобы превратить прямоугольники окантовки в квадраты по ширине (Across) и/или высоте (Down) квилта.

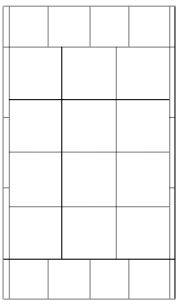

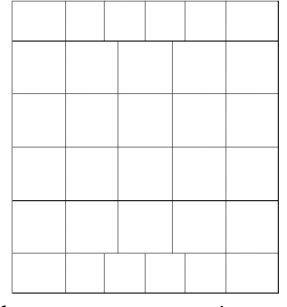

Выбрана функция Squares Across

Квадраты по ширине: 4 Квадраты по высоте: 4

7 Нажмите кнопку ОК.

# Глава 2

# ОСНОВНЫЕ СВЕДЕНИЯ О ПРОГРАММЕ BERNINA QUILTER

В программе BERNINA Quilter вы можете создавать и отображать на экране весь проект квилта, выбирать блоки, изменять цветность и добавлять ткани, затем редактировать проект и просматривать всю компоновку квилта. Можно распечатать схему завершенного квилта, как всего квилта и всех компонентов из блоков пэчворка и лоскутов, так и шаблонов для выкройки лоскутов и блоков пэчворка. Программа BERNINA Quilter может также рассчитать и выдать на печать расход каждой ткани в данном проекте.

В этом разделе поясняется, как настраивать проект квилта, как добавлять блоки пэчворка, а также как располагать блоки пэчворка и ткани на экране. Также описывается, как распечатывать проект квилта и как обращаться с файлами проектов.

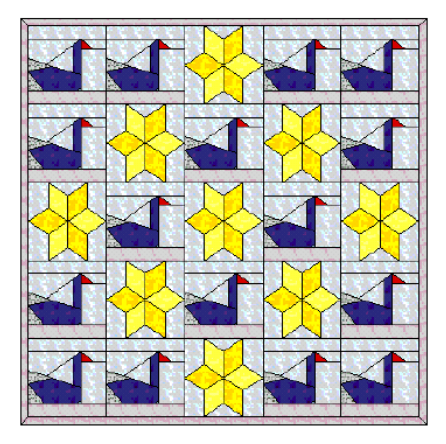

#### Использование изображений

Растровые изображения могут быть вставлены или отсканированы в программу BERNINA Quilter для использования в качестве оригиналов для оцифровывания вышивок, аппликаций или образцов ткани. Как и в ПО BERNINA, вы можете временно показывать или скрывать растровый оригинал. См. *Оцифровывание с оригиналом* в Руководстве пользователя.

#### Сканирование оригиналов и тканей

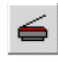

Используйте команду Scan Picture (меню Edit) для сканирования растрового изображения или ткани в BERNINA Quilter.

Сканирующие функции BERNINA позволяют вам использовать большинство совместимых с протоколом TWAIN сканеров. Вы можете использовать любое ПО сканера, если оно способно сохранять изображения в одном из совместимых форматов.

Если вы сканируете ткань, установите сканирование на 256 цветов, 100 % и 72 dpi. Такие настройки позволят получить файл небольшого размера, который будет хорошо отображаться на экране, не занимая много места на жестком диске или в памяти компьютера.

Совет: Если нужно изменить размеры или повернуть изображение, то лучше делать это во время сканирования. Последующее изменение размера может исказить изображение.

#### Как сканировать оригинал или ткань

- Установите ваш сканер. См. раздел Настройка сканера в Руководстве пользователя.
- **2** Подготовьте оригинал или ткань для сканирования.
- Создайте новый файл или откройте проект, в который вы хотите вставить рисунок ткани.
   Нажмите кнопку Scan (Сканировать). Откроется ваша программа сканирования.
- 5 Выберите режим сканирования и разрешение. См. раздел Сканирование изображения в программу BERNINA. в Руководстве пользователя.
- **6** Просмотрите изображение в программе сканирования.
- **7** Выберите зону сканирования и отсканируйте изображение.
- 8 Сохраните отсканированное изображение в совместимом формате, таком как BMP.

#### Вставка рисунков

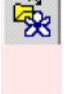

Используйте инструмент Load Picture (панель Edit) для открытия изображения.

Используйте инструмент Scan Picture (панель Edit) для сканирования изображения или ткани.

Вы можете вставлять растровые изображения в

различных форматах для использования в качестве оцифровываемых трафаретов или аппликаций. Вы можете также вставить растровые изображения или ткани для сохранения в *Fabrics Library (Библиотеке тканей)*. Подробнее см. в разделе *Создание образцов ткани*.

#### Как вставить рисунок

- 1 Нажмите кнопку New (Создать). Откроется новый файл.
- **2** Нажмите кнопку Load Picture (Загрузить рисунок).

Откроется диалоговое окно Load Picture.

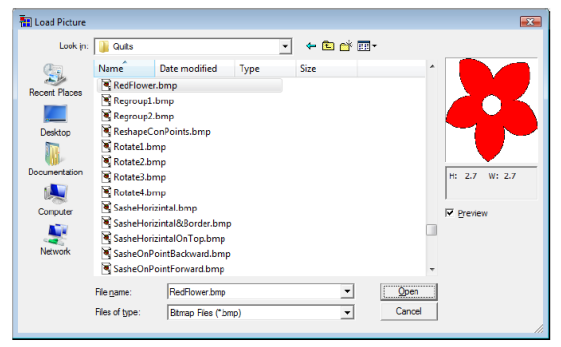

- **3** Выберите папку из списка Look In.
- 4 Выберите тип файла из списка Files of Type (например, BMP).
- 5 Выберите файл, который вы хотите вставить.

Совет: Проставьте флажок в окошке *Preview*, чтобы просмотреть выбранный файл.

6 Нажмите Open.

#### Отображение и скрытие рисунка

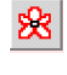

Щелкните по инструменту Show/Hide Images (панель Standard ), чтобы отобразить или скрыть рисунок.

Вы можете отобразить или временно скрыть растровый трафарет.

#### Как отобразить или скрыть рисунок

- Щелкните по значку Picture (Рисунок), чтобы просмотреть изображение.
- Щелкните еще раз, чтобы скрыть изображение.

отображаемый рисунок

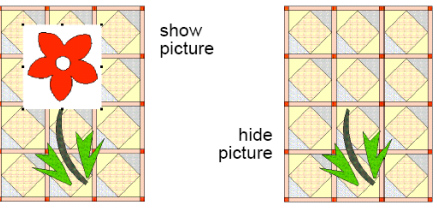

скрытый рисунок

# Добавление блоков и тканей к квилту

В программе BERNINA Quilter вы используете встроенную "Библиотеку" (Library) для добавления блоков пэчворка в квилт. Они сохранятся в *Blocks Library (Библиотеке блоков)*. Если вы добавили их в проект, то затем вы добавляете выбранные вами ткани. Цвета и ткани, которые вы скомплектовали для проекта квилта, помещаются в Библиотеку цветов (*Colors Library*), содержащей чистые цвета, или в Библиотеке тканей (*Fabrics Library*), содержащей подборку отсканированных тканей.

#### Библиотека блоков

Библиотека блоков (Blocks Library), содержит традиционные проекты пэчворка, такие как Log Cabin или Wild Goose Chase, которые могут быть использованы в качестве исходной формы для вашего проекта.

Используйте один тип блока по всему квилту или несколько подобранных друг к другу блоков. Вы можете изменять внешний вид квилта путем вращения блоков, изменения цвета и узоров используемых тканей. Поэкспериментируйте с различными эффектами, пока не получите то, что вам понравится.

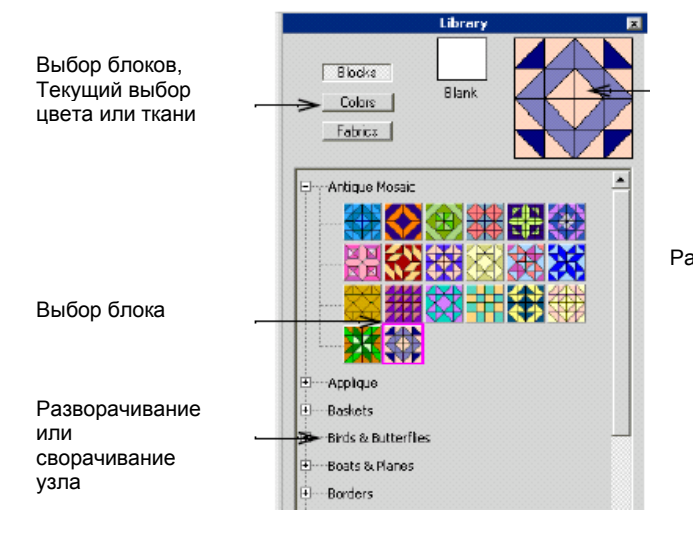

Когда вы оцифровываете свой квилт, вы можете распечатать список с указанием расхода каждой ткани для данного проекта, а также шаблоны для выкройки лоскутов с учетом или без учета припусков на шов.

#### Библиотека цветов

Библиотека цветов (Colors Library) включает в себя диапазон чистых цветов с подразделением на светлые, средние по тону и темные оттенки

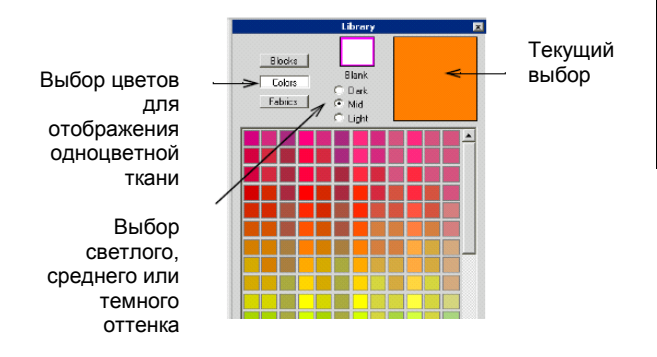

Выберите чистый цвет из Библиотеки цветов, чтобы он соответствовал имеющейся у вас

одноцветной ткани, или используйте цветную распечатку, чтобы подобрать подходящий цвет ткани из сохраненных вами тканей.

#### Библиотека тканей

Библиотека тканей (Fabrics Library) содержит коллекцию отсканированных образцов ткани из ассортимента фирмы Benartex. Они могут быть заказаны на фирме Benartex или приобретены в местном магазине тканей. Номер заказа указывается во всплывающей подсказке. Ткани упорядочены по категориям

подсказке. ткани упорядочены по категориям похожих друг на друга тканей. Вы можете добавлять в эту библиотеку собственные образцы отсканированных тканей.

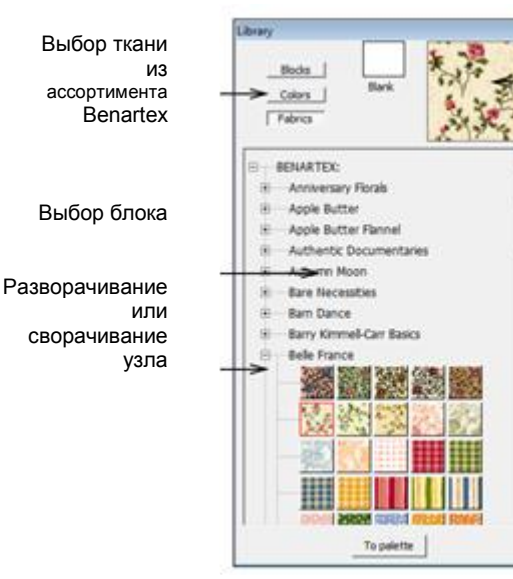

**Примечание:** Вы можете также сканировать одноцветные ткани и сохранять их в Библиотеке тканей. См. также Управление трафаретами и образцами тканей.

#### Добавление блоков пэчворка к квилтам

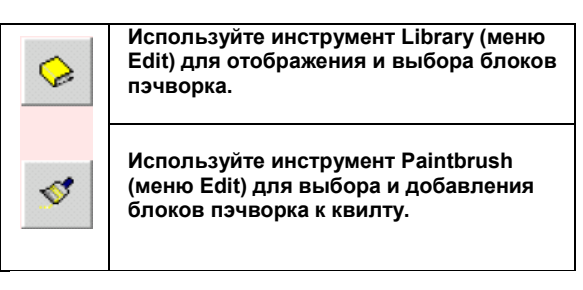

Библиотека блоков (Block Library) содержит ассортимент блоков пэчворка, упорядоченный по категориям. Вы можете заменять блоки в любое время. Если вы добавили их в проект, то затем вы добавляете выбранные вами ткани.

#### Как добавлять блоки пэчворка к квилту

- Откройте программу BERNINA Quilter и 1 проведите настройку компонентов квилта. Подробнее см. в разделе Настройка компоновки квилта.
- 2 Нажмите кнопку Paintbrush (Кисть). В правой части окна проекта откроется диалоговое окно Library.
- 3 Нажмите кнопку Blocks (Блоки). Появится список всех предварительно определенных блоков пэчворка с подразделением на категории.
- Δ Шелкните по знаку "+" у названия категории, чтобы увидеть содержание категории.

|                                               | Library                                                                                                    |                  |
|-----------------------------------------------|----------------------------------------------------------------------------------------------------|------------------|
| Выбор блоков,<br>цвета или ткани              | Bods<br>Colors<br>Fabrica Bank                                                                                                    | Текущий<br>выбор |
|                                               | BENARTEX:     Anniversary Florals     — Anniversary Florals     — Apple Butter     — Apple Butter Flannel     — Authentic Documentaries |                  |
| Выбор блока                                   | Automn Moon     Bare Necessities     Barn Dance                                                                                         |                  |
| Разворачивание<br>или<br>сворачивание<br>узла | B-Barry Kimmel-Carr Basics<br>Belle France                                                                                              |                  |
|                                               | To palette                                                                                                    |                  |

- 5 Выберите блок или блоки для квилта. Для выбора нескольких блоков:
  - обведите ограничивающий

6

- прямоугольник вокруг группы блоков или, ◀ удерживая нажатой клавишу Ctrl,
- щелкайте мышью по нужным вам блокам. Выберите блок пэчворка из Библиотеки.
- Блок пэчворка будет скопирован в окно проекта.

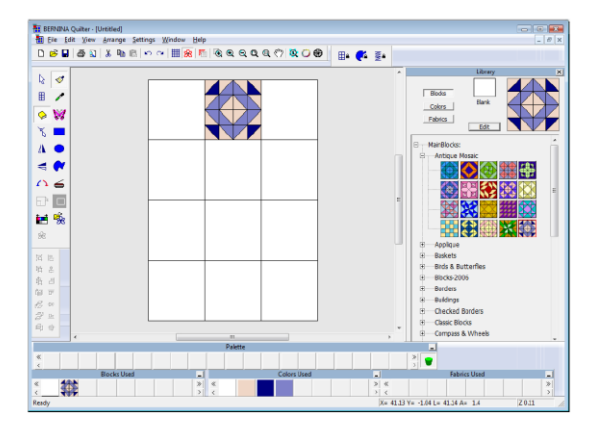

Если выбрано больше одного блока, то блок пэчворка копируется во все выделенные блоки.

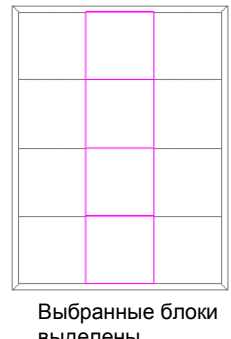

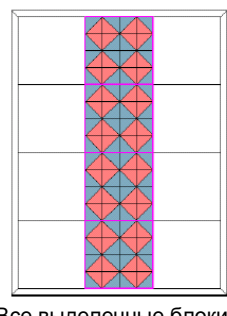

выделены

Все выделенные блоки заполнены образцом из Библиотеки

7 Продолжайте выбирать блоки пэчворка по своему желанию. См. также Добавление блоков пэчеорка к кеилтам.

Совет: Чтобы добавить один из образцов ко всем блокам квилта, удерживайте нажатой клавишу Ctrl и щелкните по любому блоку квилта.

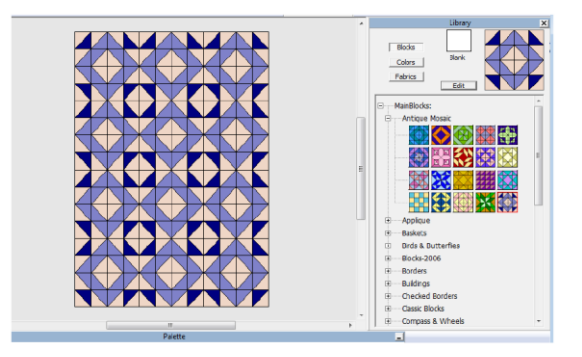

#### Просмотр тканей

Образцы тканей в библиотеке имеют небольшой размер и не дают представления о действительном внешнем виде. Вы можете отобразить большой образец любой такни с натуральным размером узора.

#### Как просмотреть ткань

В окне Library выберите ткань: 1

- щелкните по кнопке Colors для чистых цветов.
- щелкните по кнопке Fabrics для тканей. ◀
- 2 Нажмите клавишу Alt, щелкните по образцу ткани и удерживайте нажатой кнопку мыши. Образец ткани заполнит все окно проекта с отображением рисунка в масштабе 1:1. Как только вы отпустите кнопку мыши, экран возвратится в нормальный режим.

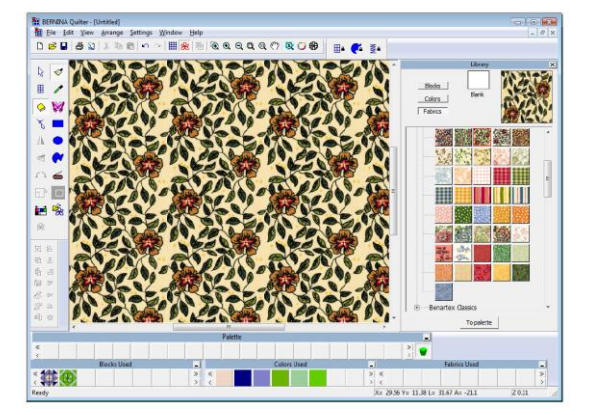

#### Добавление тканей к квилту

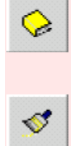

Используйте инструмент Library (панель Edit) для отображения и выбора чистого цвета или тканей для квилта.

Используйте инструмент Paintbrush (меню Edit) для выбора и добавления тканей к квилту.

Добавляйте одноцветные или узорчатые ткани к индивидуальным блокам или ко всему квилту.

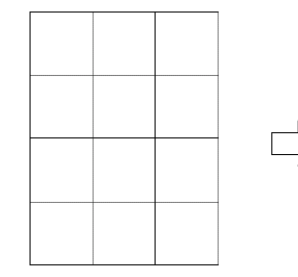

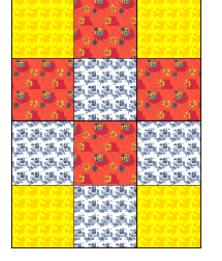

#### Как добавлять ткани к квилту

- 1 Откройте проект квилта.
- 2 Нажмите кнопку Paintbrush (Кисть).
- **3** Выберите **Colors (Цвета)** или **Fabrics (Ткани)** в диалоговом окне *Library:* 
  - Для чистых цветов нажмите кнопку Colors, затем выберите тон – светлый, средний или темный.
  - Для тканей нажмите кнопку Fabrics, затем щелкните по знаку "+", чтобы отобразить образцы тканей.
- 4 Выберите нужный вам цвет ткани.

**5** Щелкните по блоку, в котором вы хотите поместить ткань.

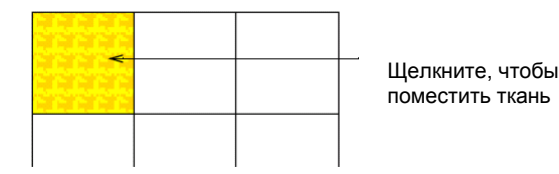

**6** Продолжайте эти операции, пока не добавите все ткани.

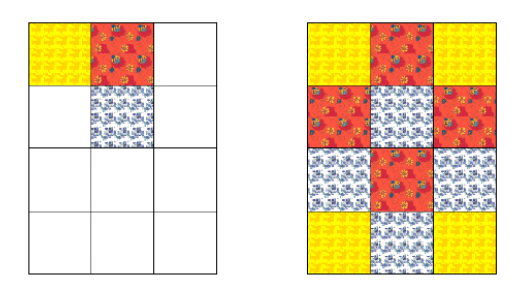

Совет: Чтобы добавить один из образцов ткани ко всем блокам квилта, удерживайте нажатой клавишу Ctrl и щелкните по любому блоку квилта.

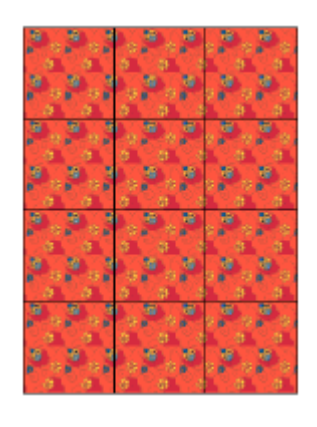

#### Добавление тканей к лоскутам пэчворка

Вы можете добавлять ткани к лоскутам пэчворка индивидуально или по группам.

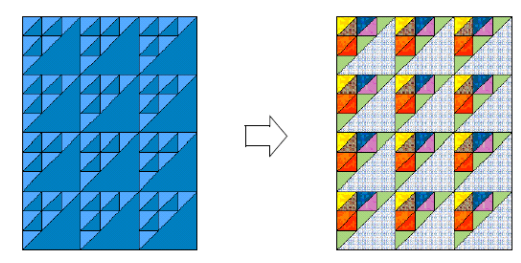

#### Как добавлять ткани к лоскутам пэчворка

- 1 Откройте проект квилта.
- 2 Добавьте блоки пэчворка. Подробнее см. в разделе Добавление блоков пэчворка к квилтам.
- **3** Нажмите кнопку *Paintbrush (Кисть)*.
- **4** Выберите **Colors (Цвета)** или **Fabrics (Ткани)** в диалоговом окне *Library:* 
  - Для чистых цветов нажмите кнопку Colors, затем выберите тон – светлый, средний или темный.
  - Для тканей нажмите кнопку Fabrics, затем щелкните по знаку "+", чтобы отобразить образцы тканей.
- 5 Выберите цвет или фактическую ткань.

Оригинальный квилт

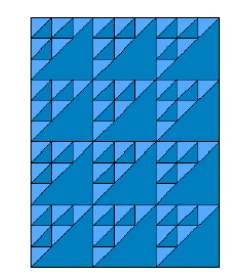

**6** Щелкните в том месте, куда вы хотите поместить цвет или ткань.

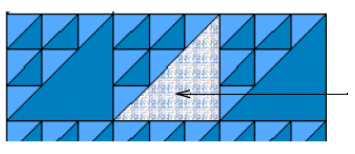

Щелкните, чтобы поместить ткань

7 Продолжайте эти операции, пока не добавите все

#### ткани.

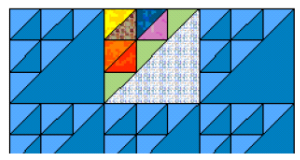

Совет: Чтобы добавить ткань ко всем геометрически подобным лоскутам пэчворка, удерживайте нажатой клавишу Ctrl во время шелканья мышью.

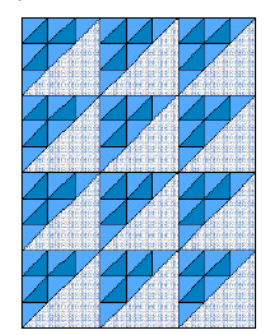

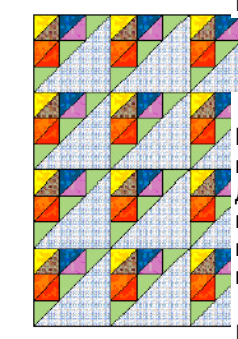

#### Просмотр блоков и тканей, используемых в проекте

На панелях под окном проекта отображается до восьми блоков пэчворка, цветов или образцов ткани, использованных в проекте.

#### Как просматривать блоки и ткани, используемые в проекте

Используйте кнопки прокрутки (< или >) для перемещения картинок на одну ячейку влево или вправо.

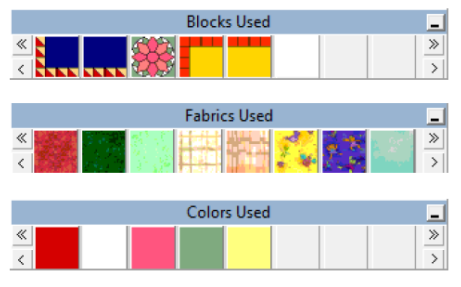

Щелкайте по кнопкам прокрутки (« или ») для перемещения к концу ряда влево или вправо.

Примечание: Блоки показываются в том виде, в котором они изображены в окне библиотеки, т.е. с тем же цветом, ориентацией и формой. даже если блоки квилта были изменены по цвету, повернуты и/или перекошены.

#### Просмотр проектов квилта

BERNINA Quilter предоставляет несколько возможностей просматривать проекты, чтобы облегчить работу с ними. Увеличьте изображение на экране, чтобы рассмотреть проект в натуральном размере или уменьшите изображение, чтобы увидеть весь проект. Это делается таким же образом, как при изменении размеров изображения в ПО BERNINA. Вместо

прокрутки можно панорамировать проект и быстро переходить от одного края проекта к другому.

Вы можете показывать или скрывать элементы проекта разнообразными настройками отображения. Вы можете показывать или скрывать контуры объектов. Можно показывать линейное изображение блоков квилта вместе с аппликацией или вышивкой. а также версию со смешиванием цветов.

#### Панорамирование проектов

Используйте инструмент Pan (панель General) для панорамирования проекта квилта.

В дополнение к линейкам прокрутки панорамирование позволяет быстро просматривать детали проекта, которые не видны в данный момент в окне проекта. Панорамирование обычно используется после изменения размеров изображения.

#### Как панорамировать проект

Выберите значок Рап. 1

Указатель мыши превратится в изображение руки.

Совет: Нажмите и удерживайте нажатой клавишу пробела, чтобы указатель мыши превратился в значок Рап.

2 Щелкните и перетащите квилт для его перемещения в нужное положение.

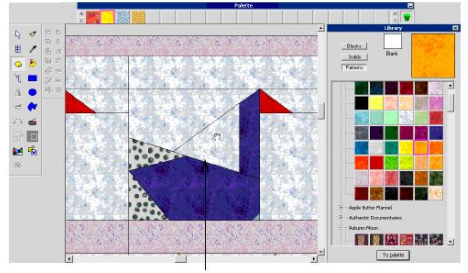

Перетаскивание изображение

#### Отображение черных и белых контуров

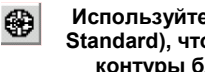

Используйте инструмент Show Outlines (панель Standard), чтобы отображать только черные контуры блоков квилта.

Если у квилта сложный узор, то полезно скрыть все цвета ткани и отобразить проект в виде только белых и черных контуров. Все блоки, формы аппликаций и мотивы вышивок преобразуются в простые контуры. Эта техника может быть также использована для более четкого просмотра объектов аппликаций при изменении формы.

# Как отображать черные и белые контуры

Нажмите кнопку Show Outlines (Показать контуры). Будут отображены только контуры.

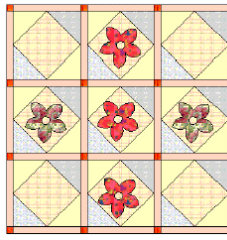

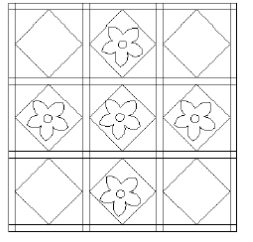

Функция Show Outlines ОТКЛЮЧЕНА

Функция Show Outlines ВКЛЮЧЕНА

- Щелкните по значку Show Outlines еще раз, чтобы переключиться в нормальный режим.
- Просмотрите цветовые блоки без контуров, чтобы получить более реалистичное представление о готовом квилте, нажав клавиши Ctrl + L.

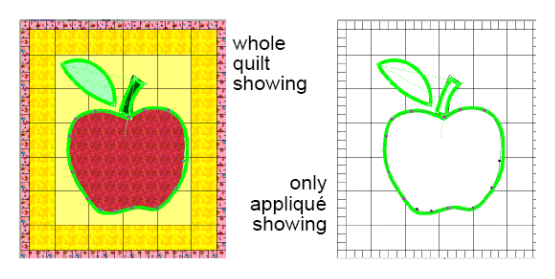

## Просмотр узоров тканей в натуральную величину

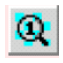

Используйте инструмент Show Pattern 1:1 (панель Standard) для просмотра тканей в натуральную величину.

Иногда бывает полезно просматривать набивные ткани в натуральную величину. Это позволяет легче различать отдельные ткани, особенно если используется несколько похожих друг на друга тканей. Размеры блоков не изменяются, увеличиваются только узоры ткани.

#### Как просматривать узоры тканей в натуральную величину

 Нажмите инструмент Show Pattern 1:1 (Показать узоры в масштабе 1:1).
 Если выбран этот инструмент, узоры ткани отображаются в натуральную величину.

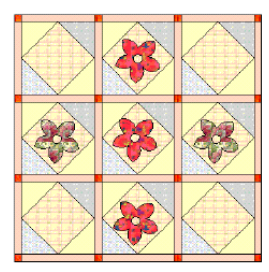

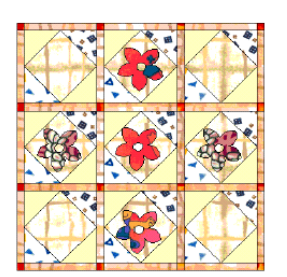

Функция Show Pattern 1:1 ВЫКЛЮЧЕНА

Функция Show Pattern 1:1 ВКЛЮЧЕНА

Нажмите инструмент Show Pattern 1:1 еще

раз, чтобы уменьшить размер узоров до пропорций изображения квилта.

### Просмотр сбалансированных оттенков цвета

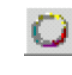

Используйте инструмент Show Pattern Average Color (панель Standard) для просмотра тканей со сглаженными оттенками цвета.

Когда вы выбираете ткани для квилта, важно подобрать баланс светлых, средних и темных оттенков, создающий требуемый вам эффект. Используйте инструмент Show Pattern Average Colors (Показать сбалансированные оттенки узоров) для сведения каждой ткани в усредненный цвет, что позволит вам проверить, достигнут ли вами правильный баланс оттенков.

### Как просматривать сбалансированные оттенки цвета

 Щелкните по значку Show Pattern Average Colors.
 Если выбран этот инструмент, то ткань в каждом блоке приобретает усредненный цвет.

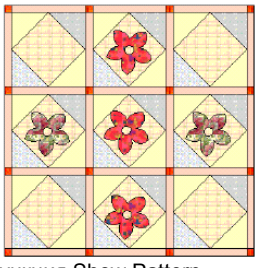

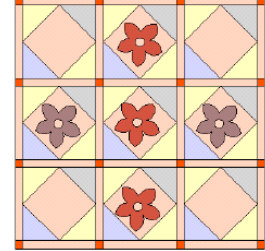

Функция Show Pattern Average Colors ВЫКЛЮЧЕНА

Функция Show Pattern Average Colors ВКЛЮЧЕНА

 Щелкните по значку Show Pattern Average Colors еще раз, чтобы возвратиться к нормальному режиму.

#### Упорядочение тканей на палитре

Вы можете разместить подборку тканей на палитре для облегчения распознавания и доступа. Вы можете использовать, например подборку зеленых тканей, для выбора и отображения нескольких возможных тканей для использования в квилте. Вы можете также использовать подборку тканей, если у вас имеется проект квилта, по которому вы хотите создать несколько квилтов с разными тканями или цветами.

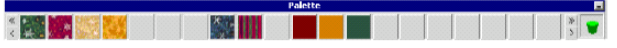

Перемещайте цвета и ткани по палитре путем перетаскивания мышью. Попеременно переходите от одной ткани к другой перетаскиванием мышью. Дважды щелкните по цвету на палитре тканей, чтобы открыть диалоговое окно *Color.* 

#### Как упорядочить ткани на палитре

**1** Выберите одноцветную или набивную ткань из библиотеки.

**Примечание:** Значок *Paintbrush* выбирается автоматически и превращается в "пипетку", когда указатель мыши находится над библиотекой.

2 Щелкните по кнопке **То palette (К палитре).** Копия выбранного блока пэчворка или узора помещается в *Палитру*.

добавлено в палитру

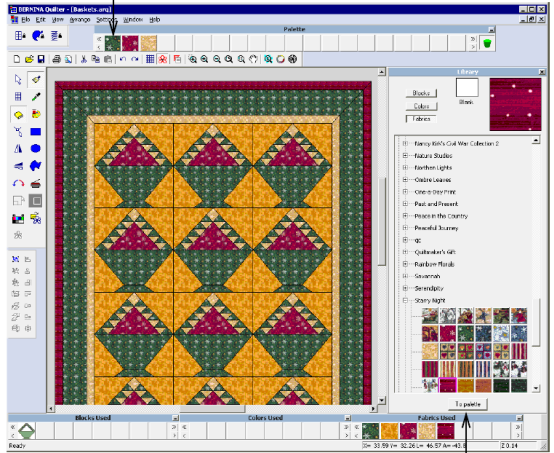

Щелкните, чтобы добавить в палитру

#### Настройка цветности

Когда вы добавляете блоки пэчворка и ткани к своему квилту, вы можете просто настроить оттенки или яркость всего квилта. Вы можете также смешивать и сохранять собственные цвета.

#### Настройка оттенка или яркости

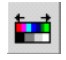

Используйте инструмент Adjust Hue/Brightness (панель Edit) для настройки оттенка или яркости.

Диалоговое окно Adjust

*Hue/Brightness(Hacmpoйка оттенка/яркости)* может быть использовано для:

- изменения цвета или оттенка всего квилта или выбранных объектов,
- настройки яркости всего квилта или выбранных объектов.

**Примечание:** Проекты вышивки при настройке оттенка/яркости не затрагиваются.

#### Как настраивать оттенок или яркость

- 1 Откройте проект квилта.
- 2 Выделите зону настройки или отмените выделение всех фрагментов, чтобы настроить весь квилт.
- 3 Щелкните по значку Adjust Hue/Brightness. Откроется диалоговое окно Adjust Hue/Brightness.

| Adjust Hue/Brightness                                             |                                                                                 |
|-------------------------------------------------------------------|---------------------------------------------------------------------------------|
| Hue<br>0<br>Brightness<br>0<br>Hide Color<br>0<br>0<br>0<br>0<br> | <ul> <li>Используйте<br/>ползунки<br/>для<br/>изменения<br/>настроек</li> </ul> |

**4** Перемещайте ползунки для настройки оттенка и/или яркости.

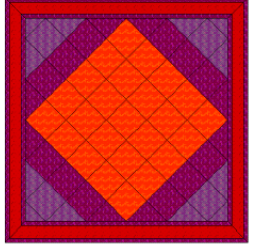

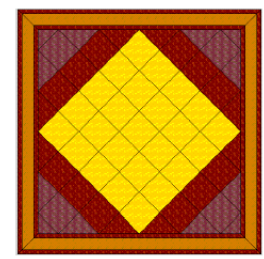

Оригинальные цвета

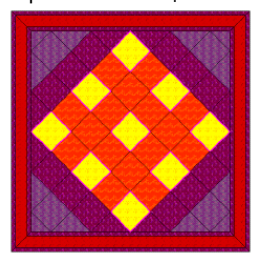

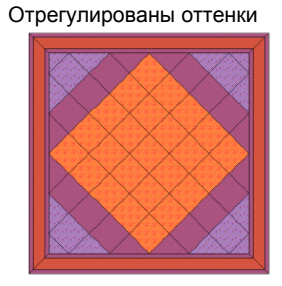

Оттенки отрегулированы в выбранных фрагментах

Отрегулирована яркость

Совет: Проставьте флажок в окошке *Preview*, чтобы обновлять изображение во время изменения настроек.

5 Щелкните по кнопке Hide Color (Скрыть цвет), чтобы удалить цвет выбранной зоны или всего квилта, если не выбран ни один фрагмент. Это поможет просматривать баланс светлого и темного в квилте.

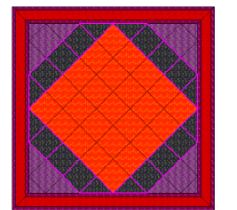

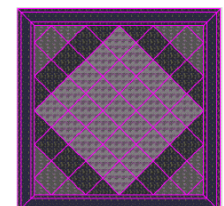

Цвет скрыт в выбранных блоках

Цвет скрыт по всему квилту

6 Нажмите кнопку ОК.

### Смешивание ваших собственных цветов

Из Палитры (*Palette*) вы можете изменять цвет любой одноцветной ткани или создавать и сохранять новые цвета тканей, используя диалоговое окно *Color*.

### Как смешивать ваши собственные цвета

- 1 Перетащите мышью одноцветную ткань в Палитру тканей (Fabric Palette).
- 2 Дважды щелкните по одноцветной ткани а Палитре тканей.

Откроется окно Color (Цвет)..

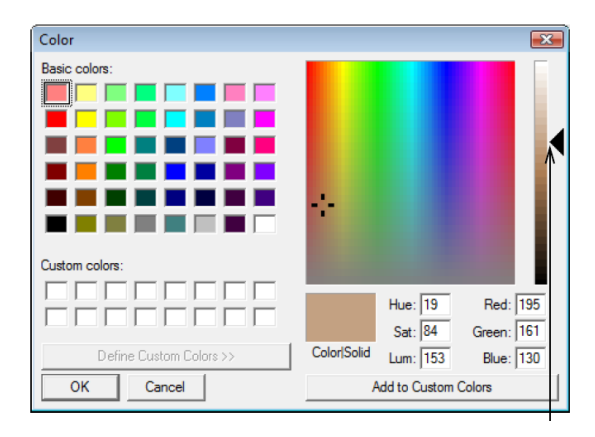

Передвиньте ползунок для регулировки яркости цвета

- 3 Из таблицы Basic colors (Основные цвета) выберите цвет, который ближе всего подходит к нужному вам цвету.
- 4 Щелкните мышью и перетащите перекрестие нитей по спектру цветов, чтобы получить требуемый вам цвет.
- 5 Передвиньте ползунок на правой стороне окна цветового спектра, чтобы отрегулировать яркость цвета. В правом нижнем углу диалогового окна *Color* появятся значения HLS (Цвет-Яркость-Насыщенность) и RGB (Зеленый, Красный, Синий). Введите эти значения для точного определения цветов.
- 6 После смешивания требуемого цвета нажмите кнопку Add to Custom Colors (Добавить к пользовательским цветам).
- 7 Нажмите кнопку **ОК**. Новый цвет появится в Палитре тканей (Fabric Palette).

#### Печать проектов квилта и блоков

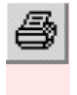

Используйте кнопку Print (панель Standard) для распечатки текущего проекта с использованием текущих настроек.

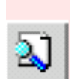

Используйте кнопку Print Preview (панель Standard) для предварительного просмотра текущего проекта и изменения настроек перед печатью. Создайте печатную копию проекта, используя принтер. Настройте опции печати и принтера перед печатью или используйте текущие опции. На распечатке будут указаны имена квилта и автора. Добавьте свое имя в диалоговом окне *Quilt Properties* на закладке *Summary*. Подробнее см. в разделе *Просмотр информации о проекте квилта*.

#### Печать проектов квилта

Распечатка содержит обзор квилта, а также основную рабочую информацию, включая размеры квилта, блоков и их элементов, аппликаций, а также указания по кройке лоскутов и расход ткани.

**Совет:** Для проверки правильности проекта воспользуйтесь функцией предварительного просмотра перед печатью.

#### Как печатать проекты квилта

**1** Выберите *File > Print*. Откроется диалоговое окно *Print*.

| Print                                          |                                     | ? 🔀                             |  |  |
|------------------------------------------------|-------------------------------------|---------------------------------|--|--|
| -Printer                                       |                                     |                                 |  |  |
| Name:                                          | \\PGOFILE\LexmarkT522-03            | ✓ Properties                    |  |  |
| Status:                                        | Ready                               |                                 |  |  |
| Type:                                          | Lexmark T522                        | Lexmark T522                    |  |  |
| Where:                                         | ere: WyndhamSt/Level3/Wilcom        |                                 |  |  |
| Comment:                                       | Wilcom General Use                  |                                 |  |  |
| Black     Black     Black     C Black     C Ap | ocks<br>ock Construction<br>opliqué | C Whole Quilt C Yardage Options |  |  |
|                                                | -                                   | Number of series 1              |  |  |
| All                                            |                                     | Number of copies:               |  |  |
| (* Pages                                       | from: 1 to: 5                       | 22 Collate                      |  |  |

**2** Выберите принтер, который вы хотите использовать.

Примечание: Для изменения настроек принтера, нажмите кнопку **Options** и выберите требуемые настройки.

**3** На панели *Print What (Что печатать)* выберите информацию, включаемую в распечатку:

- Blocks (Блоки): Подробнее см. в разделе Печать блоков пэчворка.
- Block Construction (Конструкция блока): Подробнее см. в разделе Печать конструкции блоков пэчворка.
- Аррliquй (Аппликация): Подробнее см. в разделе Печать форм аппликации.
- Whole Quilt (Весь квилт): Подробнее см. в разделе Печать всего квилта.
- Yardage (Расход ткани): Подробнее см. в разделе Печать данных о расходе ткани.
- CutTool инструмент для вырезания (см. соответствующую Инструкцию)

4 Нажмите кнопку **Options** для изменения настроек.

5 Для предварительного просмотра:

- нажмите кнопку Preview в любом диалоговом окне Print Options,
- нажмите кнопку Print Preview или

#### Глава 2:Основные сведения о программе BERNINA Quilter

- ◄ выберите File > Print Preview.
- 6 Введите нужное вам число копий.
- 7 Нажмите кнопку ОК.

#### Печать блоков пэчворка

Используется для распечатки всей компоновки блоков пэчворка, включая блоки, межблоковые полоски, соединительные квадраты и окантовку.

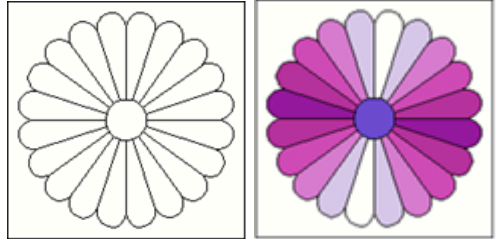

#### Как распечатать блоки пэчворка

1 Нажмите кнопку *Print Preview*. Откроется диалоговое окно *Print Preview*.

| Cubhož                         |
|--------------------------------|
| C which C dt                   |
| <ul> <li>whole Quic</li> </ul> |
| C Yardage                      |
| C Rotary Cutting Instructions  |
|                                |

- 2 Выберите опцию Blocks.
- **3** Нажмите кнопку **Options**.
  - Откроется диалоговое окно Print Options Blocks (Опции печати блоков).

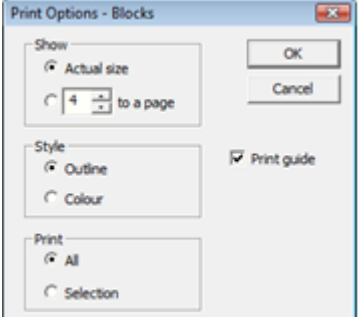

- 4 Выберите, нужно ли печатать в натуральную величину или назначьте число блоков на одной странице.
- **5** Выберите, нужно ли печатать в цвете или только контуры:
  - опция Outline: печатаются только линии вокруг блоков и его элементов,

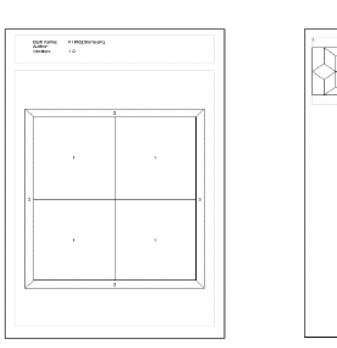

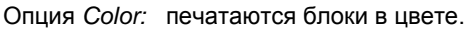

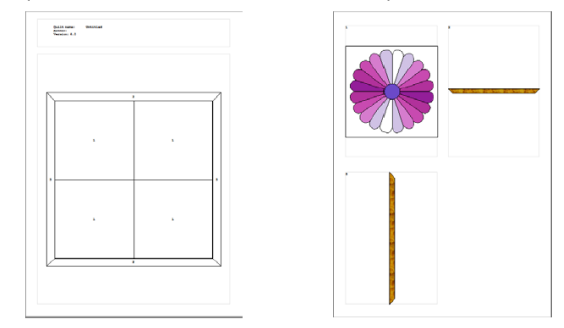

**6** Выберите диапазон печати, все или только выделенную часть.

- Опция All: печатаются все блоки.
- Опция Selection: печатаются только выделенные блоки.

**Совет:** Не забудьте выделить блоки перед печатью. 7 Проставьте флажок в окошке *Print Guide*, чтобы распечатать справку по квилту.

В этой справке дается контурная схема всего квилта с номером каждого элемента, которые будут напечатаны на следующих страницах. Этот же номер появится около элемента, который будет напечатан отдельно.

Совет: Для перехода от страницы к странице нажимайте кнопки Next Page и Previous Page.

8 Нажмите кнопку Print.

#### Печать конструкции блока пэчворка

Конструкция блока включает индивидуальные лоскуты, из которых составлен блок, межблоковые полоски, соединительные квадраты и элементы окантовки.

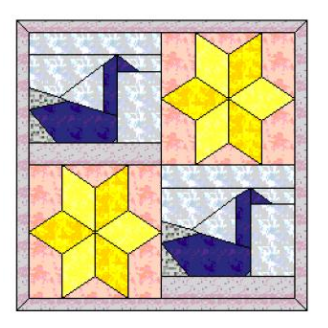

Каждый лоскут печатается с назначенным припуском на шов. Распечатка подразделяется на секции блока, начинающиеся

непосредственно после печати справки. В каждой секции печатается все, что требуется для блока. Каждая секция блока начинается со справки блока, напечатанного в масштабе 1:5, с буквенными кодами, идентифицирующими положение лоскутов в блоке.

Используйте этот метод для печати блоков, которые включают аппликацию как часть блока. См. раздел *Печать форм аппликации* для печати аппликаций, созданных с использованием инструмента рисования аппликаций.

## Как распечатать конструкцию блока пэчворка

1 Нажмите кнопку *Print Preview* (Предварительный просмотр). Откроется диадоговое окно *Print Preview*.

| Print Preview        |                               |
|----------------------|-------------------------------|
| Print preview what   |                               |
| Glocks               | C Whole Quilt                 |
| C Block Construction | C Yardage                     |
| C Appliqué           | C Rotary Cutting Instructions |
|                      | Options OK Cancel             |

**2** Выберите Block Construction (Конструкция блока).

3 Нажмите кнопку **Options.** Откроется диалоговое окно *Print Options Block Construction (Печать опций конструкции блока)*.

| Print Options - Block Constru          | uction        |
|----------------------------------------|---------------|
| Show<br>C Actual size<br>C 4 to a page | OK<br>Cancel  |
| Print<br>All<br>C Selection            | ✓ Print guide |
| Seam<br>Allowance 0.25 📩 in            |               |

- 4 Выберите, нужно ли печатать в натуральную величину или назначьте число блоков на одной странице.
- **5** Выберите диапазон печати, все или только выделенную часть.
  - Опция All: печатаются все блоки.

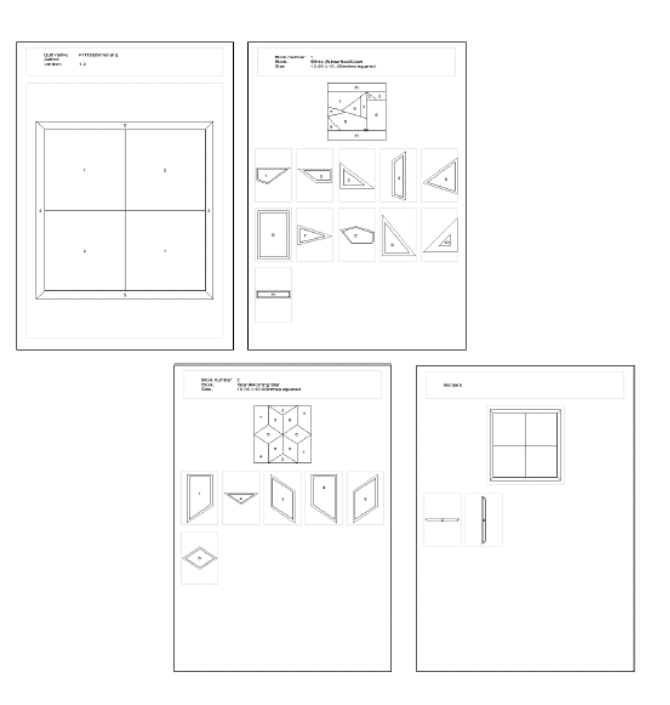

 Опция Selection: печатаются только выделенные блоки.

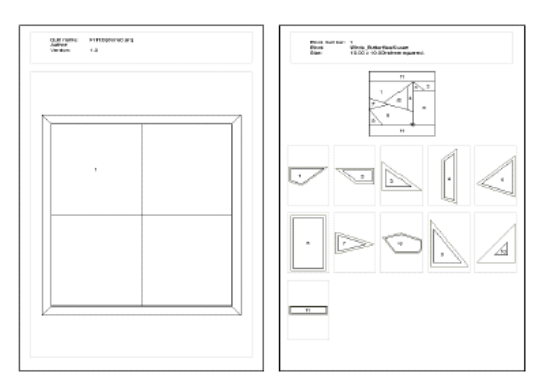

Совет: Не забудьте выделить блоки перед печатью.

6 Введите значение припуска на шов (Seam Allowance).

#### Контур, обведенный по припуску на шов, является линией раскроя, и он не соответствует контуру лоскута или линии стежки.

Припуск на шов: 1.0"

7 Проставьте флажок в окошке *Print Guide* для первой страницы, чтобы распечатать контурную схему всего квилта с номером каждого элемента, которые будут напечатаны на следующих страницах. Этот же номер появится около элемента, который будет напечатан отдельно.

Совет: Для перехода от страницы к странице нажимайте кнопки Next Page и Previous Page.

8 Нажмите кнопку Print.

#### Печать форм аппликации

Используйте функцию Print Appliqué для печати контура форм аппликации в квилте, который может быть использована как шаблон или как схема для сборки. При выборе опции Print Guide номера, печатаемые в каждой

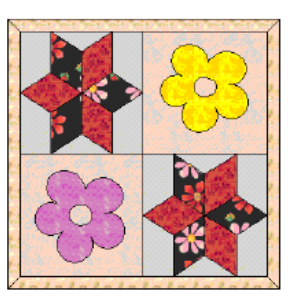

аппликации, помещаются внутри изображения этой аппликации или снаружи – с линией, соединяющей номер с контуром формы. Если две аппликации имеют идентичную форму, то им присваивается один и тот же номер и они печатаются один раз. При распознавании одинаковых форм игнорируется поворот формы, но не перевод в зеркальное отображение, перекос или изменение размера. Аппликация может быть использована в квилте одним из двух способов:

- нормальным: припуска на шов не требуется;
- с подвернутыми краями: необходимо добавить припуск на шов.

Используйте этот метод для печати форм аппликаций, созданные с использованием инструментов рисования аппликаций. См. раздел Печать конструкции блоков пэчворка для печати блоков, которые включают аппликацию как часть блока.

#### Как печатать формы аппликации

1 Нажмите кнопку Print Preview (Предварительный просмотр).

| C Whole Quilt                 |
|-------------------------------|
| C Yardage                     |
| C Rotary Cutting Instructions |
| Options OK Cancel             |
|                               |

Откроется диалоговое окно Print Preview.

**2** Выберите Appliqué.

3

Нажмите кнопку **Options.** Откроется диалоговое окно Print Options- Appliqué (Опции печати аппликаций).

| Print Options - Appliqué             | X            |
|--------------------------------------|--------------|
| Show     Actual size     Fit to page | OK<br>Cancel |
| Print                                | Print guide  |
| Seam<br>Allowance 0.25 📩 in          |              |

- 4 Выберите, нужно ли печатать в натуральную величину или назначьте число блоков на одной странице.
- 5 Выберите опции печати:
  - Опция All: печатаются все формы аппликации.
  - Опция Selected: печатаются только выбранные формы аппликации.

### Совет: Не забудьте выделить формы аппликации перед печатью.

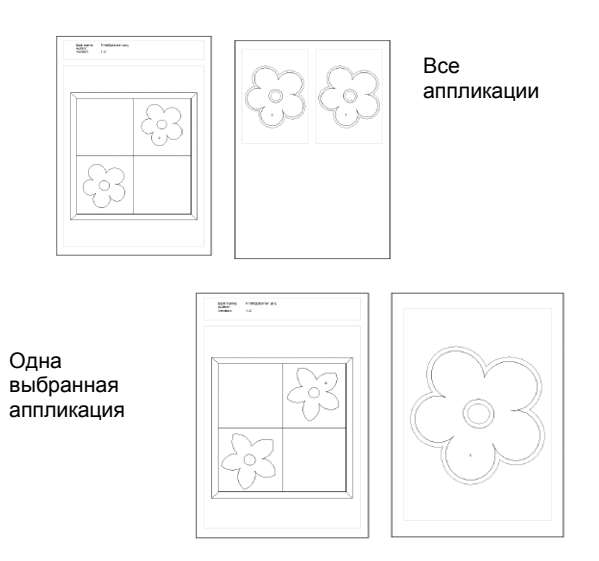

- 6 Введите величину припуска на шов:
  - нормальная аппликация: 0
  - с подвернутыми краями: обычно 0.25".

**Совет:** Для перехода от страницы к странице нажимайте кнопки **Next Page** и **Previous Page**.

7 Нажмите кнопку Print.

#### Распечатка всего квилта

Используйте команду Print Whole Quilt для печати всего квилта с блоками и/или вышивкой и/или аппликацией.

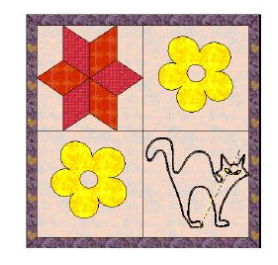

#### Как распечатать весь квилт

1 Нажмите кнопку *Print Preview.* Откроется диалоговое окно *Print Preview.* 

| Print Preview        |                               |   |
|----------------------|-------------------------------|---|
| Print preview what   |                               | _ |
| Blocks               | C Whole Quit                  |   |
| C Block Construction | C Yardage                     |   |
| C Appliqué           | C Rotary Cutting Instructions |   |
|                      | Options OK Cancel             |   |

- 2 Выберите Whole Quilt (Весь квилт).
- **3** Нажмите кнопку **Options.** Откроется диалоговое окно *Print Options-Appliqué (Опции печати аппликаций)*.

| Print Options - Whole Quilt | ×      |
|-----------------------------|--------|
| Scaling                     | ОК     |
| Fit to page                 | Cancel |
| O 100 📩 % normal            | Cancel |
| - Print                     |        |
| Blocks                      |        |
| Appliqué                    |        |
| Embroidery                  |        |
|                             |        |

- 4 Выберите, нужно ли печатать в натуральную величину или назначьте масштабный коэффициент.
- **5** Выберите, какие детали квилта вы хотите напечатать:
  - Blocks (Блоки)
    - Appliqué (Аппликация)
    - Embroidery (Вышивка)

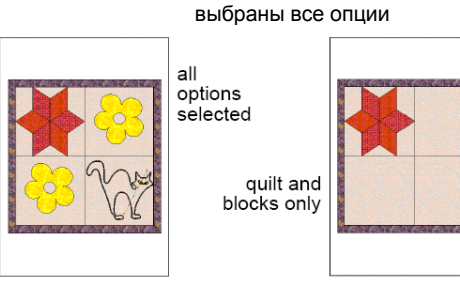

только квилт и блоки

только квилт и аппликация

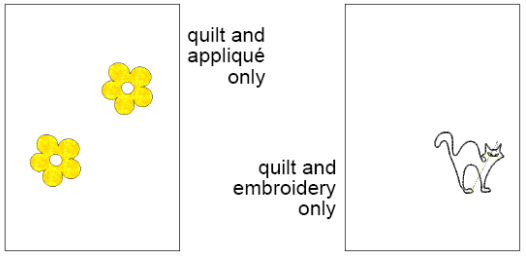

только квилт и вышивка

Совет: Для перехода от страницы к странице нажимайте кнопки Next Page и Previous Page.

6 Нажмите кнопку Print.

#### Распечатка данных о расходе ткани

Используйте команду Yardage для расчета и распечатки списка используемых тканей с указанием их расхода на основе ширины ткани и назначенной величины припуска на шов. Список начинается тканью с наибольшим расходом и

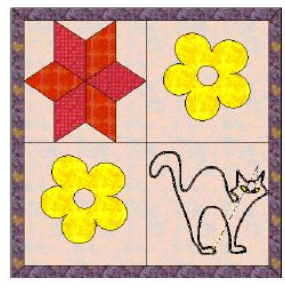

заканчивается тканью с наименьшим расходом.

#### Как распечатать данные о расходе ткани

1 Нажмите кнопку Print Preview (Предварительный

#### Глава 2:Основные сведения о программе BERNINA Quilter

просмотр).

- Откроется диалоговое окно Print Preview.
- **2** Выберите Yardage

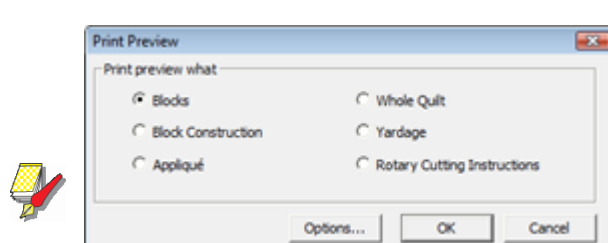

3 Нажмите кнопку Options. Откроется диалоговое окно Print Options-Yardage (Опции печати расхода ткани).

| Print Options - Yardage   | <b>X</b>      |
|---------------------------|---------------|
| Fabric                    | ОК            |
| Width 44.00 🕂 in          | Cancel        |
| Seam<br>Allowance 0.25 in | Print details |

4 Введите ширину ткани (Fabric width).

**5** Введите значение припуска на шов (Seam Allowance).

**Примечание:** Один и тот же припуск на шов применяется ко всем лоскутам пэчворка и аппликациям.

6 Проставьте флажок в окошке *Print Details* (*Печатать подробности*) для печати дополнительной информации под каждой тканью.

При выбранной опции Print Details показывается контур требуемой ширины и длины ткани с каждым лоскутом пэчворка и объектом аппликации.

#### Без опции Print Details:

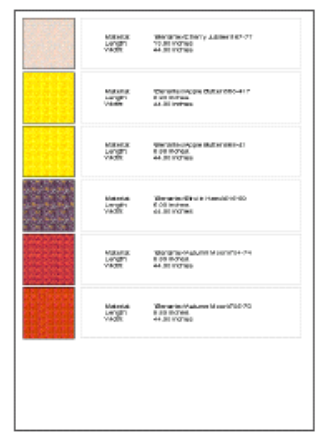

С опцией Print Details:

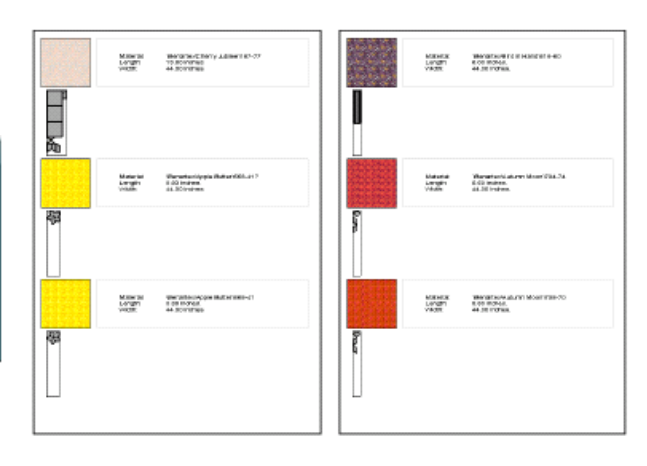

Совет: Для перехода от страницы к странице нажимайте кнопки Next Page и Previous Page.

7 Нажмите кнопку Print.

#### Как печатать инструкции по вырезке

#### С помощью опции **Rotary Cutting Instructions** вы можете печатать инструкции по вырезкам ваших блоков. См. также раздел Создание блоков пэчворка.

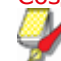

**Примечание:** не все пэтчи млжно вырезать, а только те, что состоят из простых форм с 3-мя или 4-мя сторонами. Из-за этого в готовой инструкции по вырезке могут отображаться не все пэтчи.

#### Чтобы распечатать инструкции по вырезке

#### **1 Нажать кнопку Print Preview**. Откроется диалоговое окно **Print Preview** (предварительный просмотр распечатки).

| Print Preview        |                               |
|----------------------|-------------------------------|
| Print preview what   |                               |
| Blocks               | C Whole Quilt                 |
| C Block Construction | C Yardage                     |
| C Appliqué           | C Rotary Cutting Instructions |
|                      | Options OK Cancel             |

# 2 Выбрать опцию Rotary Cutting Instructions.

3 Нажать Options. Откроется окно Print Options-Rotary Cutting.

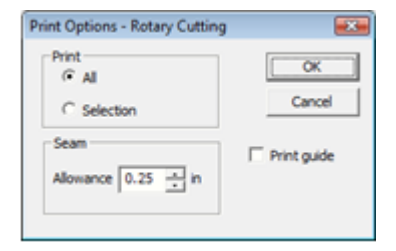

**4** Выберите диапазон печати (print range), Или все (all), или выбор (selection).

All: будут распечатаны все блоки.

Selection: будут распечатаны только выбранные блоки. Выбрать вы их должны были заранее.

**5** Выберите Припуски (**Seam Allowance**). Внешняя линия припуска называется линией среза и не соответствует контурам вышивки или квилта.

6 Поставьте галочку в окошке Print Guide (общий вид) чтобы распечатать общий вид квилта. На общем виде указаны номера элементов, которые будут распечатаны на следующих страницах. Те-же номера указываются на тех-же элементах при их отдельной печати.

Совет Чтобы просмотреть все страницы распечатки используйте кнопки Next Page (следующая страница) и Previous Page (предыдущая страница).

#### 7 Нажмите ОК.

В окне предварительного просмотра будут отображены выбранные блоки.

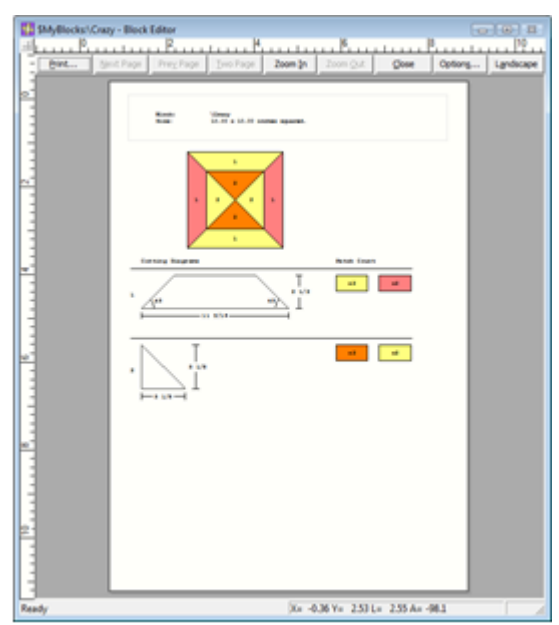

8 Нажмите кнопку **Print (печать)** и распечатайте диаграмму вырезки.

# Глава З

# РЕДАКТИРОВАНИЕ В ПРОГРАММЕ BERNINA QUILTER

BERNINA Quilter предоставляет технические средства для вставки рисунков и добавления аппликаций или вышивок к квилту. BERNINA Quilter также позволяет копировать и вставлять, а также группировать и разгруппировать объекты и блоки пэчворка. Вы можете также редактировать проекты квилтов, включая перемещение, вращение и зеркальное отображение блоков пэчворка.

В этом разделе дается подробная информация о функциях редактирования программы BERNINA Quilter.

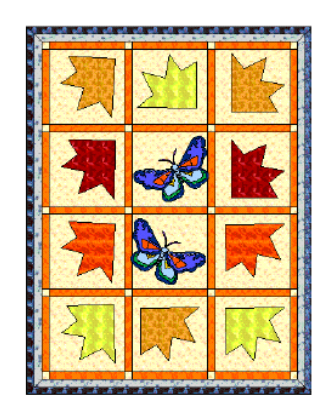

# Добавление аппликаций к квилту

|  |  | 2 | 1 | - |  | 1 |  |  |
|--|--|---|---|---|--|---|--|--|

Используйте инструмент Rectangular Appliquè (панель Edit) для создания прямоугольных аппликаций.

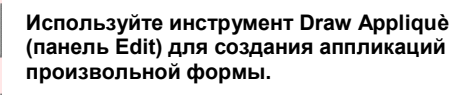

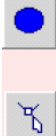

Используйте инструмент Circular Appliquè (панель Edit) для создания овальных аппликаций.

Используйте инструмент Reshape Appliquè (панель Edit) для изменения формы аппликаций.

Аппликация представляет собой одиночный кусок ткани, нашиваемый на квилт. Имеются три типа аппликаций: прямоугольные, овальные или произвольной формы. Аппликация произвольной формы может иметь сложные контуры. ВERNINA Quilter предоставляет технические средства для добавления прямоугольников или окружностей, а также "замкнутых" произвольных форм. Эти аппликации являются только лоскутами ткани. Функция Auto Appliquè в

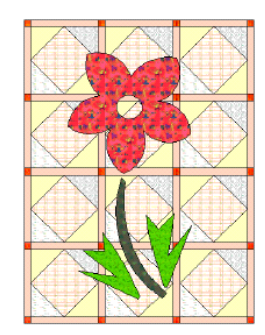

программе ПО BERNINA позволяет создавать вышитые аппликации.

**Примечание:** Для создания аппликаций вы можете использовать растровые изображения в качестве трафарета. См. *Оцифровывание с оригиналом* в Руководстве пользователя.

#### Рисование прямоугольных аппликаций

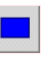

Используйте инструмент Rectangular Appliqué (панель Edit) для создания прямоугольных аппликаций. Инструмент *Rectangular Appliqué* (*Прямоугольная аппликация.*) позволяет быстро оцифровывать аппликации в форме прямоугольника или квадрата.

### Как рисовать прямоугольную аппликацию

- 1 Щелкните по значку Rectangular Appliqué.
- 2 Оцифруйте один или несколько краев, как в ПО BERNINA, наметив начало прямоугольника, а затем его углы.

**Совет:** Нажмите **Alt** и наметьте углы, чтобы оцифровать квадрат.

3 Щелкните мышью, чтобы закрыть контур.

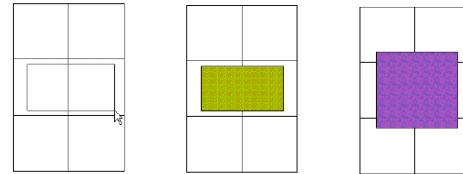

Совет: Изменяйте форму аппликации, используя инструмент Reshape Appliqué (Изменение формы аппликации). Этот инструмент используется таким же образом, как инструмент Reshape в ПО BERNINA. См. Изменение формы объектов с использованием контрольных точек в Руководстве пользователя

# Рисование аппликаций произвольной формы

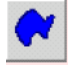

Используйте инструмент Draw *Appliqué* (панель Edit) для создания аппликаций произвольной формы.

Вы можете создавать произвольной формы контуры или обрамления, используя инструмент Draw Appliqué (Рисование аппликации).

### Как рисовать аппликации произвольной формы

- 1 Щелкните по значку Draw Appliqué.
- Щелкните для создания точек на первом контуре.
- 3 Щелкните, чтобы закрыть контур.
- 4 Для создания отверстий в аппликации щелкните, чтобы наметить точки следующего контура. Все контуры после первого являются отверстиями в аппликации.
- 5 После оцифровывания последнего контура нажмите Enter еще раз, чтобы завершить создание аппликации. Если цвет ткани выбран в библиотеке (*Library*), аппликация заливается этим цветом. Если ткань не выбрана, аппликация заливается белым цветом. Добавьте требуемый цвет аппликации.

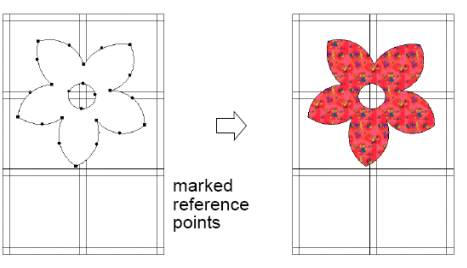

Намеченные базисные точки.

Добавьте цвета или ткани, как это делается с блоками. Подробнее см. в разделе Добавление тканей к квилту.

#### Рисование аппликаций в форме окружности

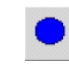

Используйте инструмент Oval *Appliqué* (панель Edit) для создания овальных аппликаций.

Инструмент Oval Appliqué (Овальная аппликация.) позволяет быстро оцифровывать аппликации в форме окружности.

#### Как рисовать аппликацию в форме окружности

- 1 Щелкните по значку Oval Appliqué.
- 2 Оцифруйте одну или несколько точек, как в ПО BERNINA, наметив центр, а затем точку на окружности.
  - Если вам нужна окружность, нажмите Enter.
  - Если вам нужен эллипс, наметьте третью базисную точку и нажмите Enter.

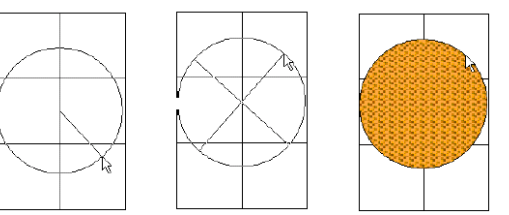

#### Изменение формы аппликации

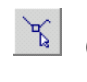

Используйте инструмент Reshape Appliqué (панель Edit) для установки контрольных точек выбранных объектов аппликации.

Вы можете изменять форму аппликации, выбрав его инструментом *Reshape* **Appliqué** (Изменение формы аппликации) и перемещая, добавляя или удаляя контрольные точки на контуре. Для некоторых аппликаций вы можете также заменять угловые контрольные точки на контрольные точки кривых.

# Изменение формы аппликаций с использованием контрольных точек

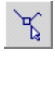

Используйте инструмент Reshape Appliqué (панель Design) для отображения на экране контрольных точек выбранных аппликаций. Изменяйте форму объектов аппликации, выбирая их инструментом *Reshape* **Appliqué** (Изменение формы аппликации) и манипулируя появившимися контрольными точками.

#### Как изменять формы объектов аппликации с использованием контрольных точек

- 1 Выделите объект.
- 2 Нажмите кнопку Reshape Appliqué (Изменение формы аппликации). Вокруг объекта появятся контрольные точки.

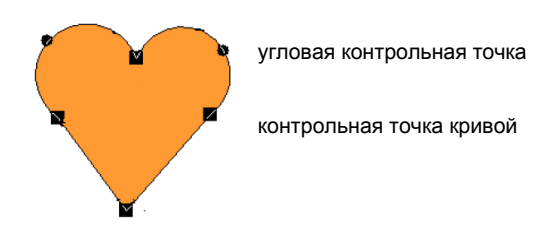

- 3 Измените контур путем добавления, удаления или перемещения контрольных точек в зависимости от типа объекта и требуемых изменений.
- 4 Измените точки входа и выхода и угол стежков по своему желанию.
- 5 Нажмите Enter, чтобы принять изменения.

Совет: Нажмите клавишу Esc, чтобы отменить выделение инструментом *Reshape Appliqué*.

#### Выбор контрольных точек

Контрольные точки могут быть выбраны индивидуально или совместно для изменения положения или модификации.

#### Как выбирать контрольные точки

- 1 Выделите объект.
- 2 Нажмите кнопку Reshape Appliqué.
  - Щелкните, чтобы выбрать единичную контрольную точку.

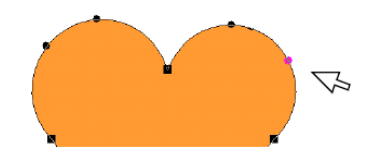

 Удерживая клавишу Ctrl, щелкните, чтобы выбрать несколько контрольных точек.

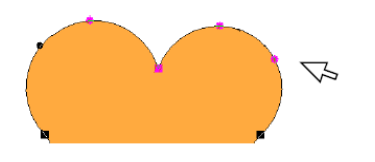

 Щелкните и обведите ограничивающий прямоугольник вокруг группы контрольных точек, чтобы выбрать их.

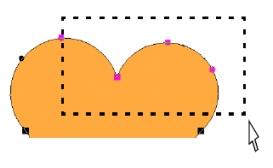

#### Перемещение контрольных точек

Вы можете перемещать контрольные точки, чтобы изменить форму контура.

#### Как перемещать контрольные точки

1 Выделите объект.

- 2 Нажмите кнопку Reshape Appliqué.
  - Перетащите контрольную точку в новое положение.
  - Подобным же образом перетащите несколько точек в новое положение.
     Также перемешаются и многогранные объекты

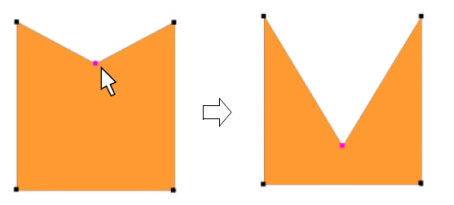

#### Добавление контрольных точек

۲ (۱

Используйте инструмент Reshape Appliqué (панель Edit) для добавления контрольных точек.

Вы можете добавлять контрольные точки на контуре объекта выбранным инструментом *Reshape* **Appliqué**.

Примечание: Вы не можете добавлять контрольные точки к объектам аппликации, созданным инструментом Circle (Окружность).

#### Как добавлять контрольные точки

- Выделите объект.
- 2 Нажмите кнопку Reshape Appliqué.
- **3** Установите указатель мыши в том месте, где вы хотите добавить контрольную точку.
- 4 Щелкните, чтобы добавить контрольную точку:
  - левой кнопкой, чтобы добавить угловую точку:
  - правой кнопкой, чтобы добавить точку кривой.

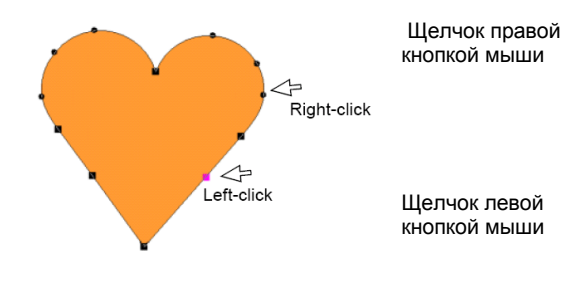

5 Определите положение новой контрольной

точки, перемещая ее по контуру объекта.

#### Изменение контрольных точек

Изменение формы объекта выполняется путем преобразования угловых контрольных точек в точки кривой и наоборот.

**Примечание:** Вы не можете изменять контрольные точки объектов аппликации, созданным инструментом *Circle (Окружность).* См. также *Изменение формы объектов* аппликации.

#### Как изменять контрольные точки

- 1 Выделите объект.
- 2 Нажмите кнопку Reshape Appliqué.
- 3 Выберите контрольную точку.
- 4 Нажмите клавишу пробела.

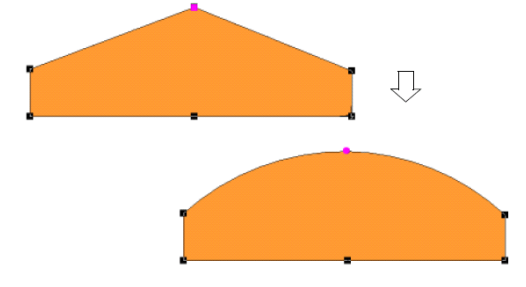

#### Удаление контрольных точек

Удаляйте нежелательные контрольные точки для изменения контура

#### Как удалять контрольные точки

- 1 Выделите объект.
- 2 Нажмите кнопку Reshape Appliqué.
- 3 Выберите контрольную точку или точки.
- 4 Нажмите клавишу **Delete**.

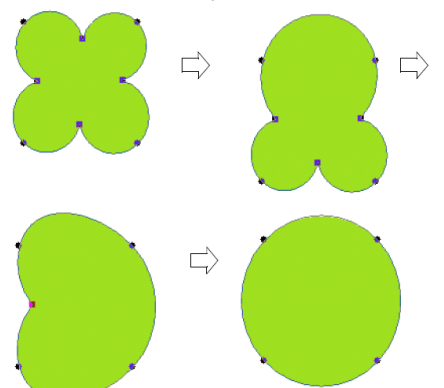

**Примечание:** Если у объекта имеется только две контрольных точки, то при удалении одной из них удаляется весь объект.

#### Изменение формы объектов аппликации в виде окружности

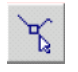

Используйте инструмент Reshape Appliqué (панель Edit) для изменения формы объектов аппликации в виде окружности.

Для объектов аппликации, созданных инструментом *Circle (Окружность),* изменение формы производится только контрольными точками. В таких объектах аппликации вы не можете добавлять, изменять или удалять контрольные точки. Объекты аппликации в форме окружности можно преобразовывать из окружности в овал инструментом *Reshape Appliqué*. Объекты аппликации в форме окружности имеют две контрольные точки изменения формы (используемые для изменения радиуса и ориентации объекта), центральную точку (используемую для изменения положения) и точку входа стежка.

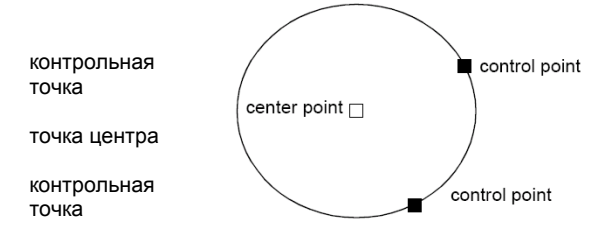

#### Как изменять форму объектов аппликации в виде окружности

- 1 Выберите объект окружности.
- 2 Нажмите кнопку Reshape Appliqué.

Совет: Для перемещения окружности щелкните по контрольной точке в центре окружности и перетащите ее в новое положение.

- 3 Щелкните по контрольной точке на контуре окружности и перетащите ее для изменения формы контура.
  - Для изменения формы без изменения ориентации используйте верхнюю контрольную точку.

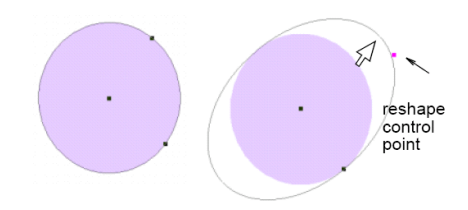

контрольная точка изменения формы

 Для изменения формы и вращения объекта вокруг центральной точки используйте нижнюю контрольную точку.

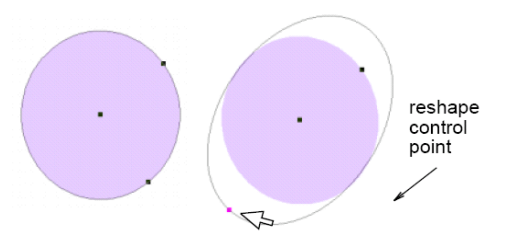

контрольная точка изменения формы

#### 4 Нажмите Enter.

# Включение вышивки в проекты квилта

Проекты вышивки можно открывать и редактировать в окне BERNINA Quilter Embroidery. Вы можете также создать новый проект вышивки "на лету" для добавления к квилту.

#### Добавление вышивки к квилту

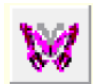

Используйте инструмент Embroidery Window (панель Edit) для добавления вышивки к проектам квилта.

Добавьте предварительно оцифрованный проект или новый проект вышивки в окне BERNINA Quilter Embroidery.

Проект квилта может содержать больше одного проекта вышивки.

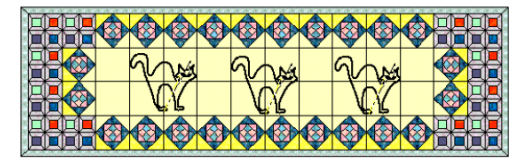

**Примечание:** Проекты вышивки на квилте нужно открывать и вышивать в программе BERNINA. Вы не можете вышивать проекты вышивки из программы BERNINA Quilter.

#### Как добавлять вышивку к квилту

- 1 Откройте проект квилта.
- 2 Щелкните по значку *Embroidery Window*. Откроется окно Embroidery Window.

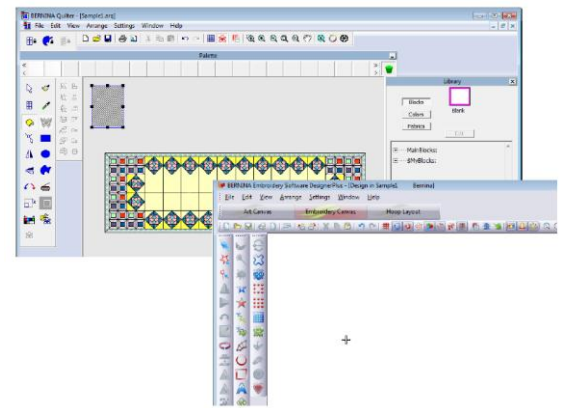

- **3** В окне проекта вышивки выберите *File* (Φайл) > *Insert Design* (*Вставить проект*).
- 4 Выберите проект и нажмите ОК.
- **5** Проведите требуемые изменения. Все изменения можно увидеть в окне квилта.

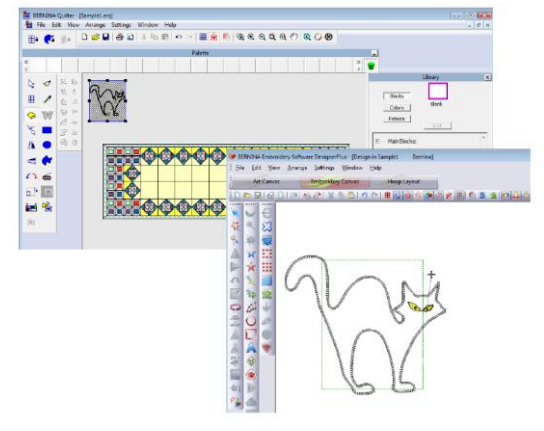

6 Выберите File (Φайл) > Save and Return (Сохранить и вернуться). Окно Embroidery Window закроется.

**Совет:** Используйте команду *File (Файл) > Save As (Сохранить как)* для сохранения копии оригинального проекта.

**7** Выделите и переместите проект вышивки в требуемое положение.

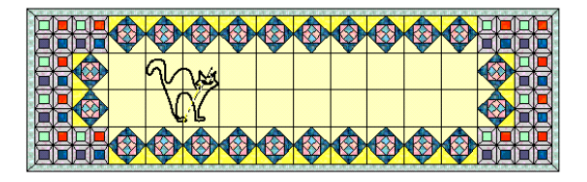

#### Создание нового проекта вышивки

Используйте инструмент Embroidery Window (панель Edit) для добавления вышивки к проектам квилта.

Создайте новый проект вышивки "на лету" для добавления к квилту. При создании проекта вышивки объекты со стежками и цветом показываются в окне BERNINA Quilter. Каждый проект вышивки на квилте открывается для редактирования в собственном окне Embroidery Window.

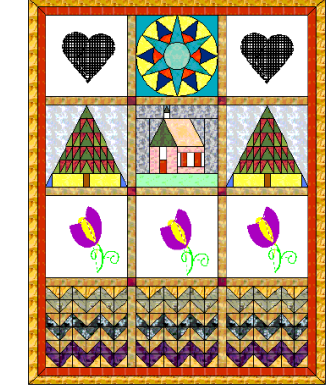

Объекты, оцифрованные в окне Embroidery Window, показываются в окне BERNINA Quilter с использованием той же средней

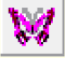

базисной точки.

#### Как создать новый проект вышивки

- 1 Откройте проект квилта.
- 2 Щелкните по значку *Embroidery Window.* Откроется окно Embroidery Window.

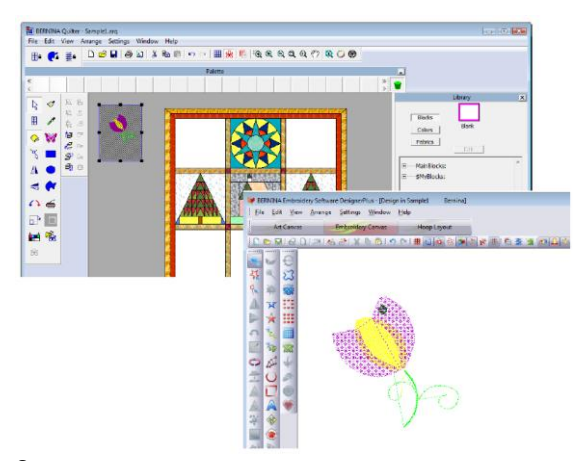

- 3 Используйте инструменты оцифровывания для создания проекта вышивки, как в ПО BERNINA.
- **4** Когда проект будет завершен, выберите команду *File > Save and Return*.

Файл проекта вышивки будет сохранен с программой BERNINA Quilter, и открывается при открытии файла BERNINA Quilter.

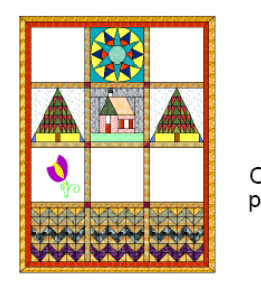

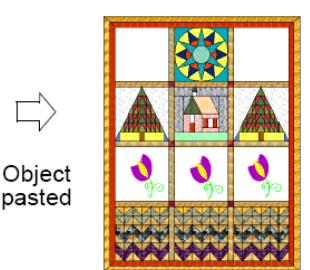

Вставленный объект

# Редактирование проектов вышивки в программе Quilter

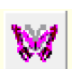

Используйте инструмент Embroidery Window (панель Edit) для добавления вышивки в проекты квилта.

Вы можете редактировать проекты вышивки в программе Quilter. Любые сделанные вами изменения показываются во время работы.

**Примечание:** Вы не сможете открыть окно *Embroidery Window,* если вы выбрали несколько проектов или сгруппированные проекты.

## Как редактировать проект вышивки в программе Quilter

Откройте проект квилта.

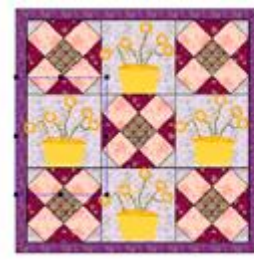

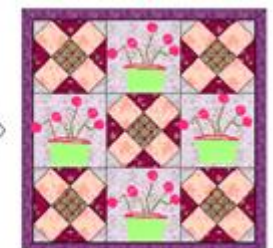

2 Выделите объект вышивки.

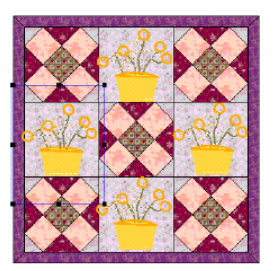

- Выделенный объект
- **3** Щелкните по значку *Embroidery Window.* Откроется окно Embroidery Window.
- 5 После редактирования выберите команду File (Файл) > Save and Return. Файл вышивки сохраняется в программе Quilter и образует часть файла, сохраненного на диске.

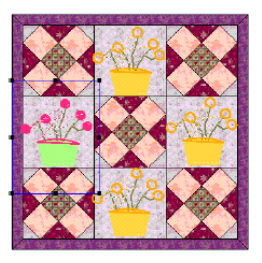

Объект, редактированный в ПО BERNINA

# Редактирование блоков и объектов

Для редактирования фрагмента проекта, вы должны вначале его выделить. Программа BERNINA Quilter предусматривает несколько способов выделения блоков. Имеется также возможность блокировать блоки в комплексных проектах, так чтобы их нельзя было случайно выделить и переместить.

Вы можете сгруппировать или разгруппировать любую комбинацию блоков, рисунков, аппликаций и проектов вышивки тем же способом, что и в ПО BERNINA. Специальный инструмент *Regroup (Перегруппировать)* позволяет снова объединить в группу все предварительно сгруппированные, а затем разгруппированные объекты. См. раздел *Группировка и разгруппировка объектов* в

Руководстве пользователя.

**Примечание:** Команда *Regroup* не работает, если объект был редактирован после разгруппирования.

Вышивка, объект аппликации или рисунок могут быть выровнены по любому блоку путем выделения объекта и блока и использованием инструментов выравнивания, как в ПО BERNINA. Инструменты расположения по слоям помогут правильно расположить по слоям аппликации и объектов вышивки. См. раздел *Выравнивание объектов* в Руководстве пользователя.

#### Выбор блоков инструментом Select

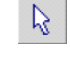

Используйте инструмент Select (панель Edit) для выбора блоков или объектов.

Инструмент Select (Выбор) работает таким же

образом, как в ПО BERNINA. Различие заключается в том, что в программе BERNINA Quilter вы работаете с блоками или фрагментами, а не с объектами проекта.

Совет: Нажмите Ctrl + А для выделения всех объектов аппликации.

#### Как выбрать блок инструментом Select

Выбранным инструментом Select щелкните ◀ по блоку.

Выделен один блок

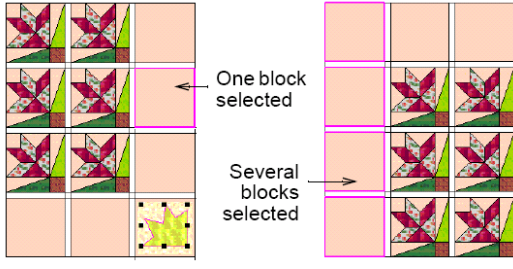

Выделено несколько блоков

Совет: Удерживайте нажатой клавишу Ctrl для выбора нескольких блоков.

#### Выбор блоков инструментом Eyedropper

Используйте инструмент Eyedropper (панель Edit) для выбора блоков или тканей.

Используйте инструмент Eyedropper (Пипетка) для выбора блока пэчворка или ткани, который уже был использован в квилте или сохранен в Палитре тканей (Fabric Palette). Используйте инструмент Paintbrush (Кисть) для добавления блока пэчворка или ткани к квилту.

#### Как выбрать блок инструментом Eyedropper

- 1 Щелкните по значку Eyedropper (Пипетка).
- Выберите блок пэчворка или ткань.
  - Нажмите кнопку Blocks (Блоки) для блоков пэчворка.
  - Нажмите кнопку Colors для одноцветных тканей.
  - Нажмите кнопку Fabrics для набивных тканей.

**3** Выберите цвет, ткань или блок пэчворка из квилта или одну из используемых палитр (Palettes Used). Для предварительного просмотра служит

панель Library Preview (Предварительный просмотр библиотеки).

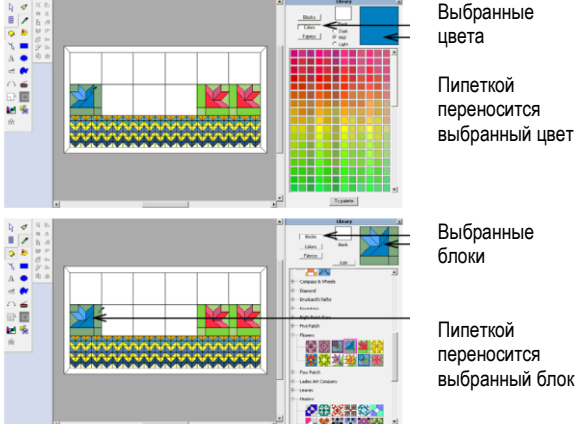

выбранный блок

4 Шелкните по значку Paintbrush (Кисть) для добавления блока или ткани к квилту.

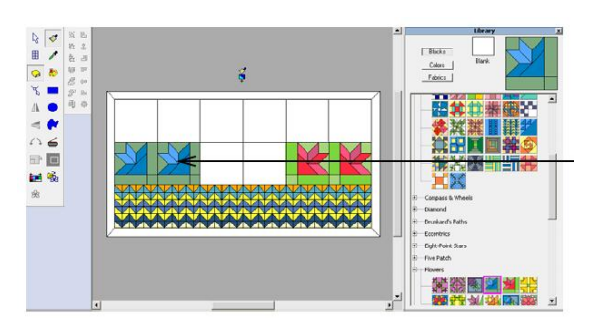

Кистью добавляется выбранный блок.

#### Блокирование фрагментов квилта

Используйте инструмент Lock Quilt (панель **a** Lock), чтобы заблокировать весь квилт.

Ξe

Используйте инструмент Lock Appliquè (панель Lock), чтобы заблокировать формы аппликации.

Используйте инструмент Lock Embroidery (панель Lock), чтобы заблокировать проект вышивки.

В сложных квилтах не исключена возможность ошибочного выделения и перемещения частей квилта. Блокирование квилта позволяет работать с аппликацией или вышивкой, не опасаясь случайного выделения и изменения квилта. Блоки, межблоковые полоски и окантовки не могут быть случайно выделены и перемещены.

#### Как блокировать фрагменты квилта

Щелкните по значку Lock Quilt (Заблокировать квилт).

Квилт не заблокирован, Квилт заблокирован. выделен блок легко выделяется аппликация

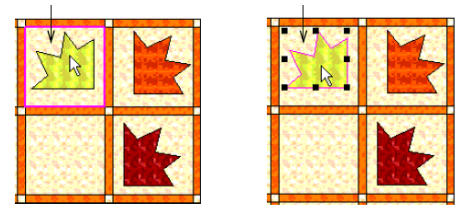

Щелкните по значку Lock Quilt еще раз для разблокирования квилта.

Щелкните по значку Lock Appliquè (Заблокировать аппликацию).

Аппликация не заблокирована, по ошибке изменен цвет

Аппликация заблокирована, облегчено редактирование блоков

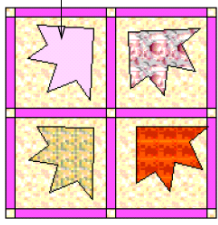

- Щелкните по значку Lock Appliquè еще раз для разблокирования аппликации.
- Выберите Lock Embroidery (Заблокировать вышивку).

#### Вышивка заблокирована

Вышивка не заблокирована

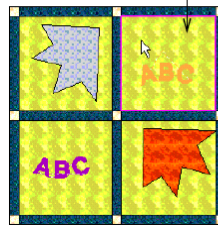

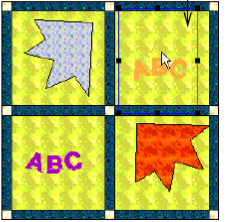

Щелкните по значку Lock Embroidery еще раз для разблокирования вышивки.

#### Перегруппировка объектов

Щелкните по значку Group (панель Arrange), чтобы сгруппировать выделенные объекты.

呫

Ē.

ъ

Щелкните по значку Ungroup (панель Arrange), чтобы разгруппировать выделенные объекты.

Щелкните по значку Regroup (панель Arrange), чтобы снова объединить в группу предварительно разгруппированные объекты.

Вы можете сгруппировать или разгруппировать любую комбинацию блоков, рисунков, аппликаций и проектов вышивки тем же способом, что и в ПО BERNINA. См. раздел Группировка и разгруппировка объектов в Руководстве пользователя.

#### Используйте команду Regroup

(Перегруппировать) для повторного объединения в группу всех предварительно сгруппированных, а затем разгруппированных объектов. Например, если у вас имеются некоторые объекты аппликации, которые вы объединили в группу, а затем разгруппировали для редактирования, то вы можете сгруппировать их опять без повторного выделения. Эта команда работает только в том случае, если в группу не были включены новые объекты.

#### Как перегруппировать объекты

1 Выберите сгруппированный объект и разгруппируйте его.

- При необходимости отредактируйте объекты, а затем:
  - выберите команду Arrange > Regroup, или
  - щелкните по значку Regroup на панели Arrange, или
  - Haxmute Ctrl + R.

Объекты будут снова объединены в группу.

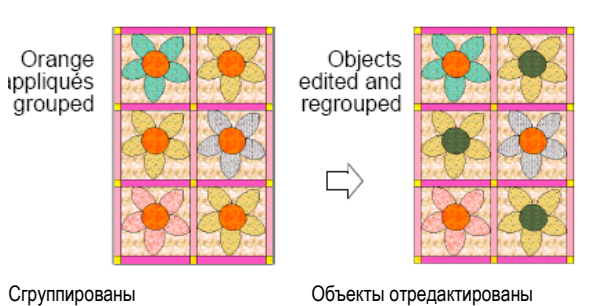

Сгруппированы оранжевые аппликации

G

E.

€

2

### и снова объединены в группу.

#### Размещение объектов

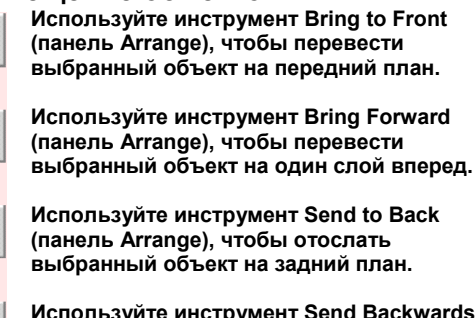

Используйте инструмент Send Backwards (панель Arrange), чтобы перевести выбранный объект на один слой назад.

При использовании вышивок или объектов аппликации важно расположить их в правильном порядке, чтобы. например, вышивка находилась сверху, а служащая фоном аппликация – снизу.

Перемещайте объекты непосредственно на задний или передний план или же постепенно на один слой назад или вперед. Передним планом является верхний слой, задним планом – самый нижний слой.

Совет: Используйте инструменты расположения по слоям для удержания рисунка на переднем плане во время калькирования объектов аппликации.

#### Как размещать объекты

**1** Выберите вышивку, объект аппликации или рисунок.

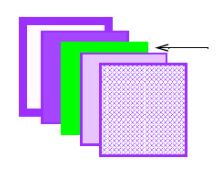

Объект, подлежащий перемещению

2 Щелкните по одному из инструментов послойного размещения по слоям:
 - Bring to Front (Перевести на передний план)

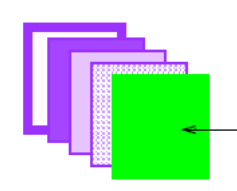

Объект переведен на передний план

 Моve Forwards (Перевести на один слой вперед)

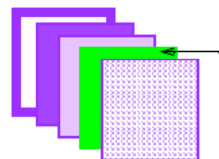

Объект перемещен на один слой вперед

 Моve Backwards (Перевести на один слой назад)

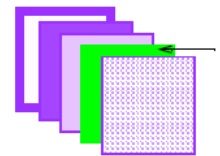

Объект перемещен на один слой назад

Send to Back (Отослать на задний план)

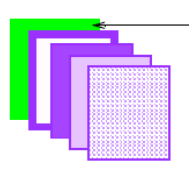

Объект переведен на задний план

Совет: Вышивка, объект аппликации или рисунок могут быть выровнены по любому блоку путем выделения объекта и блока и использованием инструментов выравнивания, как в ПО BERNINA. См. раздел Выравнивание объектов в Руководстве пользователя.

#### Дублирование блоков и объектов

Вы можете копировать, вырезать и вставлять выбранные блоки, аппликации или вышивки в любое время. В программе BERNINA Quilter вы можете работать с блоками пэчворка и тканями, а также с объектами аппликации и вышивки.

### Копирование, вырезание и вставка инструментом Select

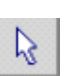

Используйте инструмент Select (панель Edit) для выбора блоков или объектов.

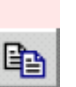

Используйте инструмент Сору (панель Standard), чтобы копировать выделенные блоки в буфер обмена.

|  |   | ı | L | ı |   |  |  |  |
|--|---|---|---|---|---|--|--|--|
|  |   | 1 | r | г |   |  |  |  |
|  |   |   | - |   |   |  |  |  |
|  |   |   |   | ÷ |   |  |  |  |
|  |   | - |   | r | L |  |  |  |
|  | - |   |   |   |   |  |  |  |

Используйте инструмент Cut (панель Standard), чтобы вырезать выделенные блоки в буфер обмена.

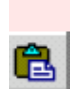

Используйте инструмент Paste (панель Standard), чтобы вставить скопированные блоки из буфера обмена.

Используйте инструмент Select (Выбор) для копирования и вставки блоков, аппликации или вышивки и инструмент Paintbrush (Кисть) для копирования и вставки тканей.

**Примечание:** Если блок вставляется из одного квилта в другой, а у этих квилтов разные размеры блоков, то вставляемый блок будет увеличен или уменьшен для подгонки к новому квилту.

### Как копировать, вырезать и вставлять инструментом Select

- **1** Щелкните по инструменту *Select*.
- 2 Выберите блок, вышивку или аппликацию, которую нужно вырезать или скопировать, и затем выполните одну из следующих операций:
  - Нажмите кнопку Cut (Вырезать).
  - Выберите *Edit* > *Copy*.
  - Нажмите кнопку Сору (Копировать).
  - Нажмите Ctrl + R.
  - Щелкните правой кнопкой мыши по объекту и выберите *Сору* из всплывающего меню.

Выберите блоки для копирования

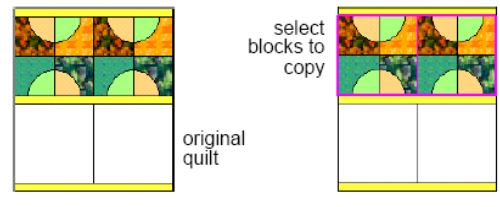

Оригинальный квилт

- 3 Щелкните по месту, куда нужно вставить блок, и затем выполните одну из следующих операций:
  - Выберите Edit > Paste.
  - Нажмите кнопку Paste (Вставить).
  - Нажмите Ctrl + V.
  - Щелкните правой кнопкой мыши по объекту и выберите *Paste* из всплывающего меню.

Блоки, вставленные в новое положение

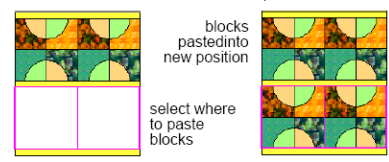

Выберите, куда нужно вставить блоки

4 Переместите указатель мыши так, чтобы он находился внутри блока на квилте, затем щелкните для помещения блока пэчворка или ткани.

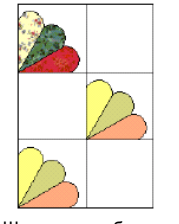

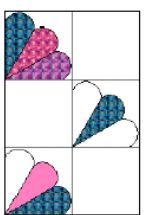

Щелкните по блокам для размещения Щелкните по фрагментам для размещения

Совет: Для копирования блока или ткани во весь квилт переместите указатель мыши внутрь блока, затем нажмите клавишу Ctrl и щелкните, чтобы скопировать проект в квилт.

#### Преобразование блоков и

# Добавление блоков и тканей инструментом Paintbrush

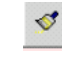

#### Используйте инструмент Paintbrush (меню Edit) для добавления тканей к квилту.

Используйте инструмент *Paintbrush (Кисть)* для добавления блоков пэчворка к квилту из библиотеки.

**Примечание:** Блоки пэчворка не могут быть добавлены к межблоковым полоскам, соединительных квадратам или частям окантовки, так как они не выполнены в стиле блоков.

### Как добавлять блоки и ткани инструментом Paintbrush

1 Нажмите кнопку Paintbrush (Кисть).

**2** Выберите для добавления блок пэчворка или ткань:

- Нажмите кнопку Blocks для блоков пэчворка.
- Нажмите кнопку Colors для одноцветных тканей.
- Нажмите кнопку Fabrics для набивных тканей.
- 3 Выберите на квилте блок пэчворка или ткань и щелкните правой кнопкой мыши для копирования.

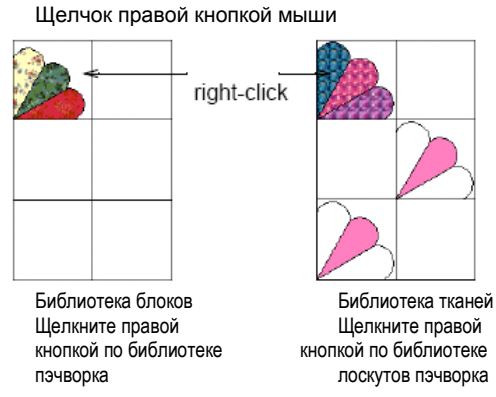

#### объектов

Программа BERNINA Quilter позволяет проводить различные преобразования выбранных блоков. Вы можете перемещать их, поворачивать по часовой стрелке или против часовой стрелки. Вы можете также зеркально отображать блоки, переворачивая их по горизонтали или по вертикали.

#### Перемещение блоков и объектов

Вы можете перемещать блоки в любое время. Рисунки, вышивки или объекты аппликации можно перемещать таким же образом.

#### Как перемещать блок или объект

- 1 Щелкните по инструменту Select.
- Выберите блок или объект для перемещения.

3 Перетащите его мышью в новое положение.

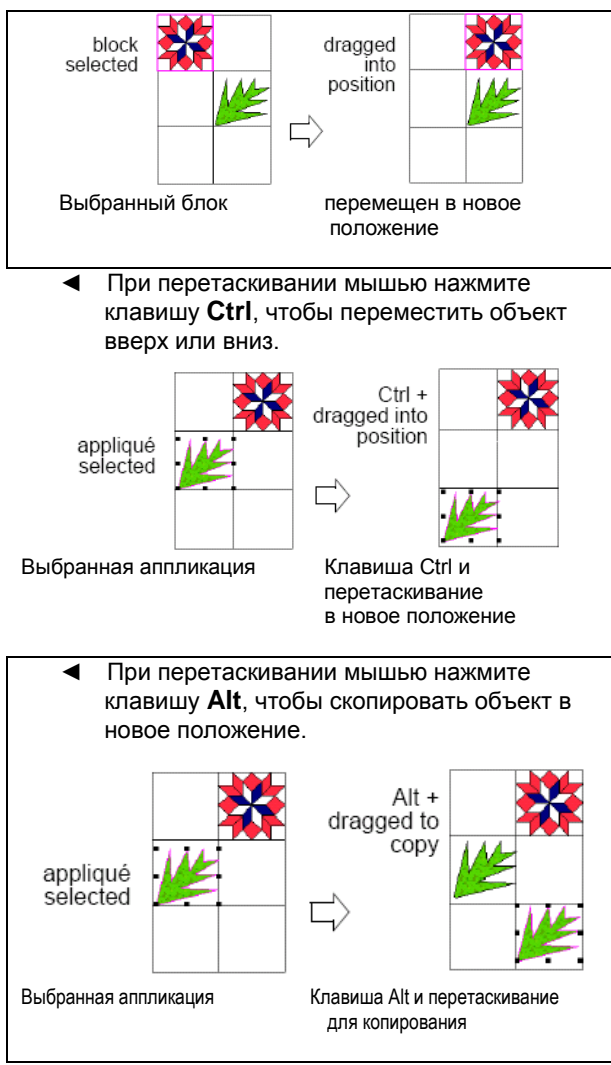

 При перетаскивании мышью нажмите клавиши Ctrl + Alt, чтобы скопировать объект в новое положение вверх или вниз.

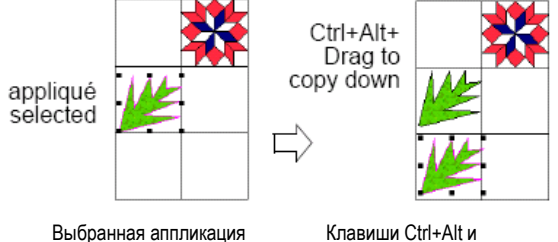

перетаскивание для копирования в нижнее положение

#### Вращение блоков и объектов

Используйте инструмент Rotate 90°ССW/СW (панель Edit) для вращения выбранных блоков. Щелчок левой кнопкой мыши – поворот против часовой стрелки. Щелчок правой кнопкой – поворот по часовой стрелке.

Вы можете поворачивать блоки или объекты по часовой стрелке или против часовой стрелки. Если выбрано несколько блоков, каждый из них вращается в собственном положении.

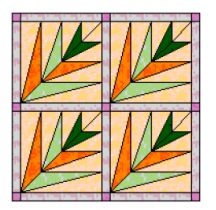

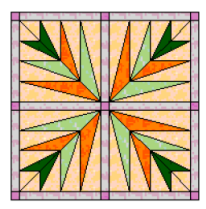

Каждый выбранный рисунок, вышивку или аппликацию можно свободно поворачивать путем перетаскивания маркеров вращения.

Совет: Удерживайте нажатой клавишу Alt во время поворота объекта с использованием маркеров вращения, чтобы создать повернутую копию оригинала.

#### Как вращать блок или объект

- Выберите блок или объект для вращения. Подробнее см. в разделе Редактирование блоков и объектов.
- 2 Щелкните по значку Rotate 90°CCW/CW.
  - Щелчок правой кнопкой поворот на 90° по часовой стрелке.
  - Щелчок левой кнопкой поворот на 90° против часовой стрелки.

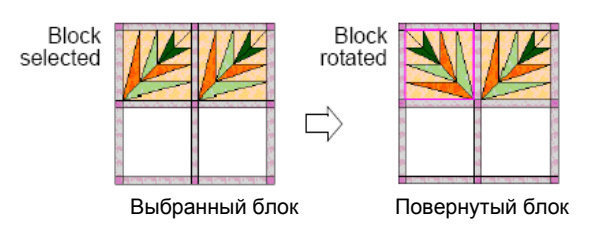

Совет: Вы можете также вращать объекты перетаскиванием мышью. См. также раздел Вращение объектов перетаскиванием мышью.

#### Перевод в зеркальное отображение блоков и объектов

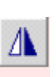

Щелкните по инструменту Mirror Horizontal (панель Edit) для переворачивания выбранных блоков по горизонтали.

Щелкните по инструменту Mirror Vertical для переворачивания выбранных блоков по вертикали.

Вы можете зеркально отображать блоки, переворачивая их по горизонтали или по вертикали. Если выбрано несколько объектов, они зеркально переворачиваются относительно центра всей выборки.

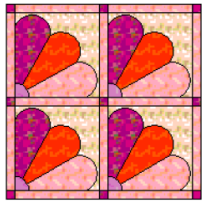

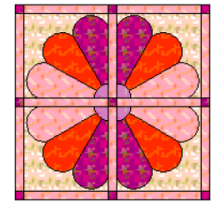

Если выбран одиночный блок, то он зеркально переворачивается относительно своего центра. Если выбрано несколько блоков, их проекты зеркально переворачиваются относительно их центров.

### Как зеркально перевернуть блок или объект

- Выберите блок или объект для зеркального отображения.
   Подробнее см. в разделе *Редактирование* блоков и объектов.
- 2 Щелкните по значку *Mirror Horizontal*, чтобы перевернуть объект по горизонтали, или *Mirror Vertical*, чтобы перевернуть объект по вертикали.

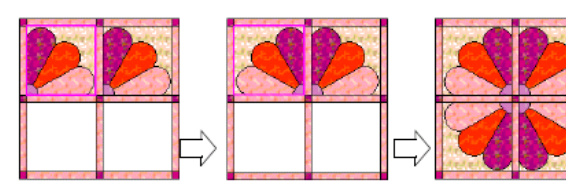

Переворот по вертикали

Копирование и переворачивание по горизонтали

#### Перекос объектов

Любой рисунок или аппликация может быть перекошен таким же образом, как объект в ПО BERNINA, за исключением того, что имеется в два раза маркеров перекоса. Вышивки могут быть перекошены в окне Embroidery Window.

#### Как перекосить объект

**1** Дважды щелкните по рисунку или объекту аппликации.

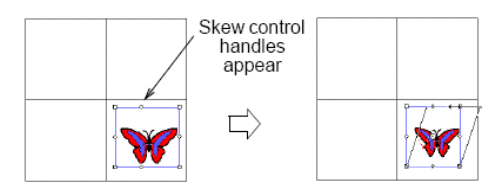

Появятся маркеры перекоса 2 Перекосите объект путем перетаскивания маркеров перекоса. См. также раздел *Перекос* 

объектов перетаскиванием мышью.

Совет: Удерживайте клавишу Alt при перекашивании объекта, чтобы скопировать и перекосить объект, оставив оригинал без изменений.

#### Изменение размеров объектов

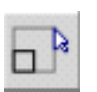

Используйте инструмент Scale by 20% Down/Up (панель Design), чтобы изменить размеры аппликации или объектов вышивки.

Размеры рисунка, вышивки или аппликации можно изменять перетаскиванием их маркеров

изменения размера. Размеры любого выбранного рисунка, вышивки или аппликации можно изменить на 20 % от текущего значения инструментом *Scale by 20% Down / Up* таким же образом, как в ПО BERNINA. Если выбран объект вышивки, откроется окно *Embroidery Window*, когда вы щелкните по инструменту *Scale by 20% Down/Up* или начнете использовать маркеры изменения размера.

#### Как изменить размер объект

- 1 Выделите объект.
- 2 Измените размер объекта:
  - Щелкните левой кнопкой по значку Scale by 20% Down/Up для уменьшения размера на 20 %.
  - Щелкните правой кнопкой по значку Scale by 20% Down/Up для увеличения размера на 20 %.

#### Удаление блоков и объектов

Вы можете удалить ткани из индивидуальных элементов пэчворка, используя "пустой блок". Блоки пэчворка могут быть удалены из квилта, используя "пустой блок" или кнопку **Delete.** Аппликация или объекты вышивки можно удалить из квилта кнопкой **Delete.** 

#### Удаление тканей с использованием "пустого блока"

Ткани из индивидуальных элементов пэчворка можно удалить, используя "пустой блок". Этот прием полезно использовать в том случае, если нужно удалить подборку тканей с произвольным расположением в квилте. См. также Удаление объектов.

#### Как удалять тканей с использованием "пустого блока"

1 Выберите значок Colors или Fabrics.

**Внимание:** Если выбрана кнопка **Blocks**, вы удалите блок пэчворка.

2 В диалоговом окне *Library* нажмите кнопку *Blank (Пустой)*.

Окно просмотра очистится.

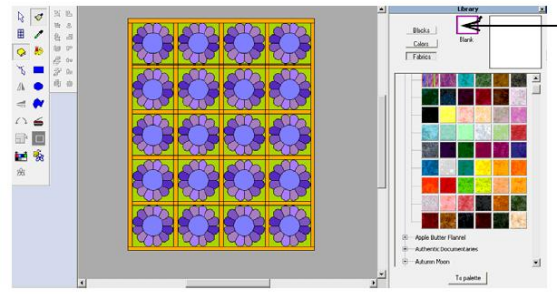

Выбран пустой блок

**3** Выделите одну или лоскутов пэчворка.

Лоскут пэчворка будет очищен.

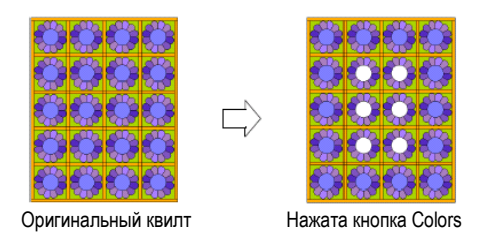

Совет: Удерживайте нажатой клавишу Ctrl и затем щелкните по блоку или лоскуту для удаления из квилта.

Нажмите Ctrl для применения ко всем

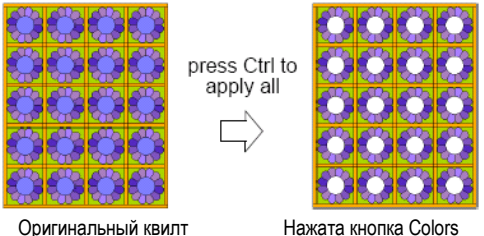

#### Удаление блоков

Блоки пэчворка могут быть удалены из квилта, используя "пустой блок" или кнопку Delete. Этот прием полезно использовать в том случае, если нужно удалить подборку блоков пэчворка с произвольным расположением в квилте. Подробнее см. в разделе Удаление тканей с использованием "пустого блока".

#### Как удалить блок

- 1 Щелкните по кнопке Select (Выбрать).
- 2 Нажмите кнопку Blocks (Блоки).
- **3** Выберите блок/и для удаления.
- 4 Выполните одну из следующих операций:
  - Щелкните по окошку Blank (Пустой) в диалоговом окне Library.
  - Нажмите клавишу **Delete**. -

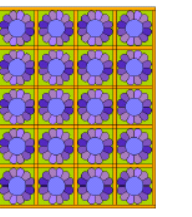

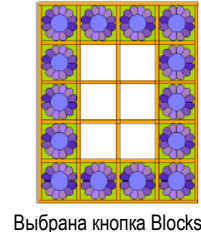

Оригинальный квилт

Удаление объектов Аппликацию или объекты вышивки можно удалить из квилта с использованием клавиши **Delete** таким же образом, как в ПО BERNINA.

**Примечание:** Используйте функцию *Blank* совместно с кнопкой Fabrics для удаления ткани из аппликации.

#### Как удалить объект

- 1 Щелкните по кнопке Select (Выбрать).
- 2 Выберите объект/ы для удаления.
- 3 Нажмите клавишу Delete. Объекты удалены.

Удаленные аппликации

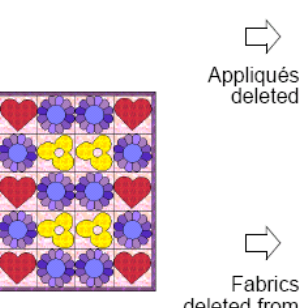

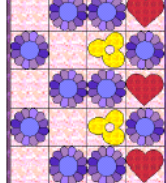

Fabrics deleted from appliqués

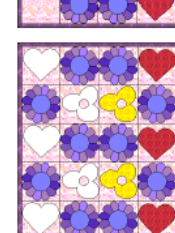

Ткани удалены из аппликации

Совет: Используйте функцию Lock Quilt (Заблокировать квилт), чтобы предотвратить ошибочное выделение и удаление блоков пэчворка. Подробнее см. в разделе Блокирование фрагментов квилта.

# Глава 4

# ПРОГРАММА BERNINA QUILTER ДЛЯ ОПЫТНЫХ ПОЛЬЗОВАТЕЛЕЙ

Программа BERNINA Quilter позволяет импортировать рисунки для использования в качестве узоров ткани. Из единичного образца ткани вы можете создать несколько различных образцов. Программа BERNINA Quilter предоставляет разные возможности управлять вашими узорчатыми тканями. Также имеется возможность создавать новые категории ваших блоков пэчворка, удалять их и перемещать блоки между категориями.

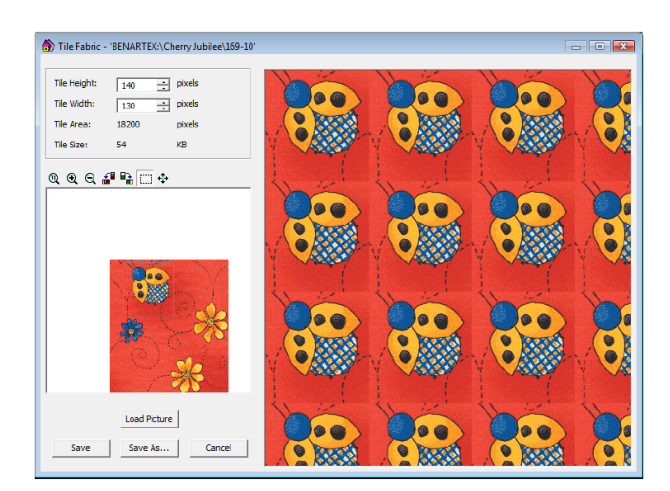

В этом разделе дается подробная

информация о более сложных функциях программы BERNINA Quilter, включая управление оригиналами и образцами ткани, изменение внешнего вида образцов ткани и управление блоками пэчворка.

# Модификация элементов мозаики образцов тканей

Из одного образца ткани вы можете создать несколько различных образцов. Каждый образец может быть сохранен с отдельным именем и при необходимости в разных категориях.

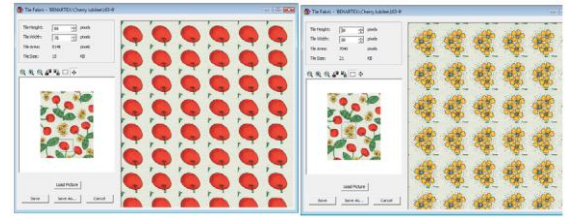

Выберите различные фрагменты для создания разных образцов ткани

Увеличение масштаба изображения позволяет увидеть больше деталей или просмотреть изображение в фактическом размере. Фрагмент с элементом мозаики может быть изменен по размеру или перемещен для создания привлекательного образца вашей ткани. Можно также повернуть изображение для изменения внешнего вида.

#### Выбор элементов мозаики ткани

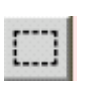

Используйте команду Select (диалоговое окно Tile Fabric) для выбора фрагмента образца ткани.

Используйте диалоговое окно *Tile Fabric*, чтобы создать ткань с мозаичным узором по своему желанию. Вы можете выбрать и сохранить точный фрагмент ткани, который должен быть использован в качестве элемента мозаики. При выборе только маленького фрагмента ткани с использованием кадрирующего прямоугольника вы можете изменить вид образца ткани, так как только выбранный фрагмент располагается рядами и отображается в окне просмотра.

#### Как выбрать элемент мозаики ткани

 Выберите и дважды щелкните по узору в библиотеке.

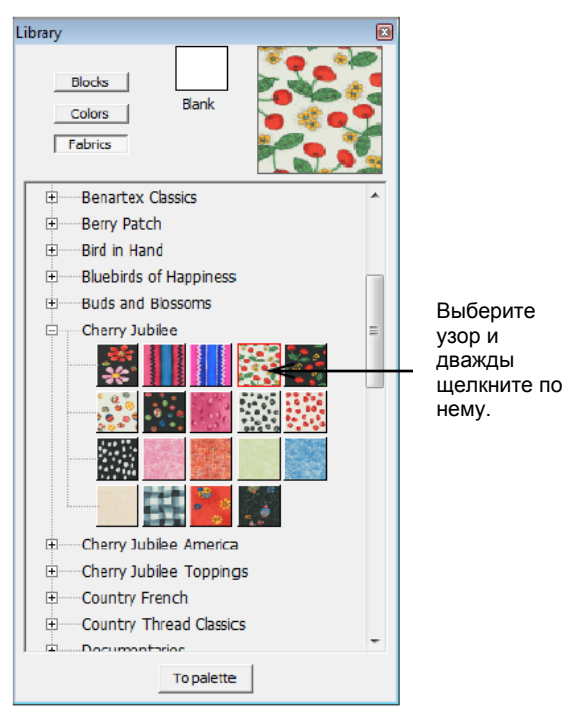

3 Щелкните и обведите прямоугольник вокруг фрагмента, который должен быть отображен в образце ткани.

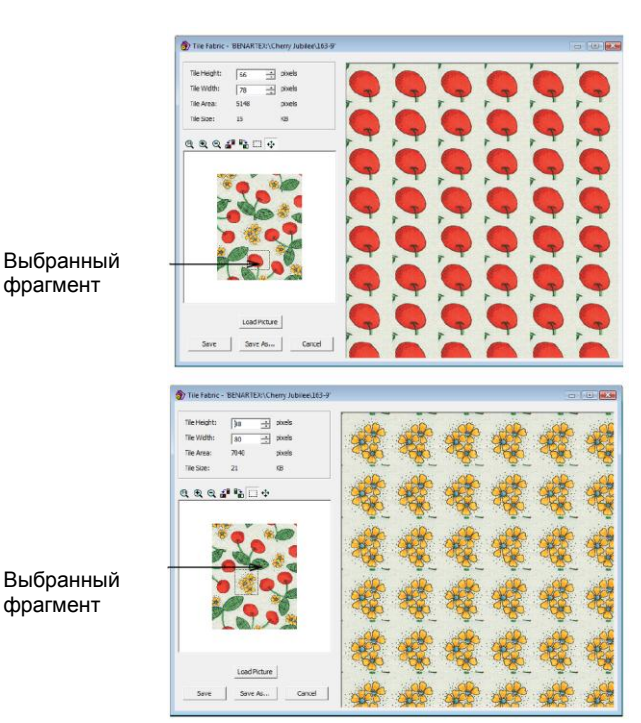

Откроется диалоговое окно Tile Fabric.

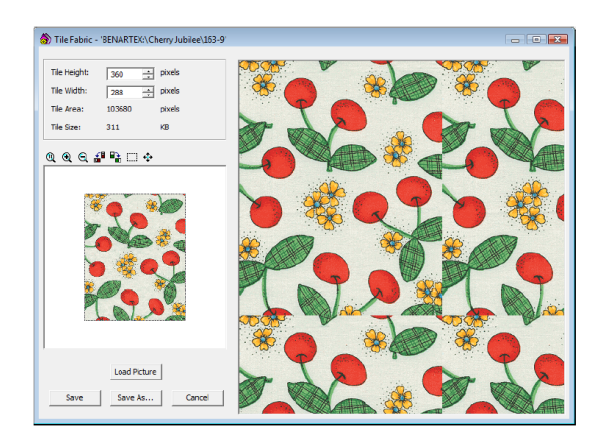

**2** Щелкните по кнопке Select (Выбор).

Совет: Увеличьте масштаб изображения, чтобы было легче выбрать мелкий фрагмент. Подробнее см. в разделе Изменение масштаба изображения образцов ткани.

4 Нажмите кнопку Save As (Сохранить как), чтобы сохранить образец и оставить без изменений оригинал.

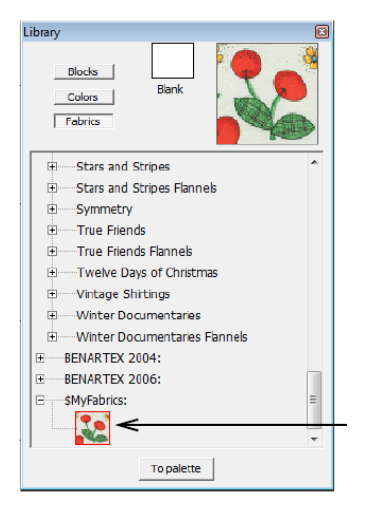

Новый образец

**Примечание:** Нажмите кнопку **Save**, чтобы заменить оригинальное изображение новым образцом.

#### Изменение масштаба изображения образцов ткани

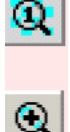

Используйте инструмент Zoom 1:1 (диалоговое окно Tile Fabric) для просмотра образца ткани в натуральную величину.

Используйте инструмент Zoom In (диалоговое окно Tile Fabric) для увеличения изображения образца ткани.

Q

Используйте инструмент Zoom Out (диалоговое окно Tile Fabric) для уменьшения изображения образца ткани.

Инструменты изменения масштаба изображения используются для просмотра образцов ткани в натуральном, увеличенном или уменьшенном размере. Изменение масштаба изображения не изменяет образец в окне просмотра.

### Как изменять масштаб изображения образца ткани

 Выберите и дважды щелкните по узору в библиотеке.

Откроется диалоговое окно Tile Fabric.

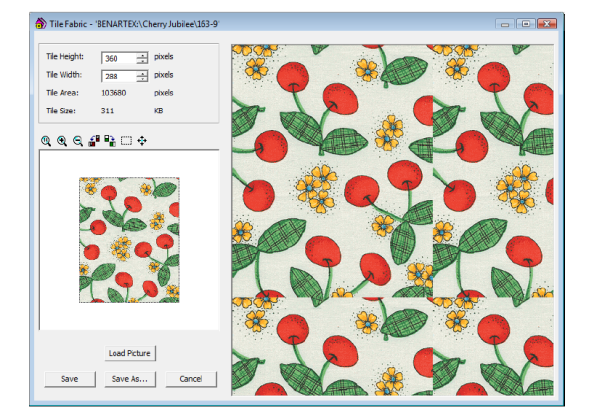

 Щелкните по одному из значков изменения масштаба: Zoom 1:1 для просмотра ткани в натуральную величину.

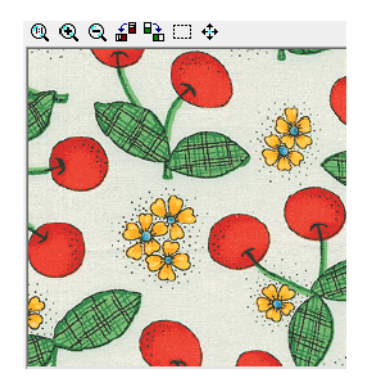

 Zoom In 2x для увеличения масштаба в 2 раза.

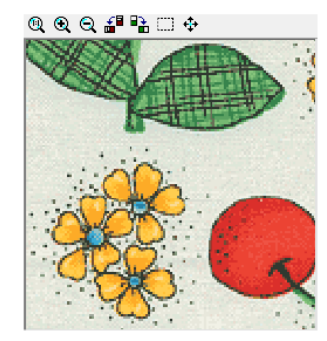

 Zoom Out 2X для уменьшения масштаба в 2 раза.

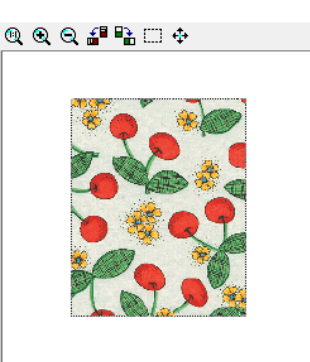

#### Вращение образцов ткани

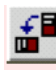

Используйте инструмент Rotate Left (диалоговое окно Tile Fabric) для поворота образца ткани влево.

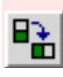

Используйте инструмент Rotate Right (диалоговое окно Tile Fabric) для поворота образца ткани вправо.

При использовании инструментов вращения образец ткани поворачивается на 90° вправо или влево. В окне просмотра никаких изменений не происходит.

#### Примечание: Поворачивается ткань, но не кадрирующий прямоугольник. Как поворачивать образец ткани

 Выберите и дважды щелкните по узору в библиотеке.

Откроется диалоговое окно Tile Fabric.

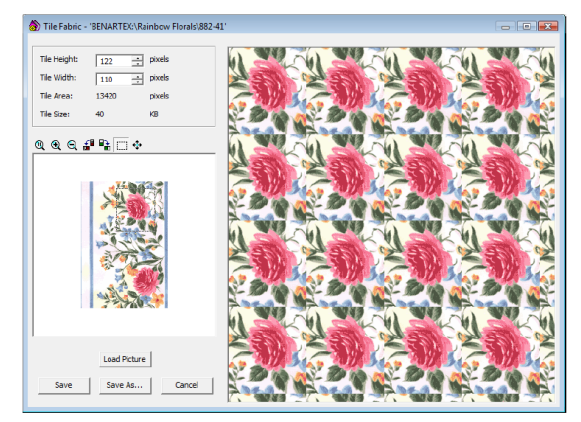

- 2 Выберите при необходимости фрагмент.
- 3 Щелкните по одному из значков вращения:
  - Rotate Left (Повернуть влево)
  - Rotate Right (Повернуть вправо)

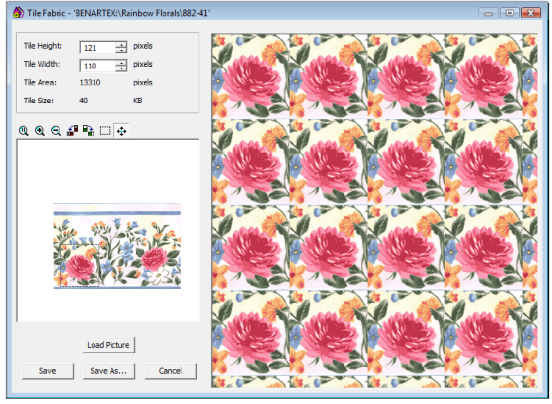

Образец повернут влево

4 Нажмите кнопку Save As (Сохранить как), чтобы сохранить образец и оставить без изменений оригинальный образец.

# Точное изменение размеров элементов мозаики

Если вам нужно точно определить размеры кадрирующего прямоугольника, введите его размеры.

### Как точно изменить размер элемента мозаики

 Выберите и дважды щелкните по узору в библиотеке.

Откроется диалоговое окно Tile Fabric.

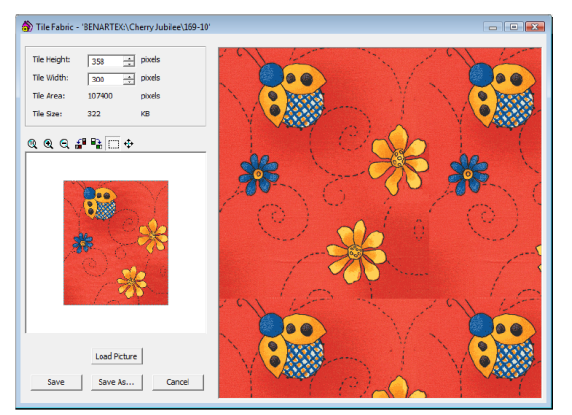

- 2 Щелкните по кнопке Select (Выбрать).
- 3 Щелкните и приблизительно обведите прямоугольник вокруг фрагмента, который должен быть отображен в образце ткани.

**Совет:** Увеличьте масштаб изображения, чтобы было легче выбрать мелкий фрагмент. Подробнее см. в разделе *Изменение масштаба изображения образцов ткани*.

4 В поля Tile Height (Высота фрагмента) и Tile Width (Ширина фрагмента).введите размеры.

Измерения начинаются от верхнего левого угла предварительно очерченного прямоугольника.

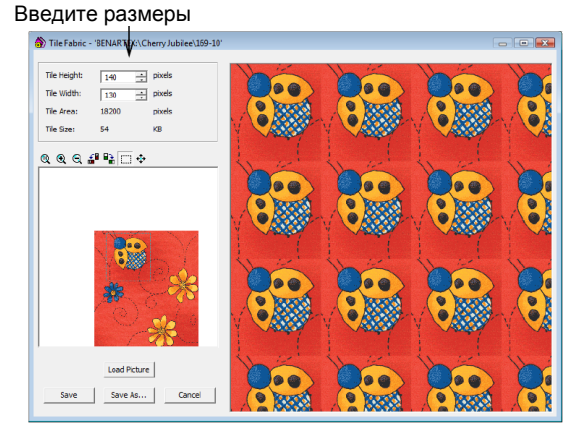

5 Нажмите кнопку Save As (Сохранить как), чтобы сохранить образец и оставить без изменений оригинальный образец.

#### Изменение размеров элементов мозаики инструментом Move / Edit Selection

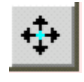

Используйте инструмент Move/Edit Selection (диалоговое окно Tile Fabric) для изменения размера образца ткани шагами по одному пикселю.

Если вам нужно изменять размеры кадрирующего прямоугольника шагами по одному пикселю, используйте инструмент *Move/Edit Selection (Перемещение/ Изменение выбора).* Используйте этот метод, если нужно обрезать или расширить элементы мозаики на небольшую величину.

#### Как изменять размеры элементов мозаики инструментом Move / Edit Selection

 Выберите и дважды щелкните по узору в библиотеке.

Откроется диалоговое окно *Tile Fabric.* 2 Щелкните по кнопке *Select (Выбрать).* 

3 Щелкните и обведите прямоугольник вокруг фрагмента, который должен быть использован в качестве элемента мозаики в образце ткани. Совет: Увеличьте масштаб изображения, чтобы было легче выбрать мелкий фрагмент. Подробнее см. в разделе Изменение масштаба изображения образцов ткани.

4 Выберите инструмент Move/Edit Select

Выбран инструмент Move/Edit Selection

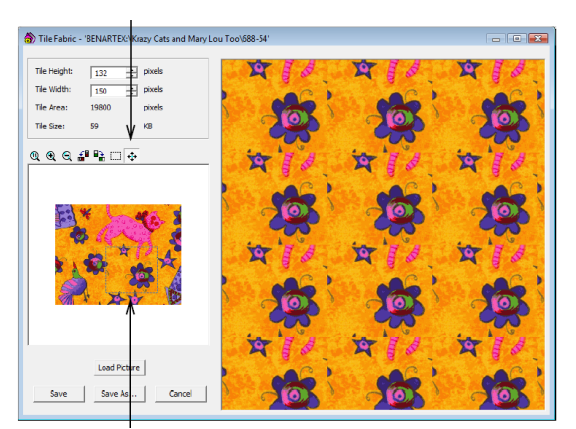

Фрагмент, который должен быть удален

- **5** Установите указатель мыши вблизи одной из сторон кадрирующего прямоугольника.
  - Поместите указатель мыши снаружи прямоугольника, чтобы увеличить размер элемента мозаики.
  - Поместите указатель мыши внутри прямоугольника, чтобы уменьшить размер элемента мозаики.

Указатель мыши приобретет форму стрелки Move / Edit Selection.

#### @ @ @ ₽ ₽ □ ↔

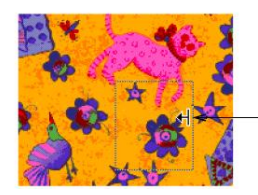

Указатель мыши Move/Edit Selection

**6** Щелкайте внутри или снаружи контура прямоугольника до тех пор, пока не будут получены требуемые размеры.

**BERNINA<sup>®</sup>** Программа Quilter

Примечание: В полях Tile Height (Высота фрагмента) и Tile Width (Ширина фрагмента) проверьте размеры

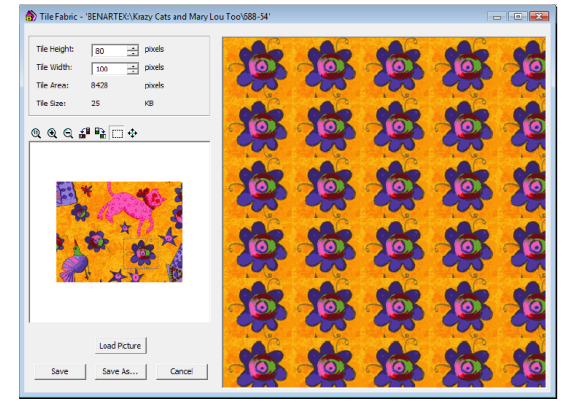

7 Нажмите Save, чтобы сохранить изменения.

**Примечание:** Для сохранения в новом файле и оставить без изменений оригинал нажмите кнопку **Save As.** 

#### Управление оригиналами и образцами ткани

Рисунки (растровые изображения) могут быть вставлены или отсканированы в программу BERNINA Quilter для использования в качестве оригиналов для оцифровывания или образцов ткани. Ткани могут быть одноцветными или узорчатыми. Образцы одноцветных тканей хранятся в Библиотеке цветов Colors Library, а узорчатых тканей – в Библиотеке тканей (Fabrics Library). Программа BERNINA Quilter предоставляет разные возможности управлять вашими узорчатыми тканями. См. также *Сканирование оригиналов и тканей*.

#### Создание образцов ткани

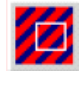

Выберите инструмент Tile Fabric (диалоговое окно Edit) для создания собственной ткани.

Диалоговое окно *Tile Fabric* позволяет создавать образцы собственных тканей и сохранять их в вашей собственной категории.

#### Как создать образец ткани

 Вставьте или отсканируйте ткань.
 Подробнее см. в разделе Использование изображений.

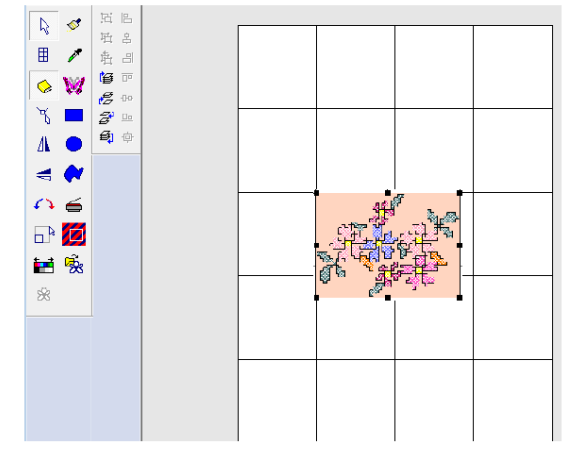

- 2 Выберите изображение ткани.
- **3** Щелкните по значку *Tile Fabric.* Откроется диалоговое окно *Tile Fabric.*

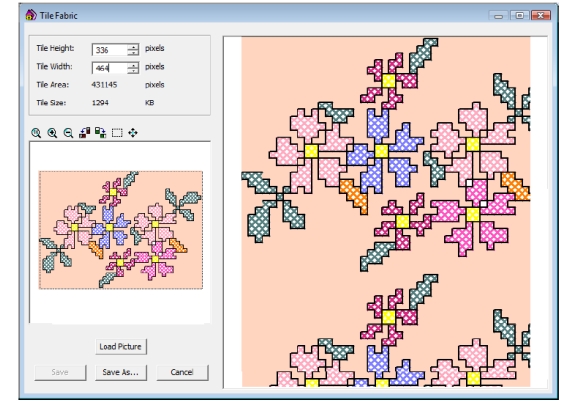

- **4** Щелкните по кнопке Select (Выбрать).
- 5 Выберите фрагмент ткани, который будет использован. Подробнее см. в разделе Выбор элементов
- мозаики ткани.
  Щелкните по кнопке Save As (Сохранить как).

Откроется диалоговое окно Save As.

| Save As                                                                                                    |           |   |   |           |     |     | × |
|----------------------------------------------------------------------------------------------------|-----------|---|---|-----------|-----|-----|---|
| Look In: 🔷 SMyFabrics:                                                                                                    |           | • | ¢ | (Den)<br> | ď   |     |   |
| <ul> <li>Uitrary Manager</li> <li>MyFabrics:</li> <li>⊕ BENARTEX 2004:</li> <li>⊕ BENARTEX 2006:</li> <li>⊕ BENARTEX:</li> </ul> | NewCherry |   |   |           |     |     |   |
| Save as:                                                                                                    | ×         |   |   |           | Sav | e   |   |
|                                                                                                    |           |   |   |           | Can | cel |   |

7 Выберите папку из каталога Manage Fabrics или щелкните по кнопке Create New Category для создания новой папки.

- 8 Введите имя нового файла в поле Save As.
- 9 Нажмите кнопку Save (Сохранить).

#### Создание категорий тканей

Диалоговое окно *Fabric Library Manager* позволяет создавать ваши собственные категории тканей для упорядочивания и классификации ваших узорчатых тканей.

#### Как создать категорию ткани

1 Выберите File > Manage Fabrics. Откроется диалоговое окно Fabric Library Manager (Управление библиотекой тканей).

| Fabric Library Manager                                                         |                                  | <b>-</b>         |
|--------------------------------------------------------------------------------|----------------------------------|------------------|
| Litury Munager<br>Elevantes 2004<br>BENARTEX 2005<br>BENARTEX 2005<br>BENARTEX | NewCherry<br>Vew<br>New Category |                  |
|                                                                                | Import Scan Tie Dele             | ete Rename Close |

2 Отыщите требуемое вам местоположение.

3 Щелкните правой кнопкой мыши и выберите New Category (Новая категория) из всплывающего списка. Совет: Вы можете также создавать новые категории, используя инструмент Create New Categories.

Будет создана папка New Category.

| Fabric I                                                                                                    | Library Manager                                                         |           |                 |    |      |        |        |        |
|----------------------------------------------------------------------------------------------------|-------------------------------------------------------------------------|-----------|-----------------|----|------|--------|--------|--------|
| Look In:                                                                                                    | SMyFabrics:                                                             |           |                 |    |      |        | • +    | ên 💣 🔟 |
| Librar<br>Constant<br>Constant | y Manager<br>Gesterer<br>NARTEX 204:<br>NARTEX 206:<br>NARTEX<br>NARTEX | NewCherry | New<br>Category |    |      |        |        |        |
|                                                                                                    |                                                                         | Import    | Sc              | an | Tile | Delete | Rename | Close  |

- 4 Введите имя для новой папки.
- **5** Дважды щелкните по новой папке, чтобы она открылась.
- 6 Введите имя нового файла в поле Save As.
- 7 Нажмите кнопку Save. Новый образец ткани будет сохранен в новой категории/папкею

#### Удаление тканей и категорий

Используйте команду Manage Fabrics (меню File) для удаления тканей или категорий.

Диалоговое окно *Fabric Library Manager* позволяет удалять категории ткани, если в них нет больше необходимости.

#### Как удалять ткани или категории

**1** Выберите *File > Manage Fabrics*.

Откроется диалоговое окно Fabric Library Manager (Управление библиотекой тканей).

| Lekter & Studysbres • • • • • • • • • • • • • • • • • • •                                                                                                    |
|----------------------------------------------------------------------------------------------------|
| Ubiony Manager Molecular Manager Molecular Billion Billion County Catage Fish Fish Kest View Capy Fish Fish Kest View Capy Capy Capy Capy Capy Capy Capy Capy |
| - Palazzo                                                                                                    |

- 2 Выберите образец или категорию, щелкните правой кнопкой мыши и выберите *Delete* или *Delete Category* из всплывающего меню. Появится сообщение о подтверждении.
- **3** Нажмите **Yes**.

**Совет:** Выберите подлежащий удалению файл и нажмите клавишу **Delete**.

# Перемещение тканей в другие категории

Диалоговое окно Fabric Library Manager позволяет перемещать ваши узорчатые ткани в другие категории.

### Как переместить ткань в другую категорию

 Выберите File > Manage Fabrics. Откроется диалоговое окно Fabric Library Manager (Управление библиотекой тканей).

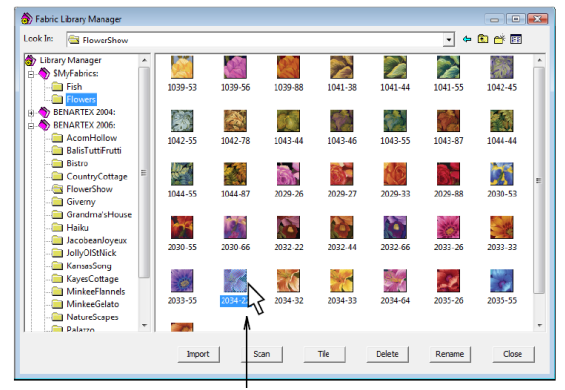

- 2 Выберите образец ткани для перемещения.
- Перетащите мышью образец ткани в новую папку в левой части окна. Появится сообщение о подтверждении.

#### Импортирование тканей

Окно управления библиотекой тканей позволяет импортировать файлы BMP или PDF

#### Как импортировать ткань

1 Выберите команду File > Manage Fabrics.

Откроется диалоговое окно Fabric Library Manager (Управление библиотекой тканей).

|                              | - 4 📾 💣 🖽                            |
|------------------------------|--------------------------------------|
| Fish Bowes NeuCherry         |                                      |
| W<br>Import Scan Tile Delete | Rename Close                         |
|                              | Fish Rowrs NexCherry<br>Click Import |

2 Щелкните по кнопке Import. Откроется диалоговое окно Import.

| Import        |                 |              |                         |           |      | ×      |
|---------------|-----------------|--------------|-------------------------|-----------|------|--------|
| Look in:      | QuiterFabrica   |              | -                       | + 🗈 💣 🗊 - |      |        |
| Cq.           | Name            |              | Date modified           | Туре      | Size |        |
| Recent Places | MainFabrics.flb | l            |                         |           |      |        |
| Computer      |                 |              |                         |           |      |        |
| Network       | Dia anna        | Naufithios   | (b.                     |           |      | Innet  |
|               | Files of type:  | Arista Quite | r Fabric Library (*fib) |           | -    | Cancel |

- 3 Перейдите в каталог с файлом FLB.
- 4 Выберите файл FLB для импорта.
- Щелкните по кнопке Import.
   Выбранные файлы будут добавлены в библиотеку.

# Создание собственных блоков пэчворка

Программа BERNINA Quilter позволяет создавать вашу собственную библиотеку блоков пэчворка для упорядочивания и классификации ваших блоков пэчворка. Вы можете импортировать новые блоки, создать свои категории блоков, удалять или перемещать их.

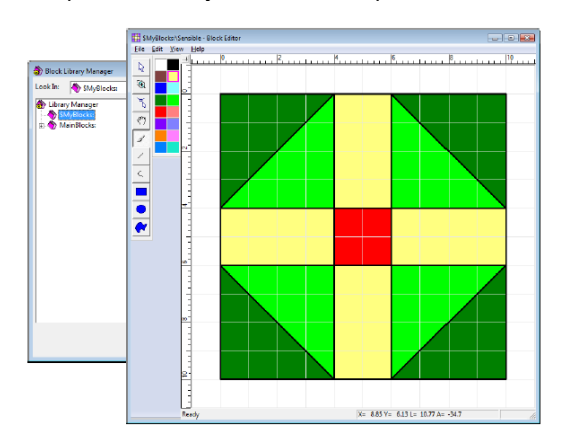

# Создание собственных библиотек блоков пэчворка

Диалоговое окно *Block Library Manager* позволяет создавать вашу собственную библиотеку блоков для сохранения собственных блоков пэчворка.

#### Как создать библиотеку блоков

1 Выберите команду File > Manage Blocks. Откроется диалоговое окно Block Library Manager.

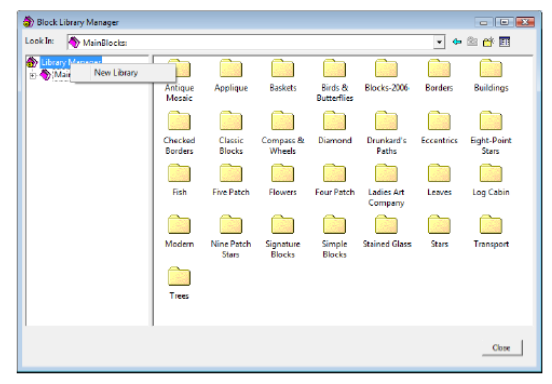

3 Щелкните правой кнопкой мыши на иконку *Library Manager* и выберите New Library (Новая библиотека) из всплывающего списка.

Откроется диалоговое окно Input Library Name.

| Input Library Name | <b></b> |
|--------------------|---------|
| Name: \$MyBlocks   | <       |
| OK                 | Cancel  |

3 Введите имя для собственной библиотеки и нажмите ОК. Знак «\$» обозначает собственную библиотеку.

**4** Выберите новую библиотеку и щелкните правой кнопкой мыши в окне.

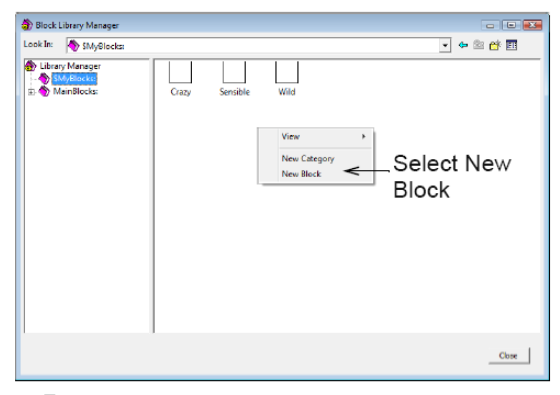

**5** Выберите *New Block* из всплывающего меню. Новый пустой блок будет добавлен к библиотеке.

6 Введите имя для нового блока и закройте

диалоговое окно.

У Вас теперь возможность отредактировать новые блоки, созданы Вами, в *Block Library*. См. также *Создание собственных блокое*.

# Создание собственных блоков пэчворка

После создания библиотеки для сохранения Ваших собственных блоков и добавления чистых блоков Вы можете их редактировать в *Block Editor.* 

#### Как создать собственный блок

• Выберите собственную библиотеку.

| Library                                                                     | × |
|-----------------------------------------------------------------------------|---|
| Blocks Blank                                                                |   |
| Edit                                                                        |   |
| MainBlocks:     Simple American Stress     Simple American Stress     Crazy | * |
|                                                                             | Ŧ |

 Выберите пустой бланк и щелкните на Edit.

Выбранный блок откроется в окне для обработки блоков *Block Editor.* 

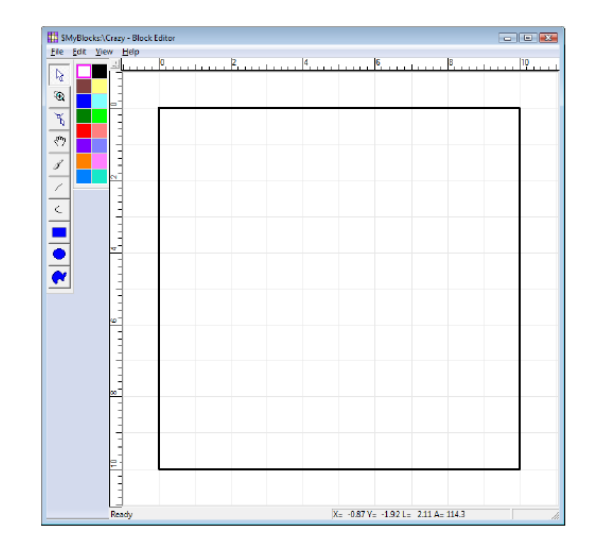

Размер сстандартного блока по умолчанию 10 x 10 квадратов.  При необходимосте измените размер блоков командой *Edit > Block Size.*

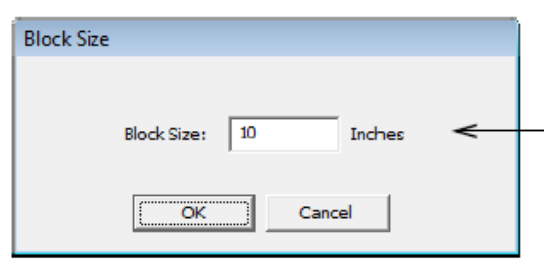

 Используйте инструменты рисования и палитру цветов для обработки блоков.

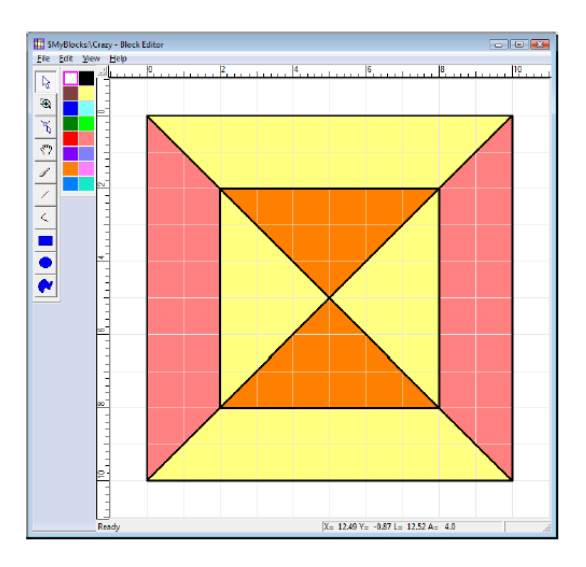

| Tool | Purpose                                                                                                    |
|------|----------------------------------------------------------------------------------------------------|
| ₽\$  | Use Select Shapes to select any lines drawn in the design window.                                                     |
| •    | Use Zoom Box to zoom in on details in your design. Use in conjunction with Pan.                                       |
| K    | Use Reshape to modify selected lines in the block. Click and drag them as required. Right-click to add reshape nodes. |
|      |                                                                                                    |

| Tool     | Purpose                                                                                          |
|----------|--------------------------------------------------------------------------------------------------|
| <">      | Use Pan to click and drag the design within the editor window when working at high zoom factors. |
| 1        | Use Color in conjunction with the color pal-<br>ette to color in selected areas of the block.    |
| /        | Use Line to draw lines and divide up the grid as required.                                       |
| <        | Use Curve to create curved lines.                                                                |
|          | Use Solid Rectangle to create rectangular shapes in the currently selected color.                |
|          | Use Solid Circle to create circular shapes in the currently selected color.                      |
| <b>~</b> | Use Solid Shape to create any shape in the currently selected color.                             |

#### Управление собственными блоками

Диалоговое окно *Block Library Manager* позволяет создавать ваши собственные категории блоков пэчворка для упорядочивания и классификации. Вы можете удалять Ваши собственный блоки и категории блоков, если они Вам больше не нужны будут. См. также

Создание собственных библиотек блоков пэчворка

#### Как управлять собственными блоками

1 Выберите команду File > Manage Blocks. Откроется диалоговое окно Block Library Manager.

| 😚 Block Library Manager                                |       |                   |          |     | - • •     |
|--------------------------------------------------------|-------|-------------------|----------|-----|-----------|
| Look In: 🔷 SMyBlocks:                                  |       |                   |          |     | 🔹 🔶 📾 🖝 🖬 |
| t Litery Manager<br>→ <u>Conference</u><br>a ManBlocks | Crazy | Diamond<br>Puzzle | Sensible | Wad |           |
| , , , , ,                                              |       |                   |          |     | Close     |

- Выберите библиотеку с собственными блоками, обозначенную знаком \$.
- Щелкните правой кнопкой мыши в окно и выберите *New Category* из всплывающего меню.

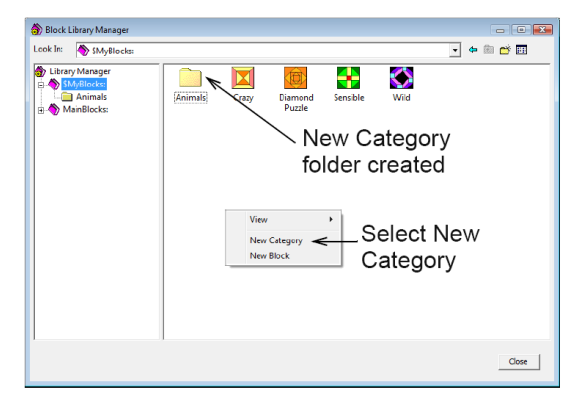

- Введите имя для новой папки.
- Чтобы удалить блок или категорию, щелкните правой кнопкой мыши и выберите *Delete*

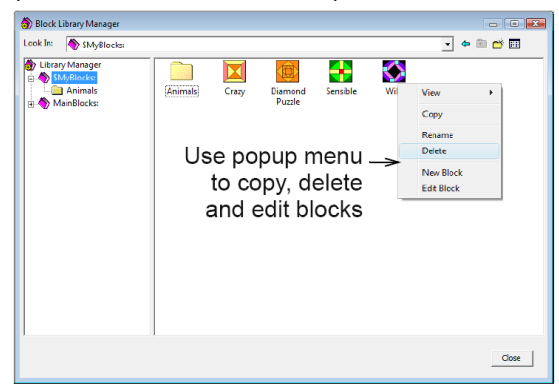

- Используйте это всплывающее меню также для копирования и перемещения блоков между папками.
- Используйте это всплывающее меню также для переименования или редактирования блоков при необходимости.

#### Печать инструкций по вырезке

Можно распечатать инструкции Rotary Cutting для ваших блоков из опции Block Editor. См. также Печать блоков, образцов и квилтов

**Примечание:** не все пэтчи можно вырезать, а только те, что состоят из простых форм с 3мя или 4-мя сторонами. Из-за этого в готовой инструкции по вырезке могут отображаться не все пэтчи.

Чтобы распечатать инструкции по вырезке 1 В библиотеке Library, выберите нужный блок

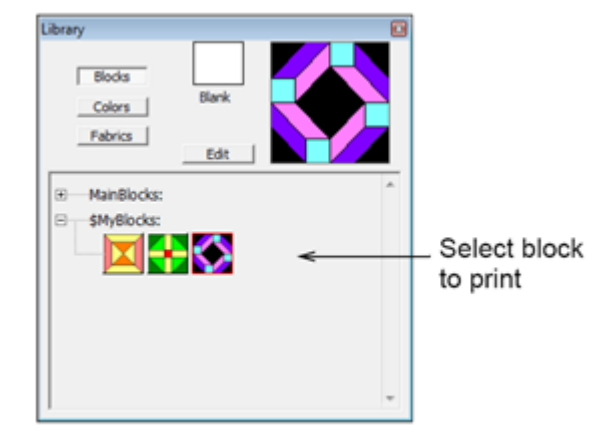

**2** Нажмите «редактировать» (**Edit)**, чтобы отредактировать блок.

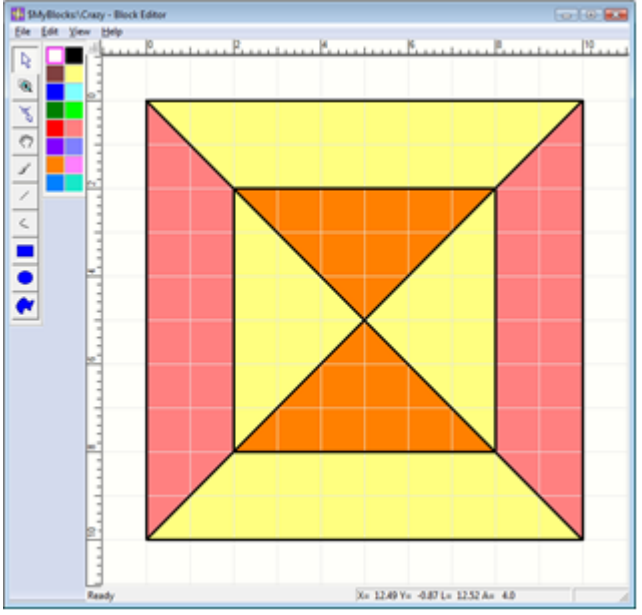

3 Выберите File > Print Preview. (Предпросмотр) Предпросмотр имеет ограниченное число функций. См. также Печать пэчворк блоков.

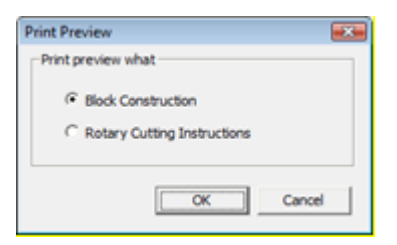

### 4. Выберите Rotary Cutting Instruciion и нажмите OK.

Выбранный блок отобразится в окне предпросмотра.

.

| SMyBlocks:\Craz       | y-Block Editor 23<br>                            |
|-----------------------|--------------------------------------------------|
|                       | Name Unany<br>Read 10.00 × 10.00 Jointe squared. |
|                       |                                                  |
|                       | Cutting linguages Partie Count                   |
| -<br>-<br>-<br>-<br>- |                                                  |
|                       | Rotary cutting instructions                      |
|                       |                                                  |
| Ready                 | X= -0.36 Y= 2.53 L= 2.55 A= -98.1                |

### 5. Чтобы изменить линию отреза, нажмите **Select (Выбор)**

| Print Options - Rotary Cutting |              |
|--------------------------------|--------------|
| Allowance 0.25 📩 in            | OK<br>Cancel |

6 Нажмите кнопку Print (печать) и распечатайте диаграмму вырезки.

**Примечание**: Можно также выбрать в меню команды Файл>Печать

| Print    |                            | -7                    |
|----------|----------------------------|-----------------------|
| Printer  |                            |                       |
| Name:    | \PGOFILE\LexmarkT522-03    | Properties            |
| Status:  | Ready                      |                       |
| Type:    | Lexmark T522               |                       |
| Where:   | WyndhamSt/Level3/Wilcom    |                       |
| Comment: | Wilcom General Use         |                       |
| C R      | otary Cutting Instructions | Options               |
| C AI     |                            | Number of gopies: 1 📫 |
| (* Pager | from: 1 to: 2              | 2)2 Colste            |
|          |                            | OK Cancel             |

# Приложение А

# ПРОГРАММА BERNINA QUILTER Краткий справочник

В этом кратком справочнике подробно описываются все опции меню и панелей инструментов, имеющиеся в программном пакете BERNINA Пэчворк и квилт.

#### Окно BERNINA Пэчворк и квилт

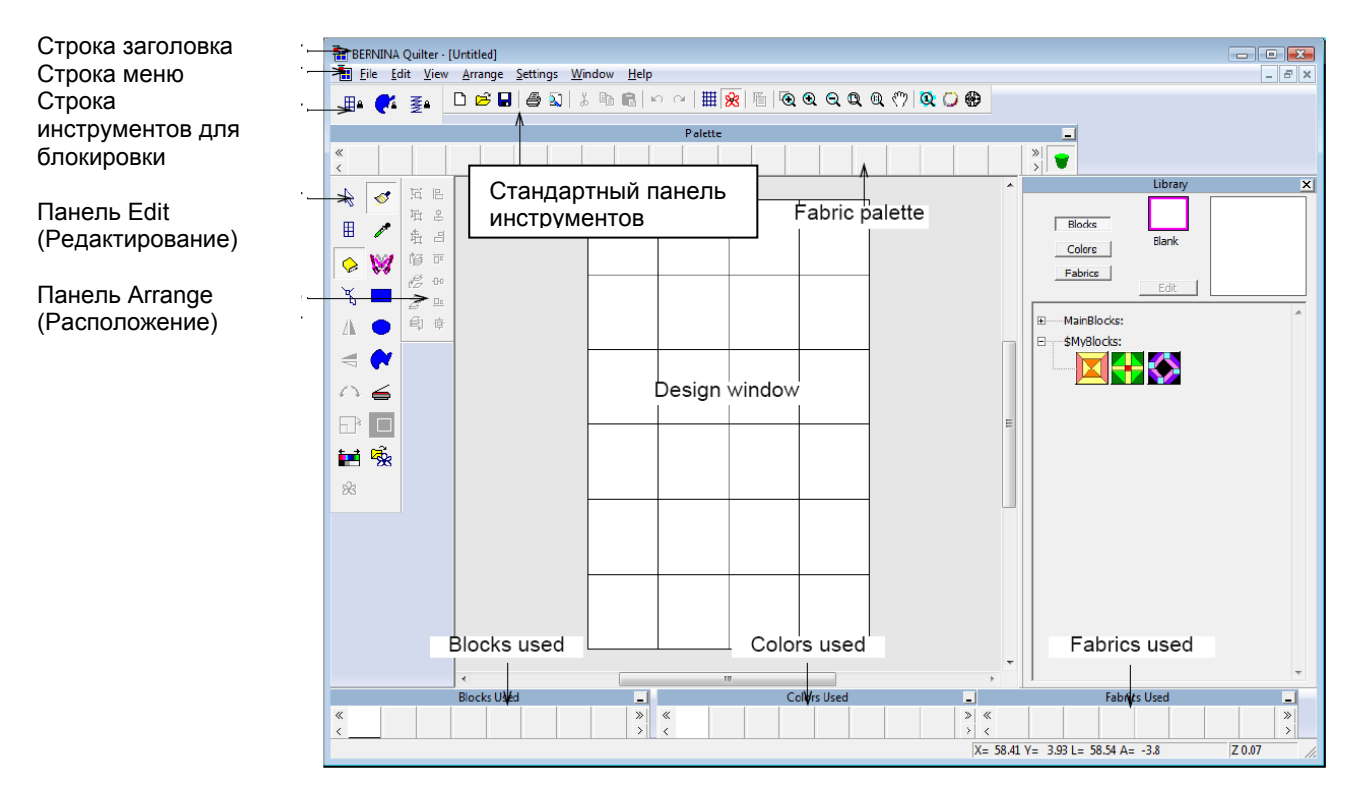

#### Строка меню BERNINA Quilter

Строка меню окна BERNINA Quilter располагает описываемыми ниже выпадающими меню. Некоторые из них доступны также через кнопки панелей инструментов.

**Примечание:** Стандартная клавиша **Alt** системы Windows<sup>®</sup> используется для клавиатурных команд. Используйте клавишу **Alt** совместно с подчеркнутой в меню буквой. Для отмены операции нажмите дважды клавишу **Esc.** 

| <b>Меню File</b><br>New Quilt | (Файл)<br>Открыть новый пустой проект                                                                    | <b>Меню </b><br>Show 1: |
|-------------------------------|----------------------------------------------------------------------------------------------------|-------------------------|
| Open<br>Close                 | квилта<br>Открыть проект.<br>Закрыть текущее окно проекта                                                | Show Al<br>Zoom In      |
| Insert<br>Embroidery<br>Load  | Вставить существующую вышивку<br>Вставить рисунок                                                        | Zoom O<br>2x<br>Zoom Bo |
| AILWOIK                       |                                                                                                    |                         |
| Save<br>Save As               | Сохранить текущий проект<br>Сохранить текущий проект под<br>другим именем, в другом месте<br>или формате | Picture<br>Grid         |
| Quilt<br>Properties           | Добавить комментарии о проекте квипта для распечатки.                                                    | Measure                 |
| Print                         | Печатать проект квилта                                                                                   | Toolbar                 |
| Print<br>Preview              | Предварительный просмотр проекта<br>квилта перед печатью                                                 |                         |
| Tile fabric                   | Открыть диалоговое окно <i>Tile</i><br><i>Fabric (</i> Создание образцы ткани)                           | Меню                    |
| Manage<br>fabrics             | Открыть диалоговое окно <i>Manage</i><br>Fabrics – для удаления категории<br>ткани                       | Mirror<br>Horizont      |
| Manage<br>blocks              | Открыть диалоговое окно Manage<br>blocks - для создания новых<br>катогорий блоков                        | Mirror Ve               |
| Recent File<br>List           | Показать список недавно<br>использованных файлов. Выбрать<br>файл для открытия                           | Group                   |
| Exit                          | Закрыть все открытые проекты и<br>выйти из программы BERNINA<br>Quilters                                 | Ungroup                 |
| Меню Edit                     | (Редактирование)                                                                                         | Regroup                 |
| Undo                          | Отменить последнюю команду.                                                                              | Bring Fo                |
| Redo                          | Повторить выполнение отмененной команды.                                                                 | Bring to                |
| Cut                           | Удалить выделение с помещением в буфер обмена.                                                           | Send<br>backwar         |
| Сору                          | Скопировать выделение в буфер обмена.                                                                    | Send to                 |
| Paste                         | Вставить содержимое буфера<br>обмена в окно проекта.                                                     | Меню                    |
| Duplicate                     | Дублировать выделение с<br>помещением в текущее<br>выделение                                             | Object<br>propertie     |
| Delete                        | Удалить выделение без                                                                                    | Options                 |
| Select All<br>Applique        | Выделить все объекты аппликации в проекте.                                                               | Display                 |
| Lock<br>Applique              | Блокировать все объекты<br>аппликации, чтобы не перетащить<br>их по ошибке                               | Scanner<br>Setup        |
| Lock<br>Embroidery            | Блокировать все объекты<br>вышивки, чтобы не перетащить их                                               | Меню I                  |
| Lock Quilt                    | по ошиоке<br>Блокировать весь квилт, чтобы не<br>измонить, ого во очитбио                                | Help Top                |
| Deselect All                  | изменять его по ошиоке<br>Отменить выделение всех<br>объектов в проекте.                                 | Online M                |
| Edit                          | Открыть вышивку в программе                                                                              | About                   |

#### Леню View (Вид)

| Show 1:1       | Показать квилт в натуральную<br>величину.                         |
|----------------|-------------------------------------------------------------------|
| Show All       | Показать квилт целиком.                                           |
| Zoom In 2x     | Увеличить изображение образца квилта<br>в два раза                |
| Zoom Out<br>2x | Уменьшить изображение образца ткани в<br>два раза                 |
| Zoom Box       | Увеличить и уменьшить изображение в<br>окне проекта и увеличить в |
|                | оконтуренных областях до полного размера окна.                    |
| Picture        | Показать или скрыть рисунок фона.                                 |
| Grid           | Показать или скрыть сетку и изменить<br>настройки сетки           |
| Measure        | Измерить блоки квилта или размер<br>проекта                       |
| Toolbar        | Показать или скрыть панель<br>инструментов                        |

#### Меню Arrange (Расположение)

Перевернуть выбранные объекты по tal горизонтальной оси. ertical Перевернуть выбранные объекты по вертикальной оси. Сгруппировать выбранные объекты в единый объект. Разделить сгруппированные объекты в отдельные компоненты. Объединить в группу предварительно разгруппированные объекты orward Перевести выбранный объект на один слой вперед Front Перевести выбранный объект на передний план Перевести выбранный объект на один слой назад rds back Отослать выбранный объект на задний план

#### Меню Settings (Настройки)

| Object<br>properties | Настроить свойства для<br>выбранных форм. |
|----------------------|-------------------------------------------|
| Options              | Выбрать настройки для                     |
| Display Setup        | Калибровать экран.                        |
| Scanner<br>Setup     | Настройка опций сканера.                  |

#### Иеню Help (Справка)

| Вывести список тем онлайновой            |
|------------------------------------------|
| справки                                  |
| Открыть отображаемое на экране           |
| руководство в формате Adobe              |
| Acrobat (PDF).                           |
| Показать информацию о версии ПО BERNINA. |
|                                          |

редактирования

Embroidery

BERNINA Embroidery Software для

| Меню Help                             | (Справка)                           | Меню Wundows (окна)  |                                          |  |
|---------------------------------------|-------------------------------------|----------------------|------------------------------------------|--|
| Bernina<br>International<br>Home Page | Открыть сайт Bernina International  | New Window           | Открыть новое окно                       |  |
| Bernina<br>Internationa<br>Home Page  | Открыть сайт Bernina USAI           | Cascade              | Выровнять открытые оуна                  |  |
| Embroidery<br>Online                  | Открыть сайт вышивания              | Tile<br>Horizontally | Расположить открытые окна горизонтально  |  |
| Access<br>Code. Order<br>Form         | Открыть форму закаща в<br>интернете | Tile Vertically      | Расположить открытые окна<br>вертикально |  |
|                                       |                                     | Arrange Icons        | Расположить кнопки в окне проекта        |  |

Окно программы BERNINA Quilter содержит панели инструментов, описанные ниже. Некоторые из них являются отсылками к командам из выпадающих меню.

#### Общая панель инструментов (Standard)

| $\Box$                    | New                  | То же, что File ><br>New.                             | 9                        | Show 1 : 1                   | То же, что View > 1 : 1.                                           |
|---------------------------|----------------------|-------------------------------------------------------|--------------------------|------------------------------|--------------------------------------------------------------------|
| Ē                         | Open                 | То же, что File ><br>Open.                            | $\langle \gamma \rangle$ | Pan                          | Используйте этот инструмент для<br>панорамирования проекта квилта. |
|                           | Save                 | То же, что File ><br>Save.                            |                          | Show Fabric<br>1 : 1         | Просмотр тканей в натуральную величину                             |
| 5                         | Print                | печать проекта с<br>текущими<br>настройками<br>печати | 0                        | Show Fabric<br>Average Color | Просмотр тканей со сглаженными<br>оттенками цвета                  |
| 2                         | Print Preview        | То же, что File ><br>Print Preview.                   | •                        | Show Outlines                | Отображать только черные контуры<br>блоков квилта                  |
| *                         | Cut                  | To же, что Edit ><br>Cut.                             |                          |                              |                                                                    |
| Ē                         | Сору                 | To же, что Edit >                                     |                          | Панель замн                  | ков (Lock)                                                         |
| <b>1</b>                  | Paste                | Сору.<br>То же, что Edit ><br>Paste.                  |                          | Lock Quilt                   | Защитить весь квилт                                                |
| K)                        | Undo                 | То же, что Edit ><br>Undo.                            | <b>14</b>                | Lock<br>Embroidery           | Защитить проект вышивки                                            |
| $\mathbf{C}^{\mathbf{a}}$ | Redo                 | То же, что Edit ><br>Redo.                            |                          | Lock Appliqué                | Защитить аппликацию                                                |
| ₩                         | Grid                 | To же, что View ><br>Grid.                            |                          |                              |                                                                    |
| 矬                         | Show/Hide<br>Images  | То же, что View ><br>Picture.                         |                          |                              |                                                                    |
| F                         | Object<br>Porperties | То же, что Settings<br>> Object Properties            |                          |                              |                                                                    |
| $\odot$                   | Zoom Box             | То же, что View ><br>Zoom Box.                        |                          |                              |                                                                    |
| $\odot$                   | Zoom In 2x           | Zoom In 2x.                                           |                          |                              |                                                                    |
| Q                         | Zoom out 2x          | То же, что View ><br>Zoom out 2x.                     |                          |                              |                                                                    |
| Q                         | Show all             | To же, что View ><br>Show All.                        |                          |                              |                                                                    |

| Панель инструментов правки (Edit) |                                                                                                    | Панель размещения (Arrange)                                                                                                    |           |                                   |                                                                  |
|-----------------------------------|----------------------------------------------------------------------------------------------------|----------------------------------------------------------------------------------------------------|-----------|-----------------------------------|------------------------------------------------------------------|
| R                                 | Select         Выбор объектов для изменения<br>размеров, перемещения, перевод в<br>зеркальное отображение или вращения |                                                                                                    | P3        | Group                             | То же, что Arrange ><br>Group                                    |
| ▦                                 | Quilt Layout                                                                                                    | Настройка компоновки квилта и<br>количества блоков                                                                                                    | 軠         | Ungroup                           | То же, что Arrange ><br>Ungroup                                  |
|                                   | Library                                                                                                    | Отображение и выбор блоков для<br>квилта.                                                                                                    | 蟲         | Regroup                           | То же, что Arrange ><br>Regroup                                  |
| K                                 | Reshape<br>Applique                                                                                                    | Изменить форму аппликаций                                                                                                    |           | Bring Forward                     | То же, что Arrange ><br>Bring Forward                            |
| Δ                                 | Mirror<br>Horizontal                                                                                                   | То же, что Arrange > Mirror<br>Horizontal.                                                                                                    | ¥         | Bring to Front                    | To же, что Arrange ><br>Bring to Front                           |
| 4                                 | Mirror<br>Vertical                                                                                                    | То же, что Arrange > Mirror Vertical .                                                                                                    | Z.        | Send<br>Backward                  | To же, что Arrange ><br>Send Backward                            |
| 1                                 | Rotate 90<br>Left / Right                                                                                              | Поворот выделенных объектов шагами<br>по 45°. Для поворота против часовой<br>стрелки щелчок левой кнопкой мыши.<br>Щелчок правой кнопкой – поворот по<br>часовой сстрелке. | e<br>S    | Send to Back                      | То же, что Arrange ><br>Send to Back                             |
|                                   | Scale by 20<br>% Down/Up                                                                                               | Изменение размера выделенного<br>объекта шагами по 20%. Щелчок<br>левой кнопкой – уменьшение,<br>правой кнопкой – увеличение                                               | B         | Align Left<br>(Vertical)<br>Align | Выравнивание<br>выбранных объектов по<br>левому краю.            |
|                                   |                                                                                                    | объекта.                                                                                                    | 옹         | Centers<br>(Vertical)             | Выравнивание центров<br>выбранных объектов<br>по вертикали.      |
| Ħ                                 | Adjust Hue/<br>Brightness                                                                                              | Настройка оттенка или яркости                                                                                                    | 8         | Align Right<br>(Vertical)         | Выравнивание<br>выбранных объектов по<br>правому краю.           |
| *                                 | Dim Picture                                                                                                    | І юнизить или повысить<br>яркость изображения, чтобы более<br>четко видеть квилт                                                                                           |           | Align Top<br>(Horizontal)         | Выравнивание<br>выбранных объектов по<br>верхнему краю.          |
| *                                 | Paintbrush                                                                                                    | Выбор и добавление блоков<br>пэчворка к квилту                                                                                                    | -0-0      | Align Middle<br>(Horizontal)      | Выравнивание центров<br>выбранных объектов<br>по горизонтали.    |
| 1                                 | Eyedropper                                                                                                    | Выбор блоков или тканей.                                                                                                    | _         | Alian Pottom                      | Выравнивание                                                     |
| W                                 | Embroidery<br>Window                                                                                                   | Открыть проект вышивки в<br>собственном окне Embroidery<br>Window.                                                                                                    | <u>Do</u> | (Horizontal)                      | нижнему краю.                                                    |
|                                   | Rectangular<br>Applique                                                                                                | Создать прямоугольные аппликации                                                                                                    | 中         | Align Centers                     | Выравнивание центров<br>выбранных объектов<br>по центру проекта. |
| •                                 | Oval<br>Applique                                                                                                    | Создать овальные аппликации                                                                                                    |           |                                   |                                                                  |
| ~                                 | Draw<br>Applique                                                                                                    | Создать аппликации произвольной<br>формы                                                                                                    |           |                                   |                                                                  |
| 6                                 | Scan<br>Picture                                                                                                    | Сканирование изображения в ПО<br>BERNINA.                                                                                                    |           |                                   |                                                                  |
|                                   | Tile Fabric                                                                                                    | Показать фрагмент ткани по всему<br>окну ПО                                                                                                    |           |                                   |                                                                  |
| <b></b>                           | Load<br>Picture                                                                                                    | Вставка изображения в окно проекта.                                                                                                    |           |                                   |                                                                  |

# Приложение В

# Стандартные комбинации КЛАВИШ

В программе BERNINA Embroidery Software, как и в других приложениях MS Windows, одни и те-же команды можно вызвать из строк меню или с панелей инструментов. Самые частые команды вызываются также стандартными комбинациями клавиш.

#### Общие функции

| Функция                                                                                                    | Нажать                                                                           | Функция                                                                                                    | Нажать                                                                                |
|----------------------------------------------------------------------------------------------------|----------------------------------------------------------------------------------|----------------------------------------------------------------------------------------------------|---------------------------------------------------------------------------------------|
| Отменить<br>Выйти из программы<br>Открыть<br>Распечатать проект<br>Сохранить проект<br>Создать новый проект                       | Esc<br>Alt+F4<br>Ctrl+O<br>Ctrl+P<br>Ctrl+S<br>Ctrl+N                            | Защитить вышивку<br>Защитить квилт<br>Отменить выделение<br>Редактировать вышивку                                                            | Ctrl+Shift+E<br>Ctrl+Shift+Q<br>X<br>E                                                |
| Просмотр проектов                                                                                                    |                                                                                  | Упорядочить                                                                                                    |                                                                                       |
| Функция                                                                                                    | Нажать                                                                           | Функция                                                                                                    | Нажать                                                                                |
| Измерить расстояние<br>Масштаб 1Ж1 (100%)<br>Показать весь проект<br>Показать контуры<br>Выделить<br>Увеличить х2<br>Уменьшить х2 | М<br>1<br>Ctrl+L<br>В потом мышь<br>Z или колесо мыши<br>Shift+Z или колесо мыши | Группировать объекты<br>Разгруппировать<br>Перегруппировать<br>На передний план<br>Переместить вперед<br>Переместить назад<br>На задний план | Ctrl+G<br>Ctrl+U<br>Ctrl+R<br>Shift+Page Up<br>Page Up<br>Page Down<br>Shif+Page Down |
| Редактировать проект                                                                                                    |                                                                                  |                                                                                                    |                                                                                       |

#### эда

| Функция               | Нажать       |
|-----------------------|--------------|
| Повторить действие    | Ctrl+Y       |
| Отменить действие     | Ctrl+Z       |
| Вырезать выделенное   | Ctrl+X       |
| Копировать выделенное | Ctrl+C       |
| Вставить              | Ctrl+V       |
| Копировать объект     | Ctrl+D       |
| Удалить выделенное    | Delete       |
| Выбрать аппликацию    | Ctrl+A       |
| Защитить аппликацию   | Ctrl+Shift+A |

# Приложение С

# Образцы шаблонных квилтов

Образцы шаблонных квилтов «Holice Turnbow», показанные в этом приложении, включены в вашу программу BERNINA. (Онлайновое Руководство содержит полный ассортимент элементов "Holice Turnbow". Вы можете получить к ним доступ из меню Help (Справка) программы BERNINA artista.) Реальные проекты (файлы ART) можно найти в папке **My Designs/Holice Turnbow Stencil Quilt Designs.** Некоторые образцы представлены как в уменьшенном, так и в увеличенном формате – например, HT105 и HT105LG.

Внимание: Образцы в папке «Holice Turnbow Stencil Quilt Designs» были созданы Holice Turnbow. Эти образцы защищены авторскими правами для эксклюзивного пользования зарегистрированных пользователей ПО BERNINA Embroidery Software. Запрещено копировать эти образцы, передать или продать их лицам, которые не являются владельцами ПО BERNINA Embroidery Software.

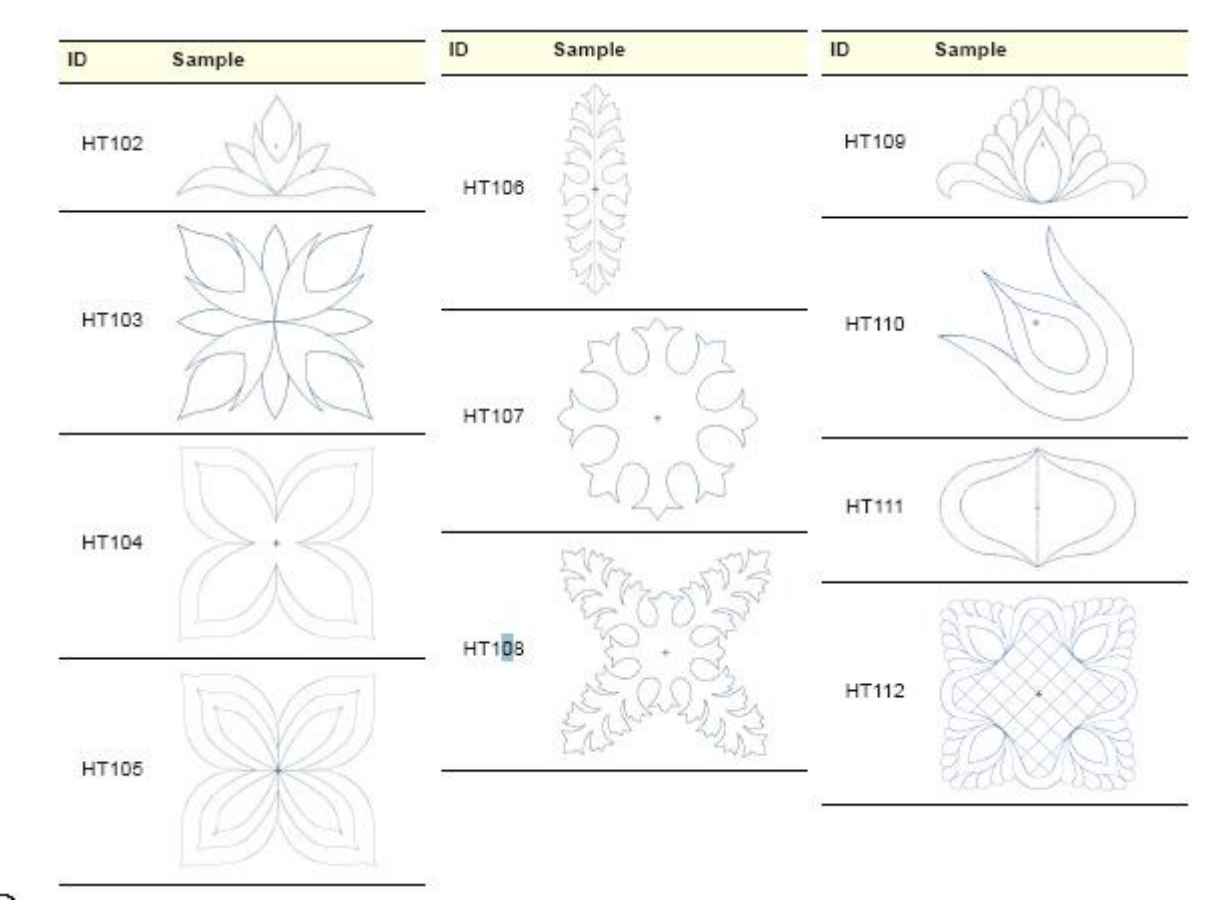

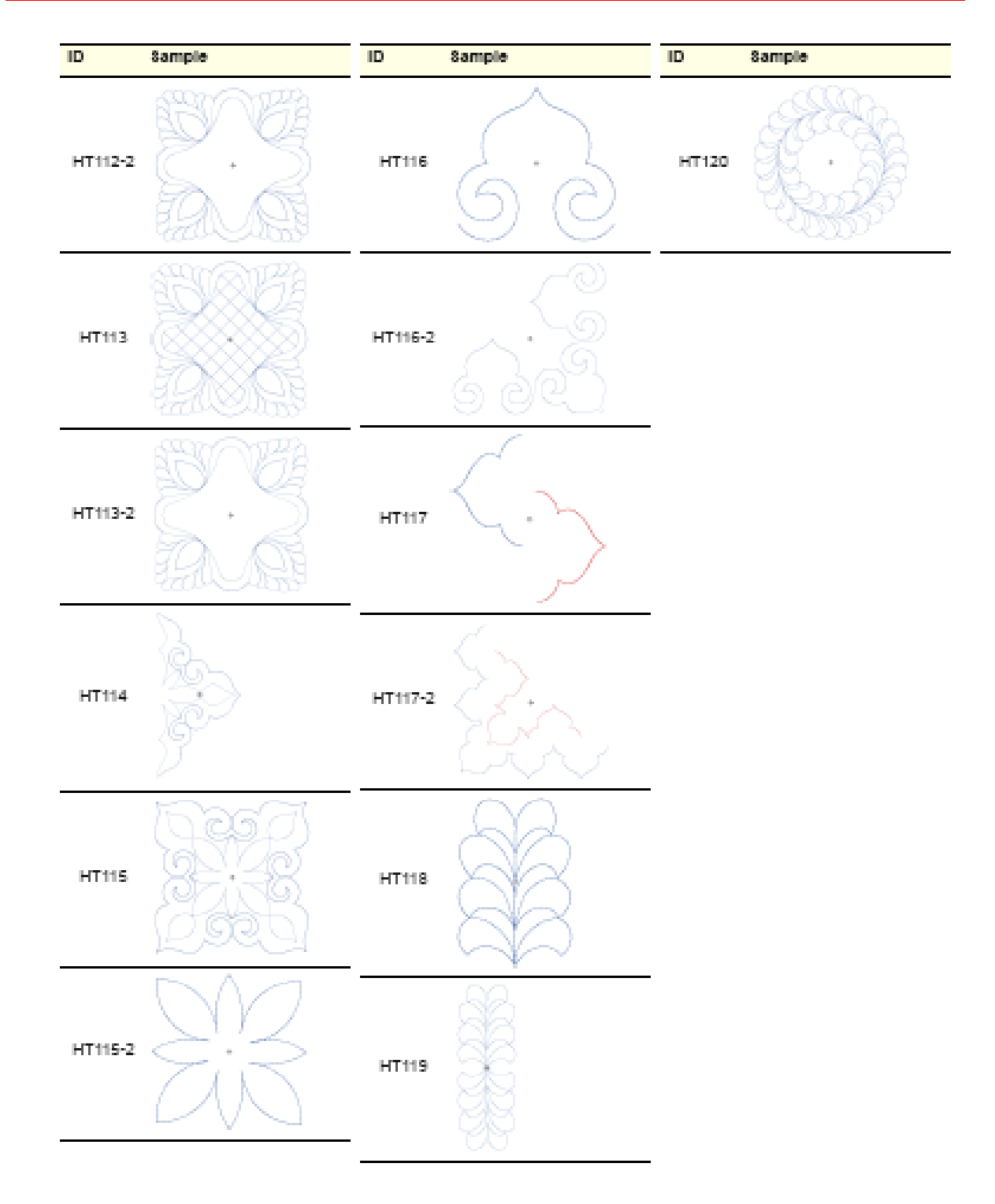